# Benutzerhandbuch

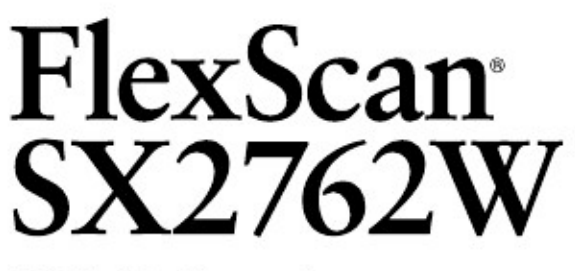

**LCD-Farbmonitor** 

Importante

Leggere attentamente le avvertenze del manuale separato di installazione e seguire le precauzioni e avvertenze del presente manuale. Conservare il manuale per ogni riferimento futuro.

- Le informazioni per l'installazione e collegamento del monitor al computer sono disponibili nel manuale separato d'installazione.
- La versione aggiornata del presente manuale è disponibile in inglese sul sito http://www.eizo.com

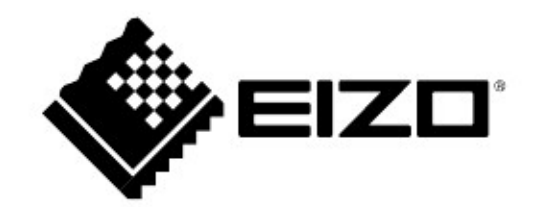

### Avvertenze sul cabinet

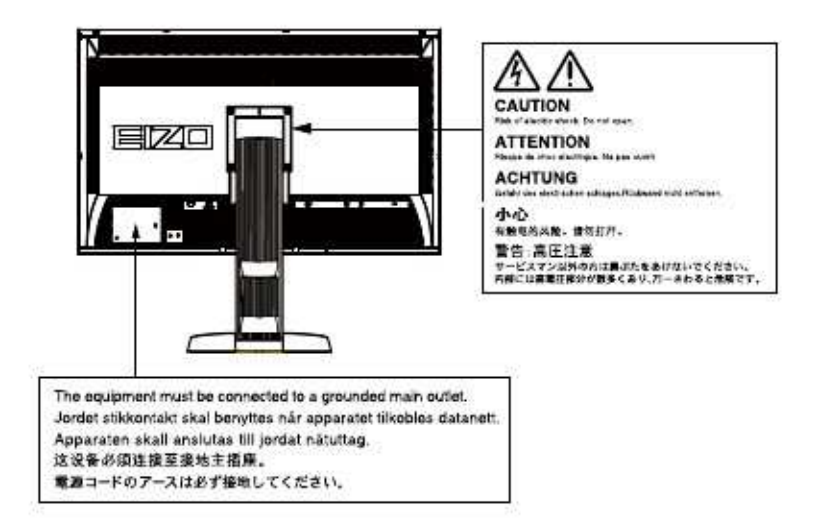

Il prodotto è stato approvato e reso conforme agli standard di sicurezza del paese di importazione. Un funzionamento corretto in altri paesi non può essere garantito.

Copyright© 2011 EIZO NANAO CORPORATION.

### Tutti i diritti riservati.

E' vietato copiare, riprodurre o trasmettere anche solo parzialmente parti di questo manuale sia su mezzi digitali, meccanici od altri senza l'autorizzazione esplicita scritta di EIZO NANAO CORPORATION.

Il presente documento viene modificato periodicamente. Modifiche, inaccuratezze tecniche ed errori tipografici verranno corretti nelle edizioni successive. La versione aggiornata è disponibile in inglese sul sito <u>www.eizo.com</u>

Questo prodotto è stato concepito per la visualizzazine di contenuti multimediali e per altri utilizzi generici come elaborazione grafica e digitale che richiedono alta precisione e qualità cromatica.

Il prodotto è stato approvato e reso conforme agli standard di sicurezza del paese di importazione. Un funzionamento corretto in altri paesi non può essere garantito.

Il prodotto è coperto da garanzia esclusivamente per gli usi specificati in questo manuale.

Le specifiche e caratteristiche indicate nel manuale trovano applicazione esclusivamente con l'uso del cavo di alimentazione e cavo segnale specificati.

Utilizzare solo optionals compatibili o prodotti raccomandati da EIZO.

Prima di effettuare eventuali modifiche o impostazioni si consiglia di attendere circa 30 minuti in modo che il monitor raggiunga una performance stabile.

Per mantenere la luminosità costante per un lungo periodo d'impiego utilizzare il monitor con i parametri di luminosità raccomandati.

Se lo schermo rimane visualizzato sulla stessa immagine per un lungo periodo di tempo possono apparire immagini fantasma. Utilizzare uno screen saver o la funzione di risparmio energetico.

Pulizie periodiche del monitor ne garantiscono il perfetto perfzionamento e ne prolungano la vita. (vedi il capitolo "pulizia" nella pagina seguente.)

Lo schermo può presentare dei pixel difettosi che possono apparire più chiari o più scuri dello schermo. Questa è una particolare caratteristica della tecnologia LCD e non costituisce un difetto del prodotto. Percentuale di pixel effettivi : 99.9994% o superiore

La retroilluminazione subisce un certo deterioramento durante l'impiego. In caso di un deterioramento marcato rivolgersi al rivenditore locale.

Non esercitare pressioni sullo schermo. Non esporre a urti. Lo schermo potrebbe danneggiarsi.

Non graffiare la superificie dello schermo. Utilizzare solo un panno morbido per la pulizia.

Se il monitor viene trasferito da un ambiente freddo ad un ambiente caldo al suo interno può formarsi della condensa. In tal caso attendere almeno un'ora prima di accendere il monitor.

#### Pulizia

### Nota • Non utilizzare spugne abrasive o detergenti in polvere. Non utilizzare solventi come benzina, alcool, agenti diluenti e detergenti in commercio in quanto potrebbero danneggiare la struttura del cabinet <u>Hinweis</u>

• Raccomandiamo il prodotto "ScreenCleaner" per la pulizia dello schermo

### Schermo

• Per togliere le macchie pulire l'unità con un panno morbido ed asciutto oppure leggermente inumidito con una soluzione detergente delicata. Non usare spray o cera sul cabinet.

### Cabinet

• Per togliere le macchie pulire l'unità con un panno morbido ed asciutto oppure leggermente inumidito con una soluzione detergente delicata. Non usare spray o cera sul cabinet.

### Uso ergonomico del monitor

Uno schermo troppo luminoso abbaglia gli occhi e li fa stancare in modo notevole. Impostare il monitor tenendo conto delle condizioni di luce dell'ambiente circostante. Lavorare al computer può stressare gli occhi ed affaticare la vista. Prendersi qualche breve pausa.

| Capitolo 1                        |                                                                        |    |
|-----------------------------------|------------------------------------------------------------------------|----|
| Introduzione                      |                                                                        | 7  |
| Caratteristiche                   |                                                                        | 7  |
| Comandi e funzioni                |                                                                        | 8  |
| EIZO Utility Disk                 |                                                                        | 9  |
|                                   | Contenuto                                                              | 9  |
|                                   | Utilizzo del software<br>ScreenManagerPro per LCD/EIZO<br>ScreenSlicer | 9  |
|                                   | Comandi e funzioni                                                     | 9  |
|                                   | Menu di impostazione                                                   | 9  |
|                                   | Funzioni                                                               | 11 |
| Capitolo 2                        |                                                                        |    |
| Regolazione dello<br>schermo      |                                                                        |    |
| Risoluzioni compatibili           | Ingresso digitale (DVI-D-Single link)                                  | 12 |
|                                   | Ingresso Digitale (DVI-D Dual link,<br>Displa Port, mini display port) | 12 |
| Impostazione della<br>risoluzione | Windows 7                                                              | 13 |
|                                   | Windows Vista                                                          | 13 |
|                                   | Windows XP                                                             | 13 |
|                                   | MacOSX                                                                 | 13 |
| Impostazione del colore           |                                                                        | 14 |
|                                   | Modalità FineContrast                                                  | 14 |
|                                   | Possibilità di impostazione di ogni<br>modalità :                      |    |
|                                   | Luminosità                                                             | 16 |
|                                   | Contrasto                                                              | 16 |
|                                   | Temperatura del colore                                                 | 16 |
|                                   | Gamma                                                                  | 17 |
|                                   | Tonalità                                                               | 18 |
|                                   | Saturazione                                                            | 18 |
|                                   | Attivazione/disattivazione<br>ottimizzazione del contrasto             | 18 |

|                                                 | Attivazione/disattivazione                            | 19 |
|-------------------------------------------------|-------------------------------------------------------|----|
|                                                 | ottimizzazione dei contorni                           |    |
| <u></u>                                         | Gain                                                  | 19 |
|                                                 | Impostazione di 6 colori                              | 20 |
| Selezione formato                               |                                                       | 20 |
|                                                 | Impostazione della dimensione<br>immagine             | 20 |
|                                                 | Configurazione della funzione<br>Overdrive            | 21 |
|                                                 | Attivazione/disattivazione funzione<br>Auto-Sharpness | 21 |
| Capitolo 3                                      | Impostazione del monitor                              |    |
| Attivazione/disattivazione<br>modalità preset   |                                                       | 22 |
| Impostazione della lingua<br>del menu           |                                                       | 22 |
| Modifica dell'orientamento<br>del menu          |                                                       | 23 |
| Impostazione posizione del<br>menu              |                                                       | 23 |
| Visualizzazione del Logo                        |                                                       | 23 |
| Tasti di bloccaggio                             |                                                       | 24 |
| Attivazione/disattivazione comunicazione DDC/CI |                                                       | 24 |
| Selezione del segnale<br>d'ingresso             |                                                       | 25 |
|                                                 | Ingresso DVI Single Link                              | 25 |
|                                                 | Ingresso DVI Dual Link                                | 25 |
|                                                 | DVI (HDMI ingresso fotocamera)                        | 26 |
|                                                 | Display Port                                          | 26 |
| Reset sui valori default                        | Reset impostazioni colore                             | 27 |
|                                                 | Reset di tutti i valori                               | 27 |
| Capitolo 4                                      | Funzioni salva-energia                                |    |
| Impostazioni funzione<br>PowerManager           |                                                       | 28 |
| Impostazione EcoView<br>Sense                   |                                                       | 29 |
| Impostazione Auto<br>Eco-View                   |                                                       | 30 |
| Attivazione/disatt. spia LED                    |                                                       | 30 |
| Impostazione EcoTimer                           |                                                       | 30 |
| Impostazione EcoView<br>Index                   |                                                       | 31 |
| Capitolo 5                                      | Risoluzione di problemi                               | 32 |

# Capitolo 1 Introduzione

Congratulazioni per aver acquistato un monitor LCD a colori EIZO.

### 1-1. Caratteristiche

- Formato Widescreen a 27"
- Risoluzione 2560 x 1440.
- · Pannello con tecnologia IPS con angolo di visualizzazione di 89° orizzontali e verticali
- Ingresso DisplayPort / Mini-DisplayPort (con 8 o 10 bit)
- Tre ingressi segnale (DVI-D x 1, DisplayPort x 1, Mini-DisplayPort x 1)
- Modalità FineContrast con impostazioni ottimizzate
- Simulazione visualizzazione del colore della carta sullo schermo. vedi pag. 14

• Software dedicato "ScreenManager Pro for LCD" per la configurazione dello schermo tramite mouse o tastiera. La tastiera è in dotazione.

ved. pag. 9.

- Software di simulazione per deficienze visive, UniColor Pro" Il software è inoltre a disposizoine sul sito EIZO (http://www.eizo.com).
- Supporta il software di risparmio energetico "EIZO EcoView NET" Ulteriori dettagli sono disponibili sul sito EIZO (http://www.eizo.com).
- Funzioni di risparmio energetico

Per la riduzione dei consumi e delle emissioni di CO2, il monitor è provvisto di diverse funzioni salva-energia.

#### Consumo 0W con interruttore spento

Il monitor è provvisto di un interruttore principale di alimentazione che interrompe completamente il flusso di energia elettrica dalla presa di corrente quando il monitor rimane inutilizzato.

#### - Funzione EcoView Sense

Il sensore integrato nella parte frontale del monitor è in grado di percepire movimenti in prossimità dello schermo. Se non rileva la presenza di nessuna persone, il monitor entra nella modalità standby ed oscura lo schermo per risparmiare energia.

Vedi Funzione "EcoView Sense a pag. 29.

- Funzioen Auto EcoView

Il sensore integrato nella parte frontale del monitor è in grado di misurare la luminosità dell'ambiente circostante e adattando opportunamente la luminosità del monitor. Una luminosità troppo elevata dell'ambiente o del monitor può affaticare la vista. Una funzionalità ergonomica che aiuta inoltre a ridurre i consumi. Vedi Funzione AutoEcoView [Auto EcoView]" (pag 30)

- Funzione EcoView Index

Per monitorare l'efficienza del monitor, ad ogni mutazione dell'intensità luminosa del monitor, appare sul display la grafica Index EcoView che indica il livello di economia, aiutando ad ottenere il livello di energia ottimale. Vedi Funzione "EcoView Index" pag 31).

• HDCP (High-bandwidth Digital Content Interface)

#### \*Valori di riferimento:

consumo max: 160 W (con l'utilizzo contemporaneo di un dispositivo USB) Consumo tipico: 64 W (con luminosità su parametri di 120 cd/m 2 con l'utilizzo contemporaneo di un dispositivo USB

### Nota

• Il monitor supporta la modalità portrait. E' possibile cambiare l'orientamento del menu da orizzontale a verticale vedi "Modifica

dell'orientamento del menu a pag. 23)).
IL monitor può essere utilizzato nella modalità portrait solo se la scheda grafica supporta questo formato. Eventualmente ciò richiede una modifica delle impostazioni della scheda grafica. Consultare il manuale della scheda grafica per ulteriori dettagli.

# 1-2. Comandi e funzioni

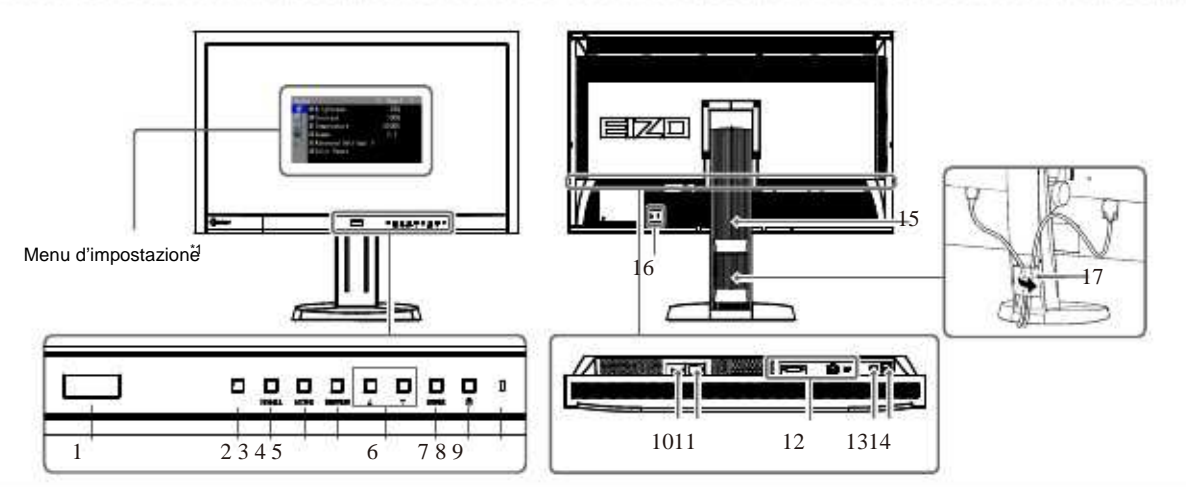

| 1. Sensore EcoView Sense    | Sensore di presenza – individua la presenza dell'utente davanti allo schermo (pag. 29).                                                                         |
|-----------------------------|----------------------------------------------------------------------------------------------------|
| 2. Sensore Auto EcoView     | Controlla e gestisce la luminosità dello schermo a seconda delle condizioni dell'ambiente (pag.30).                                                             |
| 3. SIGNAL                   | Tasto per la selezione dei segnali d'ingresso (pag 36).                                                                                                    |
| 4. MODE                     | Tasto per la selezione delle modalità ottimizzate Fine Contrast (pag. 14.)                                                                                      |
| 5. RETURN                   | Tasto di sospensione delle impostazioni effettuate/per uscire dal menu di impostazione.                                                                         |
| 6. ▲▼ Tasti di<br>direzione | <ul> <li>per la selezione di parametri di impostazione<br/>all'interno del menu di impostazione.</li> <li>visualizza il menu di luminosità (pag.16).</li> </ul> |
| 7. ENTER                    | Tasto che visualizza il menu di impostazione, tasto di conferma delle impostazioni effettuate (pag. 9).                                                         |
| 8. (J                       | Tasto di accensione e spegnimento dello schermo                                                                                                    |
| 9. spia LED                 | La spia LED conferma l'attivazione dello schermo.<br>blu: attivo<br>arancione: modalità di risparmio energetico<br>spenta: schermo spento                       |
| 10. Interruttore principale | Per connettere/disconnettere l'alimentazione principale                                                                                                    |
| 11. Presa di alimentazione  | Per il collegamento tramite cavo di alimentazione alla presa di corrente                                                                                        |
| 12. Presa cavo segnale      | Sinistra: ingresso DVI-D, centro: displayport, destra: mini-displayport                                                                                         |
| 13. Porta USB (sopra)       | Per il collegamento con cavo a software che supporta USB (vedi pag. 38).                                                                                        |
| 14. Porta USB (sotto)       | Per il collegamento a periferiche                                                                                                    |
| 15. Piedistallo∗₂           | Per il giustaggio e la modifica dell'inclinazione dello schermo                                                                                                 |
| 16. Lucchetto MicroSaver    | Compatibile con il sistema di sicurezza Kensington.                                                                                                    |
| 17. Copricavi               |                                                                                                    |
|                             |                                                                                                    |

<sup>\*1</sup>vedi,,1-4.a pag.9 per ulteriori dettagli.

\*2 L'utilizzo di un braccio flessibile o fissaggio a muro richiede la rimozione del piedistallo

(vedi pag. 35)).

## 1-3. EIZO LCD Utility Disk

EIZO LCD Utility Disk" (CD-ROM) è in dotazione di questo monitor. Segue una tabella dei contenuti.

### • Contenuti

Il disk include i software di impostazioni sottoindicati e il manuale dell'utente. Consultare il file "Readme.txt" sul disk per chiarimenti riguardanti il procedimento di startup.

| Elementi                                                       |                                                                                                    | Windows      | Macintosh |
|----------------------------------------------------------------|----------------------------------------------------------------------------------------------------|--------------|-----------|
| File Readme.txt                                                |                                                                                                    | $\checkmark$ | V         |
| ScreenManagerPro for LCD<br>* WindowMovie-Checker-<br>Software | Software per la configurazione del monitor<br>tramite mouse e tastiera. Collegare il monitor prima<br>dell'installazione con il PC<br>con il cavo USB in dotazione.<br>WindowMovie è una funzione del software<br>"ScreenManagerProforLCD".Per ulteriori<br>informazioni consultare il manuale<br>del software sopraindicato (disponibili su CD-ROM) | √            | -         |
| EIZOScreenSlicer                                               | Software che permette di dividere lo schermo<br>in molteplici finestre.                                                                                                    | V            | -         |
| Manuale dell'utente formato PDF                                |                                                                                                    | V            |           |

Utilizzo "ScreenManager Pro for LCD/EIZO ScreenSlicer"

Dettagli sull'installazione ed utilizzo dello ScreenSlicer sono disponibili su CD ROM nel manuale EIZO ScreenManager Pro for LCD.

## 1-4. Funzioni di base del menu di impostazione

Menu di impostazione

### 1. Visualizzazione del menu

1. Premere ENTER. ed appare il menu di impostazione.

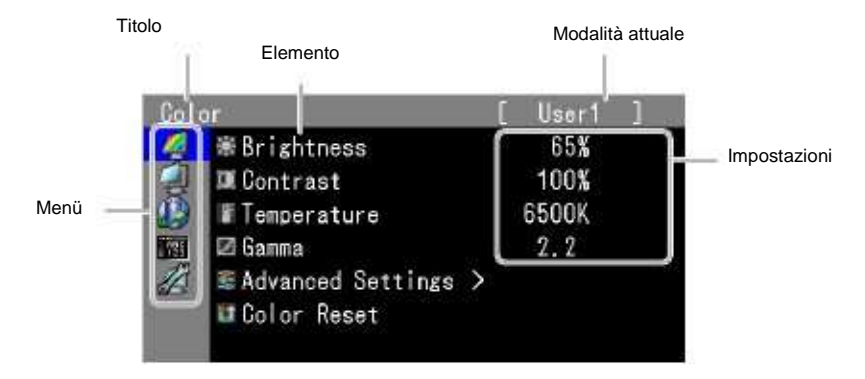

### 2. Modifica impostazioni

1. Selezionare conti lasti di direzione il titolo desiderato e confermare con il tasto ENTER-

| Cole | or                  | [ User1 ] |
|------|---------------------|-----------|
| 4    | ∰ Brightness        | 65%       |
| 2    | 🕮 Contrast          | 100%      |
| 13   | Temperature         | 6500K     |
|      | 🖾 Gamma             | 2.2       |
| 12   | 📽 Advanced Settings | >         |
|      | 💵 Color Reset       |           |
|      |                     |           |

2. Selezionare con i tarti di direzione l'elemento desiderato e confermare con il tasto ENTER.

| Cole | or                             | [ User1 ]   |
|------|--------------------------------|-------------|
|      | ₩ Brightness                   | 65%<br>100% |
| B    | I Temperature                  | 6500K       |
| 1    | ⊠Gamma<br>≇Advanced Settings 2 | 2.2         |
| W.s. | u Color Reset                  |             |

3. Selezionare i parametri desiderati con il menur a tendina e confermare con il tasto ENTER.

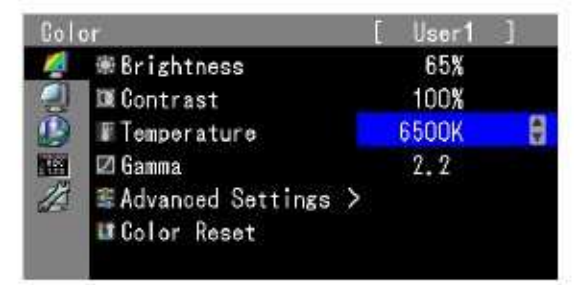

### 3. Cancellare

1. Premere RETURN per uscire dal menu e sospendere le modifiche effettuate.

### • Funzioni

Possibilità di impostazione del menu di impostazione.

| Menu princip.    | Impostazione                                                                                                    | Riferimento                                                                                                   |
|------------------|----------------------------------------------------------------------------------------------------|----------------------------------------------------------------------------------------------------|
| Colore           | Luminosità<br>Contrasto<br>Temperatura<br>Gamma<br>Impostazioni<br>avanzate<br>Saturazione<br>Ottimizz. del contrasto<br>Ottimizz. contorni<br>Gain<br>6 Colori | Impostazione del colore pag.14                                                                                |
|                  | Reset sui valori default                                                                                                    | Reset dei valori derault pag. 27                                                                              |
| Parametri        | Dimensione immagine                                                                                                    | "Dimensione immagine pag.20                                                                                   |
|                  | Overdrive                                                                                                    | "2-5.Configurazione funzione,,Overdrive""(pag. 21)                                                            |
|                  | Ottimizzazione del contrasto<br>"Contrast Enhancer"                                                                                                    | "2-6.Attivazione/disattivazione funzione automatica<br>ottimizzaz.del contrasto "Contrast Enhancer"" (pag.21) |
| Power<br>Manager | Funzioni salva-energia                                                                                                    | "4-1.Impostazione delle funzioni,salva-energia"(pag.28)                                                       |
|                  | EcoViewSense                                                                                                    | "4-2.Impostazione sensore di presenza<br>"EcoViewSense""(pag. 29)                                             |
|                  | AutoEcoView                                                                                                    | "4-3.Impostazione sensore luminosità<br>ambiente "AutoEcoView""(pag. 30)                                      |
|                  | Spia LED                                                                                                    | "4-4.Impostazione spia LED""(pag.30)                                                                          |
|                  | Eco-Timer                                                                                                    | "4-5.Funzione di auto-spegnimento<br>"Eco-Timer""(pag.30)                                                     |
| I.               | EcoViewIndex                                                                                                    | "4-6. Attivazione funzione"EcoView<br>Index""(pag.31)                                                         |
| Impostazioni     |                                                                                                    | "3-2.Impostazione lingua "(pag.22)                                                                            |
| Menu di impost.  | orientamento                                                                                                    | "3-3.Impostazione orientamento"(pag.23)                                                                       |
| АВС<br>123       | posizione                                                                                                    | "3-4.Impostazione posizione del menu (pag.23)                                                                 |
|                  |                                                                                                    |                                                                                                    |
| Tools            | Ingresso segnale                                                                                                    | "Selezione del segnale (pag.37)                                                                               |
|                  | Impostazione modalità                                                                                                    | "3-1.Attivazione disattivazione della modalità (pag.22)                                                       |
|                  | Info segnale                                                                                                    | "6-4.Visualizzazione info segnale e monitor "(pag.39)                                                         |
|                  | <b>F</b> Info monitor                                                                                                    |                                                                                                    |
|                  | Reset sui valori default                                                                                                    | "3-9.Reset sui valori default del monitor "(pag.27)                                                           |

\* Le impostazioni disponibili variano a seconda della modalità selezionata (vedi pag.14).)

# 2-1. Risoluzioni compatibili

il monitor supporta le seguenti risoluzioni

### Ingresso digitale (DVI-D: Single Link)

| Risoluzione            | Segnali compatibili | Vertikale<br>Abtastfrequenz | Dot clock |
|------------------------|---------------------|-----------------------------|-----------|
| 640×480                | VGA                 | 60Hz                        |           |
| 720×400<br>800×600     | VGATEXT<br>VESA     | 70Hz<br>60Hz                |           |
| 1024×768<br>1280×960   | VESA<br>VESA        | 60Hz<br>60Hz                |           |
| 1280×1024<br>1600×1200 | VESA<br>VESA        | 60Hz<br>60Hz                | 162MHz    |
| 1920×1080*1            | 1080p@50            | 50Hz                        | (Max.)    |
| 1920×1080              | CEA-861             | 60Hz                        |           |
| 1920×1200              | VESACVTRB           | 60Hz                        |           |
| 2560×1440*2            | SingleLink10Bit     | 30Hz                        |           |
|                        |                     |                             |           |

Ingresso digitale (DVI-D: Dual Link, DisplayPort, Mini-DisplayPort)

| Risoluzione            | Risoluzione Segnali compatibili |              | oluzione Segnali compatibili Vertikale Abtastfrequenz |  | Dot clock |
|------------------------|---------------------------------|--------------|-------------------------------------------------------|--|-----------|
| 640×480                | VGA                             | 60Hz         |                                                       |  |           |
| 720×400<br>800×600     | VGATEXT<br>VESA                 | 70Hz<br>60Hz | -                                                     |  |           |
| 1024×768               | VESA                            | 60Hz         |                                                       |  |           |
| 1280×960               | VESA                            | 60Hz         | 19 A.                                                 |  |           |
| 1280×1024<br>1600×1200 | VESA<br>VESA                    | 60Hz         | 242MHz                                                |  |           |
| 1920×1080*1            | 1080p@50                        | 50Hz         | (Max.)                                                |  |           |
| 1920×1080              | CEA-861                         | 60Hz         |                                                       |  |           |
| 1920×1200              | VESACVT                         | 60Hz         |                                                       |  |           |
| <b>2560×1440</b> ∗₃    | DualLink                        | 60Hz         | -                                                     |  |           |
|                        |                                 |              | -                                                     |  |           |

richiede una scheda grafica conforme agli standard VESA e CEA-861 .

\*1 per alcuni tipi di dispositivi AV

\*2 la risoluzione dipende dalla scheda grafica utilizzata.

\*3 risoluzione raccomandata

vedi selezione del segnale "pag. 25)

# 2-2. Einstellung der Risoluzione

Effettuare le seguenti operazioni per modicare la risoluzione.

Windows 7

- 1. Clic destro del mouse sul desktop.
- 2. Cliccare "Screen resolution".
- 3. Selezionare nel dialogo "Screen Resolution" il monitor
- 4. Cliccare "Resolution" per selezionare la risoluzione desiderata.
- 5. Confermare con il tasto [OK] button.
- 6. Quando appare il dialogo di conferma, cliccare [Keep changes] per mantenere le impostazioni.

Windows Vista

- 1. Clic destro del mouse sul desktop.
- 2. Selezionare "Personalize" dal menu
- 3. Nella finestra "Personalization" cliccare "Display Settings".
- 4. Nel dialogo "Display Settings" selezionare "Monitor" e la risoluzione desiderata
- dall'opzione "Resolution".
- 5. Cliccare il tasto [OK]
- 6. Quando appare il dialogo di conferma, cliccare [Yes].

• Windows XP

- 1. Clic destro del mouse sul desktop.
- 2. Cliccare "Properties".
- 3. Quando appare il menu "Display Properties" cliccare "Settings" e selezionare la
- risoluzione desiderata nel sottomenu"Display" della sezione "Screen resolution"
- 4. Cliccare il tasto [OK] per chiudere il dialogo

Mac OS X

- 1. Selezionare "System Preferences" dal menu Apple
- 2. Nel menu "System Preferences" cliccare "Displays" per "Hardware".
- 3. Nel menu visualizzato selezionare "Display" e selezionare la risoluzione
- desiderata nella sezione "Resolutions".

4. La selezione è immediatamente attiva.

Nel caso in cui la risoluzione è corretta basta chiudere la finestra del menu

### Selezione della modalità presettate FineContrast

FineContrast offre alcune modalità presettate ottimizzate: basta scegliere la modalità più adeguata per la vostra applicazione.

| Modalità  | Utilizzo                                                                                              |
|-----------|----------------------------------------------------------------------------------------------------|
| 1-User1   | Tre possibilità di memorizzazione di parametri personalizzati                                         |
| 2-User2   |                                                                                                    |
| 3-User3   |                                                                                                    |
| 4-Paper   | Simulazione del colore della carta con parametri ridotti del contrasto e della temperatura del colore |
| 5-Text    | Ottimale per la visualizzazione di testi e documenti.                                                 |
| 6-Picture | Ottimale per la visualizzazione di foto.                                                              |
| 7-Movie   | Ottimale per la visualizzazione di film.                                                              |
| 8-sRGB    | Ottimale con perifericheche supportano lo spazio colore sRGB.                                         |

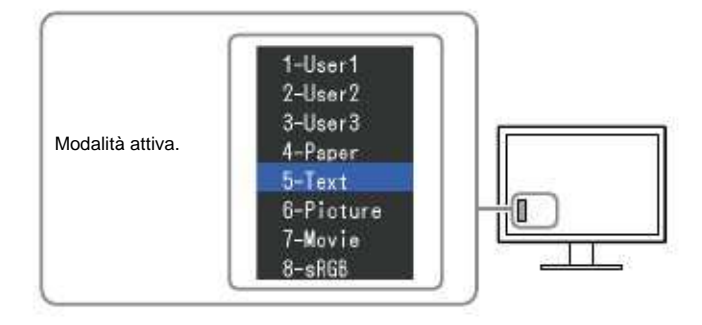

#### Procedimento

 Premere MODE. Il menu appare nella parte bassa a sinistra dello schermo.
 Ad ogni pressione del tasto Mode è MODE marcata la modalità attiva. Per muoversi da una modalità all'altra premere i tasti su e giù ▲ oder ♥ umschalten. → 1-User1 ↔ 2-User2 ↔ 3-User3 ↔ 4-Paper ↔ 5-Text ↔ 6-Picture ↔ 7-Movie ↔ 8-sRGB ↔

Nota

- Il menu di impostazione ed il menu Mode non possono essere visualizzati contemporaneamente.
- Per disattivare delle modalità consultare il capitoloo "3-1 Attivazione/disattivazione selezione di modalità " (pag 22).
- Il software "ScreenManager Pro for LCD" permette una selezione automatica della modalità più adatta. Consultare il capitolo 3 del manuale "ScreenManager Pro for LCD").

#### Impostazioni avanzate •

Il menu "Color" del menu di impostazione permette di memorizzare e settare impostazioni indipendenti per ogni singola modalità.

#### Nota

- Attendere 30 minuti dopo l'accensione prima di apportare modifiche alle impostazioni
- (fase di riscaldamento del monitor.)

• La stessa immagine può presentare colori leggermente differenti in applicazioni multi-monitor a causa delle caratteristiche individuali di ogni singolo monitor. Effettuare impostazioni manuali per ottimizzare il risultato.

#### Nota

I valori indicati in "%" o "K" sono solo valori di riferimento
Tramite software "ScreenManager Pro for LCD" è possibile effettuare impostazioni del colore tramite PC e tastiera/mouse. (Vedi capitolo 4, Chapter 4 Color Adjustment" del manuale dell'utente "ScreenManager Pro for LCD".)

### Impostazioni disponibili per ogni modalità

Le impostazioni disponibili variano da modalità a modalità.  $\sqrt{}$ : impostabile -: non impostabile

| Simbolo | Funzione                | FineContrast Modalità         |              |              |              |              |              |
|---------|-------------------------|-------------------------------|--------------|--------------|--------------|--------------|--------------|
|         |                         | 1-User1<br>2-User2<br>3-User3 | 4-Paper      | 5-Text       | 6-Picture    | 7-Movie      | 8-sRGB       |
|         | Luminosità              | √                             | $\checkmark$ | √            | √            | √            | $\checkmark$ |
| 0       | Contrasto               | $\checkmark$                  | -            | $\checkmark$ | √            | √            | -            |
| F       | Temperatura             | V                             | $\checkmark$ | $\checkmark$ | √            | √            | $\checkmark$ |
| Z       | Gamma                   | $\checkmark$                  | -            | $\checkmark$ | -            | -            | $\checkmark$ |
|         | Hue                     | $\checkmark$                  | -            | $\checkmark$ | √            | $\checkmark$ | -            |
|         | Saturazione             | $\checkmark$                  | -            | $\checkmark$ | √            | √            | -            |
|         | ContrastEnhancer        | $\checkmark$                  | -            | -            | V            | $\checkmark$ | -            |
|         | Outline Enhancer        | $\checkmark$                  | $\checkmark$ | $\checkmark$ | √            | √            | $\checkmark$ |
|         | Gain                    | $\checkmark$                  | -            | <u>-</u> (   | -            | -            | -            |
|         | 6colori                 | $\checkmark$                  | -            | -            | -            | -            | -            |
|         | Reset su valori default | $\checkmark$                  | $\checkmark$ | $\checkmark$ | $\checkmark$ | V            | $\checkmark$ |

### Impostazione della luminosità (Brightness)

La luminosità viene influenzata dalla retroilluminazione del pannello LCD. Parametri impostabili: 0 - 100%

| Procedimento               | _            |            |            |       |                           |  |  |
|----------------------------|--------------|------------|------------|-------|---------------------------|--|--|
| 1. Premere<br>Il menu appa | ▲ o.<br>are. | ¥          |            |       |                           |  |  |
| 2. Premere i tas           | sti su e g   | iù per     |            | V     | l'impostazione desiderata |  |  |
| 3. Premere                 | ENTE         | R, per con | fermare l' | opera | azione.                   |  |  |
| Nota                       |              |            |            |       |                           |  |  |

• Se l'immagine appare troppo chiara anche impostando i parametri sullo 0%, impostare il contrasto.

E`inoltre possibile impostare la luminosità utilizzando il menu "Color" con l'opzione "Brightness". 
So justieren Sie den

Impostazione del contrasto (Contrast)

Il contrasto dello schermo viene impostato variando il livello del segnale video. Parametri impostabili: 0 - 100%

Procedimento

- 1. Wählen Sie im Justierungsmenü die Option "Farbe", und drücken Sie ENTER-
- Wählen Sie unter "Farbe" die Option "Kontrast", und drücken Sie ENTER-"Kontrast" wird eingeblendet.
- 3. Verwenden Sie zur Justierung 🛕 oder 🐺
- 4. Drücken Sie ENTER, um den Vorgang zu beenden.

### Hinweis

• Prima di impostare il contrasto, si raccomanda di effettuare le impostazioni e modifiche della luminosità.

Effettuare l'impostazione del contrasto se l'immagine risultasse troppo chiara nonostante la luminosità e impostata sul valore 0%. (Impostare il contrasto su valori inferiori al100%).

<sup>•</sup> Con un contrasto del 100% viene visualizzata ogni gradazione del colore.

### Impostazione della temperatura "Temperature"

La temperatura del colore è utilizzata per esprimere l'intensità del bianco o del nero in un valore numerico. Il valore viene espresso in gradi "K" (Kelvin). Come anche la temperatura della fiamma, l'immagine del monitor tende a diventare rossastra se la temperatura è bassa e bluastra se la temperatura è alta. Le impostazioni presettate del gain sono impostate per ogni colore.

-Valori impostabili:

Standard, Native, 4000K-10000K (a passi di 100K)

Procedimento

- 1. Selezionare l'opzione "Color" nel menu di impostazione e premere ENTER-
- 2. Nel menu "Color" selezionare l'opzione "Temperature" e premere ENTER-
- 3. Per l'impostazione premere 🔒 or . 🔻
- 4. Premere ENTER per terminare l'operazione

#### Nota

• [Gain] permette di effettuare ulteriori impostazioni avanzate - vedi pag 19).

Se impostata su: [Native], l'immagine vè visualizzata sui valori presettati del monitor (Gain: 100% per ogni RGB). Modificando il gain, la gamma dei valori della temperatura del colore viene modificata su: "User". I valori default per ogni modalità sRGB/EBU/REC709/SMPTE-C/DCI è impostata su: "Standard", un'impostazione con parametri compatibili a tutti gli standard.

Impostazione della gamma "Gamma"

La correzione Gamma controlla e gestisce la brillantezza e la luminosità dell'intera immagine, correggendone contemporaneamente luminosità e contrasto. Parametri impostabili: 1.6-2.7

Vorgehensweise

- 1. Selezionare l'opzione "Color" dal menu di impostazione e premere ENTER.
- 2. Nel menu "Color" cliccare l'opzione "Gamma" e premere ENTER-
- 3. Per l'impostazione utilizzare 🔒 o. 🔻
- 4. Premere ENTER per concludere l'operazione.

| Per impostare                                                                                                    | e la tonalità del colore                                                                                                    | 9.                                                                                         |                                                                               |                               |    |
|----------------------------------------------------------------------------------------------------|----------------------------------------------------------------------------------------------------|--------------------------------------------------------------------------------------------|-------------------------------------------------------------------------------|-------------------------------|----|
| Parametri imp                                                                                                    | oostabili                                                                                                    |                                                                                            |                                                                               |                               |    |
| -100 a 100                                                                                                    |                                                                                                    |                                                                                            |                                                                               |                               |    |
| Procedimento                                                                                                    | )                                                                                                    |                                                                                            |                                                                               |                               |    |
| 1. Selezionar                                                                                                    | e "Color" dal menu di                                                                                                    | impostazione e pre                                                                         | emere il tasto Ent                                                            | er ENTER                      |    |
| 2. Nel menu ,                                                                                                    | color" selezionare "a                                                                                                    | dvanced settings" e                                                                        | premere Enter                                                                 | ENTE                          | R  |
| 3. Selezinare                                                                                                    | il menu "hue" e prem                                                                                                    | ere                                                                                        | ENTER                                                                         |                               |    |
| 4. Per l'impos                                                                                                    | tazione premere                                                                                                    | <b>▲</b> 0. <b>▼</b>                                                                       |                                                                               |                               |    |
| 5. Premere                                                                                                    | ENTER, per termi                                                                                                    | nare l'operazione.                                                                         |                                                                               |                               |    |
| Alcune tona                                                                                                    | lità possono eventualm<br>saturazione "Satura                                                                                                    | ente non essere visua                                                                      | alizzabili nel menu.                                                          |                               |    |
| Alcune tona                                                                                                    | lità possono eventualm<br>saturazione "Satura<br>e la saturazione del c                                                                                                    | ente non essere visua<br>tion"<br>olore                                                    | ilizzabili nel menu.                                                          |                               |    |
| Alcune tona  postazione s Per impostare Parametri imp                                                                                                    | lità possono eventualm<br>saturazione "Satura<br>e la saturazione del c<br>postabili                                                                                                    | ente non essere visua<br>tion"<br>olore                                                    | alizzabili nel menu.                                                          |                               |    |
| Alcune tona  postazione s Per impostar Parametri imp -100 a100                                                                                                    | lità possono eventualm<br>saturazione "Satura<br>e la saturazione del c<br>postabili                                                                                                    | ente non essere visua<br>tion"<br>olore                                                    | alizzabili nel menu.                                                          |                               |    |
| Alcune tona  postazione s Per impostare Parametri imp -100 a100 Procedimente                                                                                        | lità possono eventualm<br>saturazione "Satura<br>e la saturazione del c<br>postabili                                                                                                    | ente non essere visua<br>tion"<br>olore                                                    | alizzabili nel menu.                                                          |                               |    |
| Alcune tona     Alcune tona      postazione s Per impostare Parametri imp -100 a100 Procedimente 1. Nel menu e                                                      | lità possono eventualm<br>saturazione "Satura<br>e la saturazione del c<br>postabili<br>di impostazione selez                                                                                           | ente non essere visua<br>tion"<br>olore<br>ionare "Color", e pr                            | alizzabili nel menu.                                                          | ter ENTER.                    |    |
| Alcune tona     Alcune tona      Doostazione s Per impostare Parametri imp 100 a100 Procedimente 1. Nel menu e 2. Selezionar                                        | lità possono eventualm<br>saturazione "Satura<br>e la saturazione del c<br>postabili<br>di impostazione selez<br>e l'opzione "Advance                                                                   | ente non essere visua<br>tion"<br>olore<br>ionare "Color", e pr<br>d Settings" e preme     | alizzabili nel menu.<br>emere il tasto Er<br>ere il tasto Enter               | ter ENTER.<br>FNTF            | R. |
| Alcune tona     Alcune tona     ostazione s     Per impostare     Parametri imp     -100 a100     Procedimente     1. Nel menu e     Selezionar     3. Selezionar   | lità possono eventualm<br>saturazione "Satura<br>e la saturazione del c<br>postabili<br>di impostazione selez<br>e l'opzione "Advance<br>e l'opzione "Saturat                                           | ente non essere visua<br>tion"<br>olore<br>d Settings" e preme<br>on", und drücken S       | alizzabili nel menu.<br>emere il tasto Er<br>ere il tasto Enter<br>sie ENTER. | ter ENTER.<br>ENTE            | R  |
| Alcune tona     Alcune tona      oostazione s Per impostar Parametri imp 100 a100 Procedimento 1. Nel menu o 2. Selezionar 3. Selezionar 4. Per l'impos             | lità possono eventualm<br>saturazione "Satura<br>e la saturazione del c<br>postabili<br>di impostazione selez<br>e l'opzione "Advance<br>e l'opzione "Saturat<br>tazione utilizzare                     | ente non essere visua<br>tion"<br>olore<br>d Settings" e preme<br>on", und drücken S       | alizzabili nel menu.<br>emere il tasto Er<br>ere il tasto Enter<br>sie ENTER. | <sup>ter</sup> ENTER.<br>ENTE | R. |
| Alcune tona     Alcune tona     Postazione s Per impostare Parametri imp -100 a100 Procedimente 1. Nel menu e 2. Selezionar 3. Selezionar 4. Per l'impos 5. Premere | lità possono eventualm<br>saturazione "Satura<br>e la saturazione del c<br>postabili<br>di impostazione selez<br>e l'opzione "Advance<br>e l'opzione "Saturat<br>tazione utilizzare<br>ENTER, per termi | ente non essere visua<br>tion"<br>olore<br>d Settings" e preme<br>on", und drücken S<br>o. | emere il tasto Er<br>ere il tasto Enter<br>sie ENTER.                         | <sup>ter</sup> ENTER.<br>ENTE | R. |

• Impostando il valore minimo (-100)l'immagine può risultare monocromatica.

Attivazione/disattivazione l'ottimizzazione del contrasto "ContrastEnhancerr"

Questa funzione amministra e gestisce la luminosità e la gradazione del gain della retroilluminazione ed ottimizza il contrasto delle immagini correggendo adeguatamente i valori della gamma.

Procedimento

- 1. Selezionare "Color" nel menu di impostazione e premere ENTER-ENTER
- 2. Selezionare l'opzione "Advanced Settings." e premere Enter
- 3. Selezionare "Contrast Enhancer" e premere il tasto EnterENTER
- 4. Selezionare "Off" o "On" con i tasti 🛓 .o 🛛 🔻
- 5. Premere ENTER, per terminare l'operazione

Attivazione/disattivazione ottimizzazione dei contorni "Outline Enhancer"

Questa funzione enfatizza i contorni dell'immagine arrichendo la qualità dell'immagine e rendendola ancora più brillante. Al contempo questa funzionalità permette di ottenere immagini ancora più nitide riducendo eventuali scalettatture dei bordi.

Procedimento 1- Seleziona <Color> dal menu di impostazine e premere Enter ENTER-2-Seleziona <Advanced Settings> dal menu <Color> e premere Enter ENTER 3-Seleziona <Outline Enhancer> e premere Enter 4-Seleziona il parametro tra valori di -3 ta 3 (soft-sharp) ENTERcon i tasti di direzione su e giù ▲ oder ▼ 5- Uscire dal menu con il tasto Enter ENTER Impostazione del Gain La luminanza dei colori primari rosso, verde e blu è chiamata "Gain" ed agisce sulla tonalità del bianco. (se il massimo del segnale d'ingresso è raggiunto per ogni colore) Parametri impostabili 0 - 100 % Procedimento ENTER-1-Seleziona<Color> dal menu di impostazione e premere Enter 2-Selezionare <Advanced Settings> dal menu <Color> e premere Enter ENTER-3-Seleziona<Gain>, e premere Enter 4-Seleziona il colore da impostare tra <Red>, <Green>, o <Blue>ENTER e premere Enter ENTER-5-Impostare i parametri desiderati con i tasti di direzione su e giù.6-Premere il tasto Enter per uscire dal menu. ENTER Nota Alcune tonalità possono eventualmente non essere visualizzabili nel menu.

•• I valori del gain sono direttamente dipendenti dalle impostazioni della temperatura

• Modificando il gain, la gamma dei valori della temperatura del colori viene modificata in: "User".

- 1. 1-Selezionare<Screen> dal menu di impostazione e premere Enter
- 2-Selezionare<Screen Size> dal menu <Screen> e premere Enter
- 3-Selezionare "Full Screen," "Enlarged," o "Normal" con i tasti su e giù e premere Enter
- 4-Premere Enter per uscire dal menu

### Impostazione dei "6 colori"

Hue e saturazione possono essere impostati per tutti e sei i colori: magenta, rosso, giallo, verde, ciano, e blu. Valori impostabili: -100 - 100

### Procedimento

- 1- Selezionare <Color> dal menu di impostazione e premere Enter
- 2-Selezionare <Advanced Settings> dal menu <Color> e premere Enter
- 3- Selezionare<6 Colors>e premere Enter
- 3- Selezionare de Colors>e premiere Entre
   4- Selezionare il colore desiderato 
   Magenta>, 
   Red>, 
   Yellow>, 
   Green>,
   ENTER-
- <Cyan>, o <Blue> e premere Enter
- 5- Selezionare<Hue> o <Saturation>, e premere Enter ENTER-6-Impostare i valori desiderati utilizzando i tasti di direzione su e giù ENTER
- 7-Premere Enter per uscire dal menu

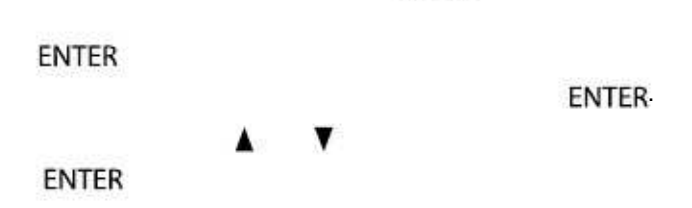

### 2-4. Dimensione immagine

Modifica "Dimensione" dell'immagine sullo schermo

L'immagine viene visualizzata automaticamente alla risoluzione impostata a pieno schermo.

|                          | Descrizione                                                                                                    |                  |
|--------------------------|----------------------------------------------------------------------------------------------------|------------------|
| Full screen              | Mostra l'immagine a pieno schermo                                                                                                    |                  |
| Enlarged/<br>mod.espansa | Rappresenta l'immagine sullo schermo a pieno schermo, senza tenere conto della risoluzione dell'imagine. Dato c<br>risoluzione verticale ed orizzontale vengono allargate a valori identici, alcune immagini possono eventualmente sp<br>o apparire distorte | che la<br>barire |
| Normal                   | Mostra l'immagine alla risoluzione desiderata                                                                                                    |                  |

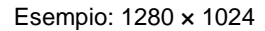

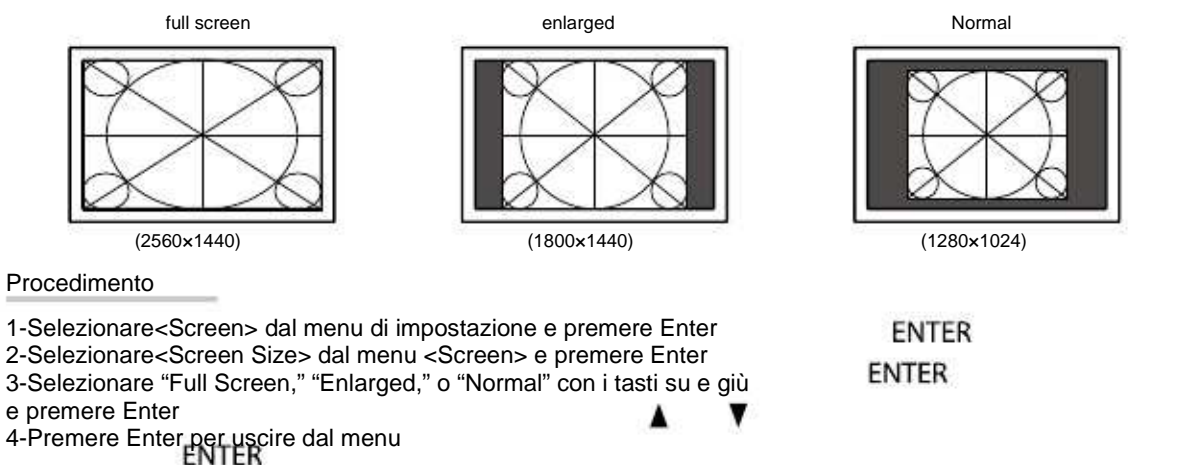

con l'impostazione "Normal" eventualmente alcune tonalità possono non essere visualizzabili

# 2-5. Configurazione funzione "Overdrive"

| Procedimento                                                                                                    |                                         |
|----------------------------------------------------------------------------------------------------|-----------------------------------------|
| 1. Selezionare "Screen" dal menu di impostazione e premere                                                                                                    | ENTER                                   |
| 2. Selezionare l'opzione "Overdrive"e premere Enter                                                                                                    | ENTER                                   |
| 3. Impostare con 🛕 o 🛛 🔻 l'opzione "On" o "Off".                                                                                                    |                                         |
| 4. Premere ENTER, per terminare l'operazione.                                                                                                    |                                         |
| <ol> <li>Attivazione/disattivazione "Auto-Sharpnes</li> </ol>                                                                                                    | s"                                      |
| 6. Attivazione/disattivazione "Auto-Sharpnes<br>Questa funzione ottimizza in modo automatico la nitidezza dell'immagine e                                                                                                    | S"<br>dei contorni.                     |
| 6. Attivazione/disattivazione "Auto-Sharpnes<br>Questa funzione ottimizza in modo automatico la nitidezza dell'immagine e                                                                                                    | S"<br>dei contorni.                     |
| 6. Attivazione/disattivazione "Auto-Sharpnes<br>Questa funzione ottimizza in modo automatico la nitidezza dell'immagine e<br>Procedimento                                                                                                    | S"<br>dei contorni.                     |
| <ul> <li>6. Attivazione/disattivazione "Auto-Sharpnes"</li> <li>Questa funzione ottimizza in modo automatico la nitidezza dell'immagine e</li> <li>Procedimento</li> <li>1. Selezionare dal menu di impostazione "Screen", und drücken Sie</li> </ul>                                                                                                    | S"<br>dei contorni.<br>ENTER·           |
| <ul> <li>Attivazione/disattivazione "Auto-Sharpnes"</li> <li>Questa funzione ottimizza in modo automatico la nitidezza dell'immagine e</li> <li>Procedimento         <ol> <li>Selezionare dal menu di impostazione "Screen", und drücken Sie</li> <li>Selezionare l'opzione "Auto-Sharpness", e premere Enter</li> </ol> </li> </ul>                                                   | S"<br>dei contorni.<br>ENTER·<br>ENTER· |
| <ul> <li>Attivazione/disattivazione "Auto-Sharpnes"</li> <li>Questa funzione ottimizza in modo automatico la nitidezza dell'immagine e</li> <li>Procedimento         <ol> <li>Selezionare dal menu di impostazione "Screen", und drücken Sie</li> <li>Selezionare l'opzione "Auto-Sharpness", e premere Enter</li> <li>Selezionare "On" o "Off" con i tasti o .</li> </ol> </li> </ul> | dei contorni.<br>ENTER<br>ENTER         |

# 3-1. Attivazione/disattivazione presettaggio obbligato "Mode Preset."

Quando la funzione è attivata, il PC è obbligato a visualizzare esclusivamente le modalità presettate. Una funzione oltremodo utile per evitare eventuali cambi accidentali delle impostazioni

| Procedimento                                                       |       |  |
|--------------------------------------------------------------------|-------|--|
| 1. Selezionare "Tools" dal menu di impostazione e premere Enter    | ENTER |  |
| 2. Selezionare l'opzione "Mode Preset" e premere                   | ENTER |  |
| 3.Con i tasti 🔹 🛕 🗸 selezionare la modalità desiderata e premere   | ENTER |  |
| 4. Selezionare con i tasti ▲ o ▼l'opzione desiderata "On" o "Off". |       |  |
| 5. Premere ENTER, per terminare l'operazione                       |       |  |
| Nota                                                               |       |  |

### 3-2. Impostazione della lingua "language"

Per l'impostazione della lingua del menu di impostazione.

Lingue disponibili

Inglese/Tedesco/Francese/Spagnolo/Italiano/Svedese/giapponese/Cinese semplice e tradizionale

Procedimento

| 1. Selezionare "N | ENTER      |                           |       |
|-------------------|------------|---------------------------|-------|
| 2Selezionare l'op | zione "L   | anguage" e premere Enter  | ENTER |
| 3. Selezionare    | <b>▲</b> o | ▼ per impostare la lingua |       |

4. Premere ENTER, per terminare l'operazione.

Questa funzione permette di modificare l'orientamento delo schermo quando si ruota il pannello nel formato portrait (Default : On)

| u Settings> dal menu di impostazione epremere Enter<br>ntation> dal menu <menu settings=""> e premere Enter.<br/>scape" o "Portrait" con i tasti su e giù.<br/>nter per uscire dal menu<br/>t" permette di ruotare lo schermo di 90°in senso orario</menu> | ENTER                                                                                                    |
|----------------------------------------------------------------------------------------------------|----------------------------------------------------------------------------------------------------|
| siano connessi correttamente                                                                                                    | ž                                                                                                    |
| hermo regolare il piedistallo all'altezza massima viene supportata da tutte le schede grafiche o da tutti i sistemi ooera                                                                                                    | ativi . Se l'immagine rimane distorta dopo il                                                                                                    |
| viene supportata da tutte le schede grafiche o da tutti i sistemi ooera<br>almente provare a cambiare la risoluzione del PC o consultare il mar                                                                                                    | ativi . Se l'immagine rimane distorta dopo<br>nuale della scheda grafica.                                                                                                    |
|                                                                                                    | u Settings> dal menu di impostazione epremere Enter<br>ntation> dal menu <menu settings=""> e premere Enter.<br/>Iscape" o "Portrait" con i tasti su e giù.<br/>Inter per uscire dal menu<br/>it" permette di ruotare lo schermo di 90° in senso orario<br/>i siano connessi correttamente<br/>chermo regolare il piedistallo all'altezza massima</menu> |

# 3-4. Impostazione posizione menu "Menü-Position"

Per modificare la posizione del menu di impostazione sullo schermo.

### Procedimento

- 1-Selezionare<Menu Settings> dal menu di impostazione e premere Enter
- 2-Seleziona <Language> dal menu <Menu Settings> e premere Enter
- 3-Scegliere la lingua desiderata premendo i tasti su e giù.
- 4-Uscire dal menu con il tasto Enter

ENTER

# 3-5. Visualizzazione del Logo EIZO "Logo"

Per attivare o disattivare la visualizzazione del logo sullo schermo.

#### Procedimento

- 1. Premere (b, per spegnere lo schermo
- 2. Premere MODE e contemporaneamente il tasto di accensione/spegnimento (), per riaccendere lo schermo.

Il menu "optional settings" appare

- 3. Selezionare l'opzione "Logo" e premere Enter
- 4. Con i tasti ▲ o ▼ selezionare "On" o "Off" e premere ENTER.
- 5. Con i tasti 💦 o 🛛 🔻 selezionare "Finish".
- 6. Premere ENTER-

Il menu si chiude.

ENTER

..................

ENTER-

ENTER

4. Selezionare con 👔 o 🛛 🔻 "Off", "Menü" o "All" e premere Enter

Per bloccare i tasti ed impedire cambi occidentali

Procedimento

- 1. Premere (), per spegnere lo schermo
- 2. Premere MODE e contemporaneamente per due secondi il tasto di accens. 🕐 , per riaccendere lo schermo

Il menu "Optional settings" appare

3. Selezionare "Key Lock" e premere Enter

ENTER

.....

ENTER ·

| Impostazioni     | Tasti bloccati                      |  |
|------------------|-------------------------------------|--|
| Off<br>(default) | Nessuno (tutti i tasti sono attivi) |  |
| Menü             | ENTER Taste                         |  |
| All              | Tutti i tasti escluso 🕧             |  |

- 5. Selezionare con ▲ o ▼ l'opzione "Finish".
- 6. Premere ENTER -Il menu si chiude.

## 3-7. Attivazione/disattivazione comunicazione DDC/CI

Per attivare o disattivare la comunicazione DDC/CI "vedi glossario pag. 42)).

### Procedimento

- 1. Premere 🔥 , per spegnere lo schermo
- 2. Premere MODE e contemporaneamente il tasto di accensione/spegnimento 🕁 , per circa 2 sec. per accendere lo schermo

Il menu appare.

- 3. Selezionare dal menu "Optional settings" l'opzione "DDC/CI"e premere Enter ENTER .
- 4. Selezionare con ▲ o ▼ l'opzione "On" o "Off" e premere Enter ENTER .
- 5. Selezionare con ▲ o ▼ l'opzione "Finish".
- 6. Premere ENTER -

Il menu si chiude.

# 3-8. Impostazione selezione del segnale "Signal selection"

E' possibile selezionare il tipo di segnale a seconda del sistema utilizzato.

#### Nota

- Funziona solo se la scheda grafica supporta la visualizzazione del segnale
- Consultare il manuale della scheda grafica.

### Collegamento DVI (Single Link)

#### Procedimento

- 1. Premere (), per spegnere lo schermo
- 2. Premere MODE e contemporaneamente uil tasto di accensione/spegnimento (), e riaccendere lo schermo

II menu "Optional Settings" appare.

3. Selezionare "Signal selection"e premere il tasto Enter

ENTER

ENTER-

ENTER-

- 4. Selezionare con ▲ o ▼ l'opzione "DVI" e premere Enter ENTER.
- 5. Selezionare con 👔 o 🛛 🔻 l'opzione "Signal format"e premere
- 6. Selezionare con ▲ o ▼ l'opzione "Single Link" e premere ENTER.
- 7. Premere per due volte RETURN.
- 8. Selezionare con 🛓 o 🛛 🔻 l'opzione "Finish".
- 9. Premere ENTER-Il menu si chiude.

### Collegamento Sie DVI (Dual Link)

### Procedimento

- 1. Premere 🔥 per spegnere lo schermo
- 2. Premere MODE e contemporaneamente il tasto di accensione/spegnimento (), e riaccendere lo schermo

il menu "Optional Settings" appare

### 3. Selezionare l'opzione "Signal selection" e premere Enter

- 4. Selezionare con ▲ o ▼ l'opzione "DVI" e premere enter ENTER.
- 5. Selezionare con ▲ o ♥ l'opzione "Signal format"e premere Enter ENTER.
- 6. Selezionare con ▲ o ♥ l'opzione "Dual Link" e premere Enter ENTER.
- 7. Selezionare con 👔 o 👘 l'opzione "Signal bandwidth" e premere Enter ENTER.

Selezionare la frequenza conforme alle impostazioni della scheda grafica.

| Impostazione | Frequenza di scansione orizz.<br>(kHz) | Frequenza di scansione verticale<br>(Hz) |
|--------------|----------------------------------------|------------------------------------------|
| Normal       | 26 -89                                 | 59 - 61                                  |
| Wide         | 26 -89                                 | 23,75 - \$63                             |

- 8. Premere ENTER-
- 9. Premere due volte RETURN-
- 10. Selezionare con O Viopzione "Finish".
- 11. Premere ENTER-

Il menu si chiude

### • Collegamento DVI (visione semplice di segnali HDMI proveniente da una fotocamera digitale)

Un segnale HDMI proveniente da una fotocamera può essere visualizzato senza problemi collegando monitor e tofocamera tramite cavo di conversione DVI-HDMI.

Nota

• Per la visualizzazione del segnale il PC deve esser eimposta sul segnale "Single Link" "Dual Link"

Procedimento

- 1. Premere (h) per spegnere lo schermo
- 2. Premere MODE e contemporaneamente il tasto di accensione/spegnimento (), e accendere lo schermo

II menu Optional Settings appare

3. Selezionare l'opzione "Signal selection" e premere Enter

ENTER-

- 4. Selezionare con ▲ o ▼ l'opzione "DVI" e premere Enter ENTER.
- 5. Selezionare con **o v** l'opzione "Signal format" e premere Enter ENTER.
- 6. Selezionare con ▲ o ▼ l'opzione "HD Video" e premere Enter ENTER.
- 7. Premere due volte RETURN.
- 8. Selezionare con 🛕 o 🛛 🔻 l'opzione "Finish".
- 9. Premre ENTER-Il menu si chiude.

Collegamento DisplayPort / Mini-DisplayPort

### Procedimento

- 1. Premere 🕐 per spegnere lo schermo
- 2. Premere MODE e contemporaneamente il tasto di accensione e spegnimentoto, ed il monitor si riaccende

Il menu Optional Settings appare.

3. Selezionare l'opzione "Signal selection" e premere Enter

ENTER-

5. Selezioanre con  $\mathbf{A}_0$   $\mathbf{\nabla}$  l'opzione "Signal bandwitdh" e premere Enter ENTER.

4. Selezionare con ▲ o ▼ l'opzione "DisplayPort" e premere il tasto ENTER.

Selezionare la frequenza secondo le impostazioni della scheda grafica.

| Impostazione | Frequenza di scansione orizz.<br>(kHz) | Frequenza di scansione verticale<br>(Hz) |
|--------------|----------------------------------------|------------------------------------------|
| Normal       | 26 -89                                 | 59 - 61                                  |
| Wide         | 26 - 89                                | 23,75 - 63                               |

- 6. Premere ENTER-
- 7. Premere due volte RETURN
- Selezionare con ▲ o ▼ l'opzione "Finish".
- 9. Premere ENTER-

Il menu si chiude

# 3-9. Reset sui valori default

.

Esistono due reset, uno che reimposta i valori del colore ed uno per il reset di tutte le impostazioni sui valori di fabbrica

| Questa operazione non può essere cancellata.                                                                                                    |                                             |
|----------------------------------------------------------------------------------------------------|---------------------------------------------|
|                                                                                                    |                                             |
| I valori default del monitor sono indicati a pag. 41                                                                                                    |                                             |
| Reset colori "Reset color"                                                                                                    |                                             |
| Il reset è valido solo per la modalità colore momentaneamente at                                                                                                    | tiva.                                       |
| Procedimento                                                                                                    |                                             |
| <ul> <li>1-Selezionare <color> dal menu di impostazione e premere Enter</color></li> <li>2-Selezionare <color reset=""> dal menu <color> e premere Enter</color></color></li> <li>3-Selezionare "Execute" con i tasti su e giù</li> <li>4- Premere il tasto Enter</li> </ul> | ENTER<br>ENTER                              |
| ENTER                                                                                                    |                                             |
| Reset di tutti i parametri sui valori default "reset all"                                                                                                    |                                             |
| Reset sui valori default di fabbrica (vale per tutte le impostazione escl                                                                                                    | use le opzioni nel menu ""Optional settings |
| Procedimento<br>1-Selezionare <tools> dal menu di impostazione e premere Enter<br/>2-Selezionare <all reset=""> dal menu <tools> e premere Enter</tools></all></tools>                                                                                                    | ENTER                                       |

3-Selezionare "Execute" con i tasti di direzione su e giù

4-Premi il tasto Enter

ENTER

ENTER

# 4-1. Impostazione della funzione salva-energia "PowerManager"

Questa funzione permette di attivare la funzine di risparmio energetico in accordo con le impostazioni del PC. Se il PC entra nella modalità power Saving, anche lo schermo si spegne.

### Nota

- Per spegnere completamete il monitor premere l'interruttore principale e staccare il cavo di alimentazione del monitor dalla presa di corrente.
- Dispositivi connessi tramite USB port (upstream and downstream) saranno attivi anche quando il monitor è nella modalità powersaving ed il tasto di accensione/spegnimento del pannello di conrtollo è spento. Il consumo dipenderà quindi dai dispositivi connessi.

• Cinque secondi prima di entrare nella fase di risparmio energetico, il monitor manda un relativo messaggio sullo schermo.

#### Procedimento

- 1. Premere, Power Manager" dal menu di impostazione e premere il tasto Enter ENTER.
- 2. Selezionare l'opzione "PowerSave" e premere Enter
- 3. Selezionare con ▲ o ▼l'opzione "On" o "Off".
- 4. Premere ENTER, per terminare l'operazione.

### Sistema di risparmio energetico

Per l'ingresso segnale DVI - conforme allo standard "DVI-DMPM" Per i DisplayPort- / Mini-DisplayPort – conforme allo standard "DisplayPort-Standard V1.1a". Il monitor attiva indipendentemente dalle impostazioni del computer - dopo circa 5 secondi - la modalità di risparmio energetico.

ENTER-

| PC        | Monitor   | Spia LED  |
|-----------|-----------|-----------|
| ON        | attivo    | Blu       |
| PowerSave | PowerSave | Arancione |

# 4-2. Impostazione sensore di presenza "EcoView Sense"

II sensore percepisce movimenti di persone davanti allo schermo, impostando la funzione EcoView Sensetra valori "Level-1" e "Level 4". Quando l'utente si allontana dalla postazione di lavoro, il monitor attiva

automaticamente la modalità di risparmio energetico per ridurre il consumo energetico. Non appena l'utente ritorna al posto di lavoro, il monitor si riattiva.

### Nota

• Prima di entrare nella modalità di risparmio energetico è visibile sullo schermo un breve avviso

### Nota

• Se è attiva la modalità "portrait" o l'opzione "PowerManager" su "Off" il sensore EcoView Sense è deattivato (vedi pag. 23).

#### Procedimento

- 1. Selezionare "PowerManager", dal menu di impostazione e premere Enter
  - 2. Selezionare l'opzione" "EcoView Sense" e premere Enter
  - 3. Selezionare "Off" ed il livello "Livello-1", "Livello-2", "Livello-3" o "Livello-4" (livello di riconoscimento) con Litasti su e giù .

| Livello   | Erkennungsbereich          | Details                                                                                                    |
|-----------|----------------------------|----------------------------------------------------------------------------------------------------|
| Livello-1 | 120 cm(47,2Pollici) o meno | se l'utente si allontana dal monitor, lo schermo entra<br>in modalità di risparmio energetico. Oggetti inanimati<br>nella zona di riconoscimento vencono riconosciuti come utente |
| Livello-2 | 90 cm(35,4Pollici)o meno   | Viene consigliata se il monitor entra molto spesso<br>nella modalità di risparmio energetico anche se l'utente<br>è presente davanti allo schermo                                 |
| Livello-3 | Automatica (120 cm)        | La zona di riconoscimento viene definita automaticamente dall'ut                                                                                                    |
| Livello-4 | Automatica (90cm)          | se l'utente si allontana dal monitor , lo schermo entra<br>in modalità di risparmio energetico. Oggetti inanimati<br>nella zona di riconoscimento vengono ignorati                |

4. Premere

ENTER, per uscire dal menu.

ENTER

ENTER

# 4-3. Impostazione sensore luce ambiente "Auto EcoView"

Il sensore sulla parte frontale del monitor percepisce le condizioni di luce circostanti adeguando automaticamente la luminosità del monitor.

#### Nota

Verificare che il sensore non sia ostruito durante l'utilzzo della funzione Auto EcoView

#### Procedimento

 1. Selezionare "PowerManager" dal menu di impostazione e premere Enter
 ENTER 

 2. Selezionare l'opzione "Auto EcoView" e premere
 ENTER 

3. Selezinare con 👔 o 🛛 🔻 l'opzione "On" o"Off".

4. Premere ENTER, per terminare l'operazione

#### Nota

• Se viene modificato il parametro della luminosità nel menu "Brightness" viene modificato automaticamente anche il parametro della luminosità nella funzione AutoEcoView.

### 4-4. Impostazione spia LED "PowerIndicator"

L'intensità della spia LED (blu) può essere impostata oppure disattivata completamente durante l'utilizzo del monitor (Default Livello 4).

#### Procedimento

| 1. Selezionare "PowerManager" dal menu di impostazione e premere Enter |                                                                    |  | TER   |
|------------------------------------------------------------------------|--------------------------------------------------------------------|--|-------|
| 2. Selezionare l                                                       | 'opzione "PowerIndicator" e premere                                |  | ENTER |
| 3. Selezionare                                                         | "Off" oppure modificare i valori da 1 a 7 con i tasti di direzione |  | V     |
| 4. Premere                                                             | ENTER, per terminare l'operazione                                  |  |       |

### 4-5. Impostazione funzione "Eco-Timer"

Il monitor attiva la modalità di risparmio energetico dopo un determinato periodo.

 Parametri impostabili

 Off 0, 1, 2, 3, 4, 5, 10, 15, 20, 25, 30, 45 min, 1, 2, 3, 4, 5 h

 Procedimento

 1. Selezionare "PowerManager" dal menu di impostazione e premere Enter

 2. Selezionare l'opzione "Eco-Timer" e premere Enter

 3. Selezinare "off" o con i tasti

 Image: Contract of the premere enter

 Image: Contract of the premere enter

 Image: Contract of the premere enter

 Image: Contract of the premere enter

 Image: Contract of the premere enter

 Image: Contract of the premere enter

 Image: Contract of the premere enter

 Image: Contract of the premere enter

 Image: Contract of the premere enter

 Image: Contract of the premere enter

 Image: Contract of the premere enter

 Image: Contract of the premere enter

 Image: Contract of the premere enter

 Image: Contract of the premere enter

 Image: Contract of the premere enter

 Image: Contract of the premere enter

 Image: Contract of the premere enter

 Image: Contract of the premere enter

 Image: Contract of the premere enter

 Image: Contract of the premere enter

 Image: Contract of the premere enter

 Image: Contract of the premere enter

4. Premere ENTER, per terminare l'operazione

### 4-6. Impostazione funzione "EcoViewIndex"

Questa funzione offre un diagramma che visualizza la quota di energia risparmiata, la riduzione del consumo e le emissioni di CO2 – in relazione all'attuale luminosità dello schermo e ai parametri impostati.

#### Procedimento

- 1. Selezionare "PowerManager" nel menu di impostazione
- 2. Selezionare l'opzione "EcoView Index" e premere Enter

Il menu EcoView Index appare (Esempio) ENTER ENTER

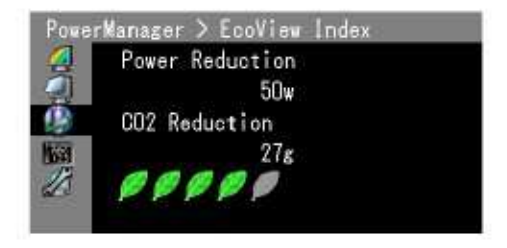

#### Nota

Riduzione del consumo: la riduzione del consumo energetico come risultato della riduzione dei parametri di luminosità della luminosità CO2 -Reduzierung: viene calcolato in relazione al risparmio di energia. Si tratta di un valore approssimativo. o della somma delle emissioni utilizzando il monitor per un'ora

\* Il valore numerico è il risultati di un calcolo di un'impostazione standard(0,000555tCO 2/kWh),

fissato dal ministero del commercio, industria e per l'ambiente in Giappone (2006, art.3 diritto civile) e potrebbe eventualmente variare da paese a paese.

Se il problema persiste, contattare il rivenditore EIZO

# 5-1. Nessuma immagine

| Problema                                                                                                    | Probabile causa e rimedio                                                                                                    |
|----------------------------------------------------------------------------------------------------|----------------------------------------------------------------------------------------------------|
| <ol> <li>Nessuna immagine</li> <li>La spia di alimentazione è spenta</li> </ol>                                                                    | Verificare che il cavo di alimentazione sia connesso<br>correttamente.     Spegnere l'interruttore principale per alcuni minuti e riaccenderle<br>Premere l'interruttore principale per l'accensione.     Premere il tasto di accensione dello schermo.                                                                                                    |
| La spia di alimentazione è colore blu                                                                                                    | "Impostare i valori del contrasto, luminosità e gain.<br>. Vedi pag. 17<br>(Seite17)).                                                                                                    |
| • La spia di alimentazione è colore arancione                                                                                                    | Cambiare il segnale d'ingresso con il tasto. SIGNAL<br>Verificare che il PC.<br>Se il sensore EcoViewSense è impostato su valori Level1-4<br>il monitor si potrebbe trovare nella modalità di risparmio energe<br>tico. Avvicinarsi allo schermo in modo che possa riaccendersi.<br>Premere un tasto qualsiasi o il mouse.                                                                                                    |
| • La spia di alimentazione lampeggia in blu<br>e arancione                                                                                         | <ul> <li>Esiste un problema con il dispositivo connesso tramite<br/>DisplayPort-/Mini- DisplayPort. Rimediare al problema,<br/>spegnere e riaccendere il monitor. Per ulteriori dettagli<br/>consultare il manuale del dispositivo collegato al monitor.</li> </ul>                                                                                                    |
| 2.<br>Sullo schermo appare il seguente messaggio:                                                                                                  |                                                                                                    |
| • Il monitor non riconosce il segnale inviato.<br>Esempio<br>:<br>No Signal<br>DisplayPort-1<br>fH: 0.0kHz<br>fV: 0.0Hz<br>Check the input signal. | <ul> <li>Questo messaggio può apparire se il segnale d'ingresso<br/>non viene ricevuto correttamente anche se il monitor<br/>funziona correttamente . Alcuni computer non trasmettono segna<br/>d'uscita video immediatamente. Se l'immagine appare dopo<br/>pochi secondi il monitor funziona correttamente .<br/>Verificare che il PC sia acceso.<br/>Controllare che il cavo segnale sia collegato al PC o alla<br/>scheda grafica.</li> <li>cambiare il segnale con il tasto Signal SIGNAL<br/>Riavviare il PC</li> </ul> |

| Problema                                                                                                    | Probabile causa e rimedio                                                                                                    |
|----------------------------------------------------------------------------------------------------|----------------------------------------------------------------------------------------------------|
| <ul> <li>Il messaggio indica che i parametri del segnale<br/>d'ingresso<br/>sono al di fuori dei parametri supportati dal monitor<br/>(la frequenza errata è segnalata in viola. Esempio</li> <li>Signal Error</li> <li>DVI</li> <li>Digital</li> <li>fD: 100.0VHz</li> <li>fH: 100.0VHz</li> <li>fV: 70.0Hz</li> <li>Check the input signal.</li> </ul> | <ul> <li>Utilizzare il software utility della scheda grafica per cambiare<br/>adeguatamente la frequenza.<br/>Consultare il manuale della scheda grafica per ulteriore dettagli.</li> <li>riavviare il PC</li> <li>Selezionare la modalità opportuna consultando lo utility<br/>della scheda grafica. Consultare ilmanuale della scheda grafica.<br/>fD : Dot Clock<br/>(visualizzato solo nel caso di segnali digitali)<br/>fH : frequenza orizzontale<br/>fV : frequenza verticale<br/>fD: Dot clock</li> </ul> |

# 5-2. Problemi di visualizzazione

| Problema                                     | Probabile causa e rimedio                                                                                                    |
|----------------------------------------------|----------------------------------------------------------------------------------------------------|
| 1. Lo schermo appare troppo scuro o chiaro   | Impostare la luminosità <brightness> o il contrasto.<br/>La retroilluminazione può subire un certo deterioramento.<br/>In caso di ulteriori segni di deterioramento<br/>rivolgersi al rivenditore EIZO di fiducia</brightness> |
|                                              | • Attivare la funzione,,AutoEcoView" nel menu di impostazione.<br>(Vedi pag.30 funzione ,,Auto EcoView"").                                                                                                    |
| 2. I caratteri appaiono sfocati              | •verificare che la risoluzione del PC e la frequenza<br>verticale siano compatibili con le impostazioni del monitor     - attivare l'ottimizzazione dei contorni<br><outline enhancer="">. (pag. 19).</outline>                |
| 3. Apparizione di immagini fantasma          | Usare lo screensaver e le funzioni salva-energia<br>per evitare questo problema<br>Immagini fantasma sono una particolarità.<br>della tecnologia LCD                                                                           |
| 4. Pixel difettosi                           | Una particolarità della tecnologia LCD e non costituiscon<br>un difetto del prodotto                                                                                                    |
| 5. Impronte rimangono visibili sullo schermo | Impostare lo sfondo sul bianco può ridurre il problema                                                                                                    |

| Problema                       | Probabile causa e rimedio                                                                                                    |
|--------------------------------|----------------------------------------------------------------------------------------------------|
| 6. Apparizione di interferenze | <ul> <li>Disattivare la funzione, Overdrive" nel menu di impostazione<br/>impostare su, Off"(vedi funzione Overdrive""(pag.21).</li> <li>Se si invia segnale tramite sistema HDCP le immagini<br/>possono evt. non apparire subito in modo ottimale</li> </ul> |

### Problema Probabile causa e rimedio • Controllare che non sia attiva lo afunzione di 1. Il menu di impostazione non appare. bloccaggio dei tasti. Vedi pag. 24" 2. Il menu modalità colore non appare · Controllare che non sia attiva lo afunzione di bloccaggio dei tasti. Vedi pag. 24" 3.(durante l'attivazione del sensore EcoView Sense) Il sensore di presenza può mostrare un funzionamento L'immagine non appare anche se vi muovete scorretto nei seguenti casi:. davanti alo monitor e se vi avvicinate allo -Se nelle vicinanze del sensore si trova un oggetto schermo che riflette la luce come per esempio uno specchio o vetro. -Il monitor viene direttamente colpito dai raggi del sole - Il monitor si trova in prossimità di un disposiitivo che emette raggi infrarossi -nelle vicinanze del sensore è presente un'ostacolo • Pulire delicatamente il sensore con un panno pulito Avvicinarsi frontalmente al monitor in modo che il sensore possa riconoscere la presenza di un movimento. 3. Porta USB e periferiche non vengono riconosciute PrüfenSie,obdasUSB-Kabelrichtigverbundenist (siehe,,6-3.VerwendenvonUSB (UniversalSerial Bus)"(Seite38). . - Controllare la porta downstream collegando la periferica ad un altra porta downstream. - Se il problema persiste contattare il rivenditore EIZO. (Per ulteriori dettagli consultare il manuale del PC.). Alternativamente tentare le seguenti operazioni: • riaccendere il PC • connettere il PC e le periferiche direttamente · Se il problema persiste contattare un rivenditore EIZO

# 5-3. Altri problemi

# 6-1. Montaggio di un braccio flessibile

Il monitor può essere utilizzato con un braccio flessibile togliendo il piedistallo del monitor. Per trovare il braccio adatto al vostro monitor consultare il sito. http://www.eizo.com

#### Nota

In caso di impiego di un braccio flessibile di altra marca e produzione, verificare le seguenti specifiche prima dell'acquisto.

- Cavità del braccio flessibile: 100 mm x 100 mm (a norma VESA )
- Spessore della placca: 2.6 mm
- Carico: peso del monitor senza piedistallo e dei cavi connessi
- Braccio o piedistallo testato TÜV/GS an arm stand.
- Collegare i cavi solo dopo aver concluso il collegamento al braccio flessibile
- Utilizzare solo le viti in dotazione (M4x12)mm
- Se si utiizza un braccio flessibile tenere in considerazione l'angolo massimo di visualizzazione:
   45/45 gradi (orizzontale e verticale, 90 gradi in senso orario)
- Connettere i cavi dopo aver fissato il braccio flessibile
- Impostare l'altezza del piedistallo solo guando il piedistallo è fissato al monitor.
- Monitor e piedistallo sono pesanti: controllare che siano fissati correttamente e non possano cadere.

### Procedimento

1-Sollevare la protezione del piedistallo e muovere con cautela verso destra.

- 2- .Sistemare il monitor verso il basso evitando di graffiare la superfice del pannello.
- 3- .Rimuovere le viti del piedistallo e staccare il supporto da tavolo .

(4 viti di M4 x 10 mm Ni/Fe)

4-Fissare accuratamente il monitor al braccio flessibile o al supporto desiderato

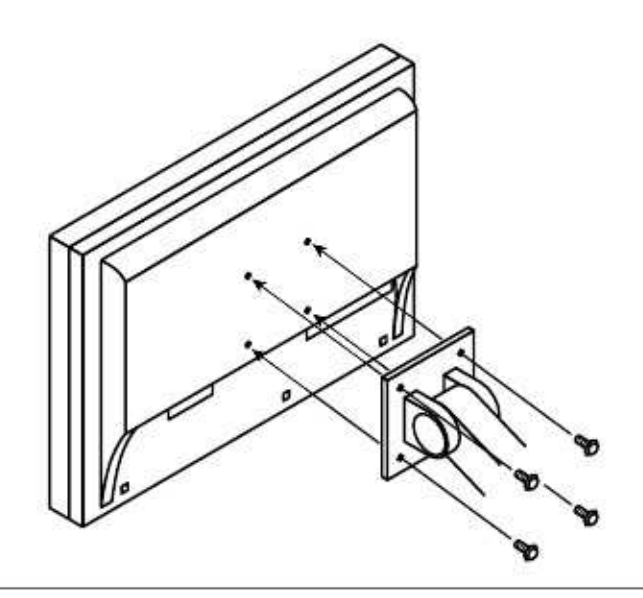

# 6-2. Collegamento a due PC

Due PC possono essere collegati al monitor tramite connettore DVI o DisplayPort sul retro del monitor

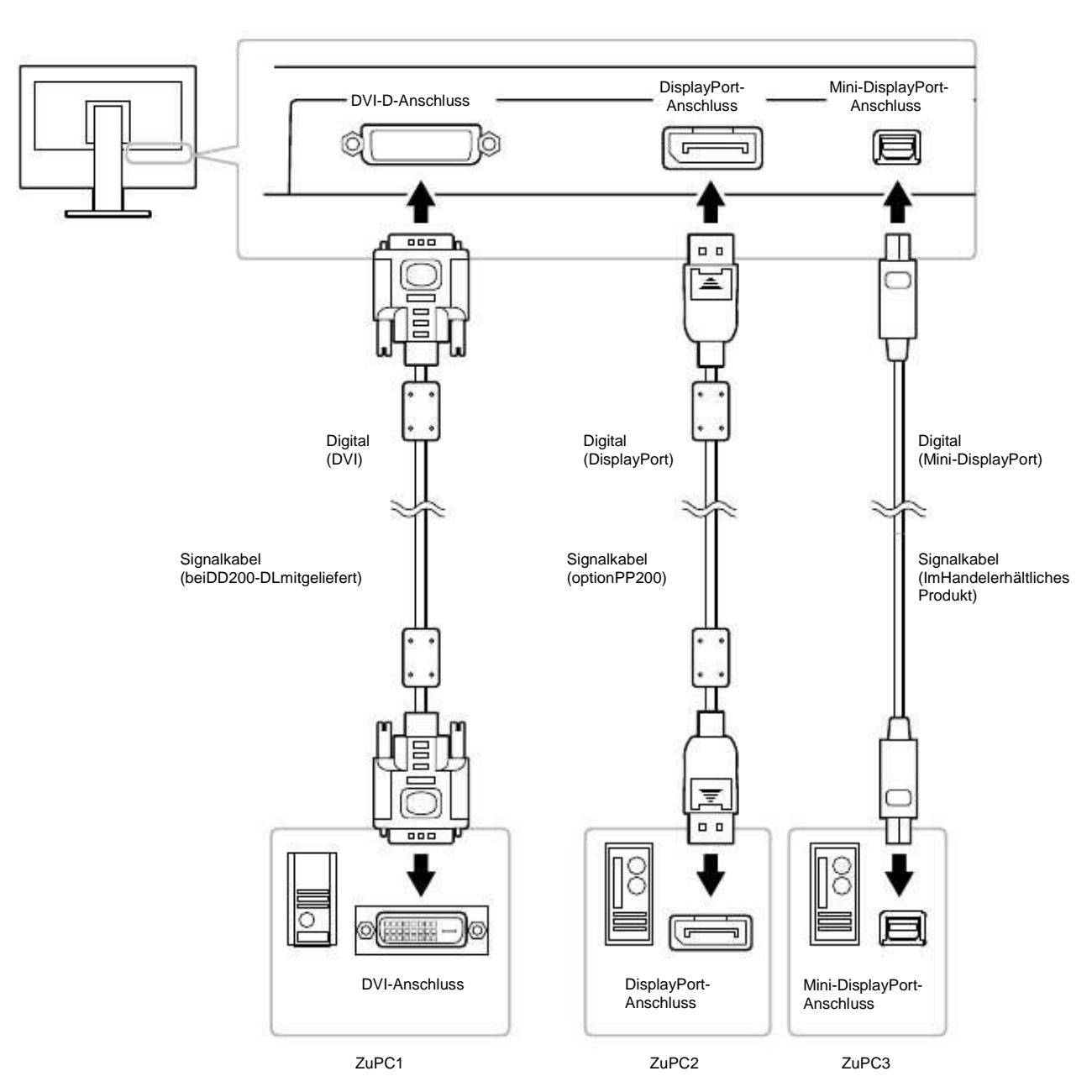

### Esempi di connessione

Commutazione tra i segnali

Per commutare tra un segnale all'altro premere il tasto**SIGNAL** Il tipo di segnale attivo viene visualizzato a destra in alto dello schermo.

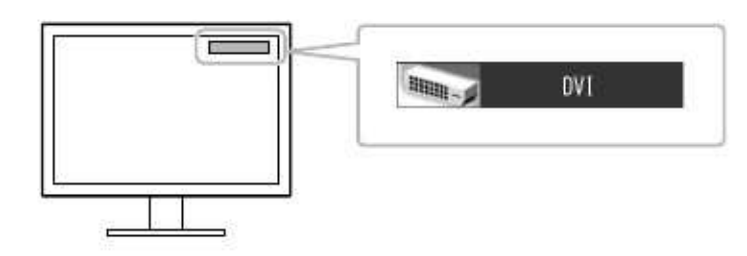

• Selezione automatica o manuale del segnale "Input Signal"

| automaticamente il segnal |
|---------------------------|
| ionare il                 |
|                           |

1. Selezionare "Tools" dal menu di impostazione e premere Enter

ENTER

ENTER-2. Selezionare dal menu "Tools" l'opzione "Input signal" e premere Enter 3. Selezionare con i tasti su e giù ENTER-4. Premere

• Se il segnale è impostato su "Auto" per il segnale d'ingresso <Input Signal>, il monitor entrerà nella fase di risparmio energetico solo se tutti e due i PC hanno attivato la modalità PowerSaving

## 6-3. Utilizzo della porta USB (Universal Serial Bus)

Questo monitor è munito di un connettore che supporta gli standard USB permettendo il collegamento a periferiche o PC compatibili.

• Requisiti di sistema

- 1. PC munito di porta USB ports o altro USB hub compatibile collegato al PC
- 2. Windows 2000/XP/Vista/7 o Mac OS 9.2.2 und Mac OS X 10.2 o superiore

3. EIZO Cavo USB (MD-C93)

### Nota

• Il malfunzionamento del collegamento USB può dipendere dal PC, OS o dalle periferiche. Per favore rivolgersi al servizio assistenza del relativo prodotto.

Se il monitor è spento (interruttore principale), le periferiche collegate alla porta downstream non funzionano.
Anche se il monitor si trova nella modalità power save (risparmio energetico) i dispositivi collegati alla porta USB (sia upstream che downstream) funzionano normalmente..

Collegamento (Impostazione della funzione USB)

1.Collegare il monitor al PC prima con il cavo segnale (p.14) e procedere con l'accensione del PC.

2. Collegare la porta upstream del monitor alla porta downstream al PC o altro dispositivo compatibile.

3. Dopo il settaggio il hub del monitor è disponibile per il collegamento ad ulteriori periferiche compatibili tramite la porta USB

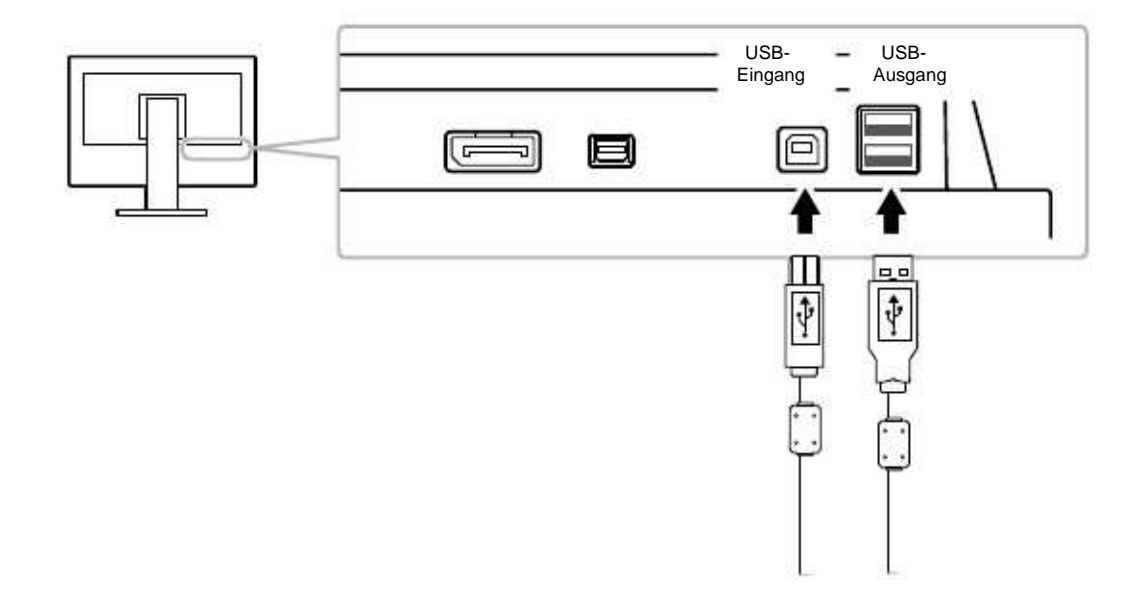

Per la visione delle informazini sul segnale attualmente attivo "Signal info •

Procedimento

Il menu appare (Esempio)

- 1. Selezinare "Tools" dal menu di impostazione e premere Enter ENTER-
- 2. Selezionare l'opzione "Signal info" e premere Enter

ENTER-

DVI Digital 2560 X 1440 FD: 100.0MHz FH: 100.0kHz 100. 0Hz fV:

Visualizzazione delle informazioni del monitor "Monitor Info"

Per visuaizzare informazioni sul monitor come numero di serie e tempo d'impiego.

Procedimento

- 1. Selezionare "Tools" dal menu di impostazione e premere Enter ENTER-
- 2. Selezinare l'opzione "Monitor Info" e premere Enter ENTER-Il menu appare

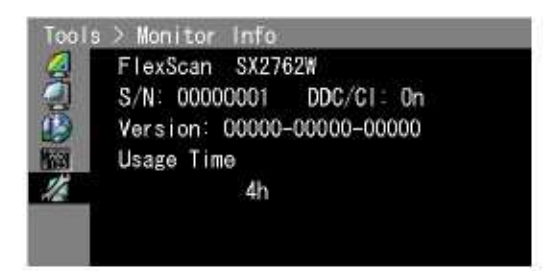

A causa di prove di collaudo in fabbrica le ore di utilizzo possono non corrispondere a "0"...

# 6-5. Specifiche tecniche

| Angolo di visualizzazione         Horizontal 178'/Ventkal178'(CR ≥10)           Dit pitch         0.2331mm           Tempo di risposta         nero-bianco-nero Ca.12ms           grigi-grigio         Ca.8ms           Frequenza di scansione verticale         26.5548/t/0n-intertaco)<br>(VGATEXT:69-71Hz)           Risoluzione         22.75-5548/t/0n-intertaco)<br>(VGATEXT:69-71Hz)           Risoluzione         22.475-5548/t/0n-intertaco)<br>(VGATEXT:69-71Hz)           Risoluzione         22.475-5548/t/0n-intertaco)<br>(VGATEXT:69-71Hz)           Risoluzione         22.475-5548/t/0n-intertaco)<br>(VGATEXT:69-71Hz)           Risoluzione         22.421Hz           Colori rappresentabili         Color (prigli inpressi<br>DisplayPortMin-DisplayPort10 Bit, DV1 r0Bit)           Area attiva di visualizzazione (DxV)         566,t/mmx335.66mm(2.49P0/litx13.21P0/litx)           Alternative         100Vo inferiore           Modalità PowerSave         1.0Wo inferiore           Interrutore principale         0W           Negerito         0.48W o meno           Schermo spento         0.8W o meno           Ingresso segnale         Digia(DisplayPort-Anschluss(StandardV1.1a, supporto HDCP)           Mini-DisplayPort, NesADDC28/EDIDStructure1.3         Digia(DisplayPort/MinDisplayPort).VESADDC28/EDIDStructure1.3           Senza piedistallo         Ca.9.7kg(21.400.5).3                                                                                                    | LCD-Display                | Dimensioni pannello       | 27.0 Pollici (680mm).LCD TFT a colori                                                                                                    |  |
|----------------------------------------------------------------------------------------------------|----------------------------|---------------------------|----------------------------------------------------------------------------------------------------|--|
| Do pitch         0.23 time         0.23 time         0.23 time           Tempo di risposta         nero-bianco-nero Ca 12ms         0           Prequenza di scansione orizzontale         26-89kHz         26-89kHz           Frequenza di scansione verticale         25-75-83Hz(Non-interface)         VicAT EXT Ber-TH2)           Risoluzione         2560Punktex14402ellen         24-24MHz           Colori rappresentabili         circa1073,74 million di colori (per gli ingressi<br>DisplayPortMini-DisplayPort10 Bit, DJ1 10Bit)           Area attiva di visualizzazione (D-V/)         566,74mmx335,66mm(23.49Pollicix13.21Pollici)           Alimentazione         100-1220/act 0%,8000Hz0,88           Consumo         Con schermo attivo         100-1020/act 0%,8000Hz0,88           Modalità PowerSave         1.0Wo inferiore         1.0Wo inferiore           Minolizzo di lignayPort.Muni-DisplayPort DECP)         DisplayPort.Anschluss(StandardV1.1a, supporto HDCP)           Interrutore principale         OW         DisplayPort.Anschluss(StandardV1.1a, supporto HDCP)           Separale digitale(DVI) sistema di connessone         TMDS(SingleLin/DualLink)         Digital(OrbiphyPort/MiniDisplayPort.Anschluss(StandardV1.1a, supporto HDCP)           Pilug&Piluy         Unità principale         G48mm(25,4Pollic)x425-576,5mm(16,7-22,7Pollic)x281,5           Pilugle(DisplayPort.Anschluss(StandardV1.1a, supporto HDCP)         Thit: v                                                                                                    |                            | Angolo di visualizzazione | Horizontal178°Vertikal178°CR ≥10)                                                                                                    |  |
| Tempo di risposta         nero-bianco-nero Ca 12ms           grig-grigio         Ca.6ms           Frequenza di scansione ortzontale         26-894/z           Ca.6ms         227,54.31/z(Mon-interlace)           ViCANTEXT.98-711/z)         VicANTEXT.98-711/z)           Risoluzione         22600/micket 4402elen           Max.Dot clock         2420H/z           Colori rappresentabili         circa1073,74 milioni di colori (per gli ingressi<br>DisplayPorMini-DisplayPorT0 Brit, DVI 108th)           Area attiva di visualizzazione (DVV)         596,74mmx335,68mm(23.49Poillcix13.21Poilloi)           Altmentazione         100-120Vac-10%,500PbH 16,68           Consumo         1000 - 120Vac-10%,500PbH 16,68           Modalità PowerSave         1,00% inferiore           Interrutore principale         0.0W o inferiore           Interrutore principale         0W           Interrutore principale         0W           Interrutore principale         0W/DES/Diapport-Anschluss(StandardV1.1a, supporto HDCP)           Mini-DisplayPort-Anschluss(StandardV1.1a, supporto HDCP)         1036/s019/0r4.Aschluss(StandardV1.1a, supporto HDCP)           Timession(L)         Vitip principale         64mm/25.4Polici)x40zmm(15.7e2.7Polici)x281.5           Segnate digitale(DVI) sistem ati connessione         TMDS(SingleLMVD-V:ESADDC28/EDDDStructure1.3           Time                                                                                                    |                            | Dot pitch                 | 0.2331mm                                                                                                    |  |
| grigi-grigio         C.a.6ms           Frequenza di scansione orizzontale         26-39.KHz           Frequenza di scansione verticale         22,75-63.Hz/hov-Interlace)<br>(VGATEXT.69.71Hz)           Risoluzione         2500Purktex14402.gilen           Max. Dot clock         242MHz           Colori rappresentabili         cica1073.74 milloni di colori (per gli Ingressi<br>DisplayPortMin-DisplayPort10.BL; DVI 10Bit)           Area attiva di visualizzazione (OxV)         566,74mx335.66mm(23,49Poilloix13,21Poilloi)           Altmentazione         100-120Vace10%.50060Hz0.BA           Consumo         Con schermo attivo         160W o inferiore           Modalità PowerSave         100W o inferiore         consumary           Modalità PowerSave         0.8W o meno (senza utilizzo della porta USB)           Interruttore principale         0W         DVI-D (supporto HDCP)           DisplayPort-Anschuss(StandardV1.1a, supporto HDCP)         DisplayPort-Anschuss(StandardV1.1a, supporto HDCP)           Senero segnale         Digital(DVI-D):VESADDC28/EDDDStructure1.3           Digital(DVI-D):VESADDc28/FCDDStructure1.3         Digital(DVI-D):VESADDc28/FCDDStructure1.3           Senza piedistallo         646mm(25,4Poillci):x425-576.5mm (16.7-22,7Poillci):281,5           Filty principale         Ca.13.Rig(30,005.)           Senza piedistallo         Ca.13.Rig(30,005.) <tr< td=""><td></td><td>Tempo di risposta</td><td>nero-bianco-nero Ca.12ms</td></tr<>                                                                                                    |                            | Tempo di risposta         | nero-bianco-nero Ca.12ms                                                                                                    |  |
| Prequenza di scansione orizzontale         28-80k1z           Prequenza di scansione verticale         27,75-63Hz(Non-interface)<br>(VGATK7169-71Hz)           Risoluzione         2560Punktex1440Zeilen           Max. Dot clock         242NHz           Colori rappresentabili         circa1073.74 milioni di colori (per gli ingressi<br>DisplayPort/Min-DisplayPort/D Bit, DVI 10Bit)           Area attiva di visualizzazione (OxV)         566,74mmx335.66mm(23.49Politicx13.21Politici)           Alimentazione         100-120/vaca10%.60060Hz0.8A           Consumo         160-120/vaca10%.6006Hz0.8A           Consumo         Modalità PowerSave         1.0Wo inferiore<br>di una perferiche trannite USB ed i segnale<br>d'ingresso 4 impostato su "Manual"           Schermo spenio         0.8W o meno (senza utilizzo della porta USB)         interruttore principale           Interruttore principale         0W         0W           Interruttore principale         0W         DipalayPort-Anschiuss(StandardV1.1a. supporte HDCP)           Mini-DisplayPort-Anschiuss(StandardV1.1a. supporte HDCP)         Dipala(DVI-D):VESADDC2B/EDDDStructure1.3           Digita(DVI-D):VESADDC2B/EDDStructure1.3         Digita(DVI-D):VESADDc2B/EDDStructure1.3           Senza piedistallo         646mm(25.4Polici)x422-576.5mm(16.7-22.7Polici)x281.5           (H)x(P)         Unità principale         Ca.13.5kg(30.0Bs.)           senza piedistallo                                                                                                    |                            |                           | arigi-grigio Ca.6ms                                                                                                    |  |
| Frequenza di scansione verticale         23,75-63Hz(Mon-Interface)<br>(VGATEXT:09-71Hz)           Risoluzione         2660Funktes/1440Zalian           Max.Dot clock         242MHz           Colori rappresentabili         circa1073,74 milioni di colori (per gli ingressi<br>circa1073,74 milioni di colori (per gli ingressi)           Area attiva di visualizzazione (OxV)         596,74mmx335,66mm(23,49Pollicix13,21Pollici)           Alimentazione         100-120Vasc10%,50060Hz1,6A           Con schermo attivo         160W o inferiore           Modalità PowerSave         1,0Wo inferiore (con ingresso DVI collegato, senza il collegamento<br>di una perferiche tramito USB ed il segnale<br>d'ingresso è impostato su "Manual"           Schermo spento         0.8W o meno (senza utilizza della porta USB)           Interruttore principale         0W           DisplayPort-Anschluss/StandardV1.1a, supporto HDCP)           DisplayPort-Anschluss/StandardV1.1a, supporto HDCP)           Senza piedistallo         646mm(25,4Follici),4425-576,5mm(16,7-22,7Pollici),x281,5<br>mm(11,1Pollici)           Senza piedistallo         646mm(25,4Follici),4425-576,5mm(16,7-22,7Pollici),x281,5<br>mm(11,1Pollici)           Senza piedistallo         646mm(25,4Follici),4425-576,5mm(16,7-22,7Pollici),x281,5<br>mm(11,1Pollici)           Senza piedistallo         646mm(25,4Follici),4425-576,5mm(16,7-22,7Pollici),x281,5<br>mm(11,1Pollici)           Senza piedistallo         646mm(25,4Follici),4425-576,5mm(16,7-22,                                                                                                    | Frequenza di scansione     | orizzontale               | 26-89kHz                                                                                                    |  |
| Nikola Natura         (VGATEXT:68-71Hz)           Risoluzione         2560Punktex1402Gelen           Max. Dot clock         242MHz           Coloi rappresentabili         circa1073.74 milioni di colori (per gli ingressi<br>DisplayPortMin-DisplayPort10 Bit, DVI 10Bit)           Area attiva di visualizzazione (OxV)         596,74mmx335,66mm(23,49Pollicix13.21Pollici)           Allimentazione         100-120Vasc10%,50060Hz0,8A           Consumo         Con schermo attivo         166W o inferiore           Modalità PowerSave         1,0Wo inferiore         100-120Vasc10%,5006Hz0,8A           Consumo         Modalità PowerSave         1,0Wo inferiore           Modalità PowerSave         0.8W o meno (senza utilizzo della porta USB)           Interrutore principale         DW-D           Schermo spento         D/U-D (supporto HDCP)           DisplayPort-Anschluss(StandardV1.1a, supporto HDCP)         Mini-DisplayPort-Anschluss(StandardV1.1a, supporto HDCP)           Mini-DisplayPort-Anschluss(StandardV1.1a, supporto HDCP)         Mini-DisplayPort-Anschluss(StandardV1.1a, supporto HDCP)           Plug&Play         Digital(DV-D):VESADDC2B/EDDStructure1.3           Digital(DV-D):VESADDC2B/EDDStructure1.4         Schermo spento           Seriaz piedistallo         Ga 64mm(25,4Pollici)x425-576.5mm(16,7-22,7Pollici)x281,5           Regolazione piedistallo         Ga 80/Rs(30,01b.)                                                                                                    | Frequenza di scansione     | verticale                 | 23.75-63Hz(Non-interlace)                                                                                                    |  |
| Risoluzione         2560Punkter.1440Zeilen           Max.Dot clock         242MHz           Color rappresentabili         DisplayPort/Mini-DisplayPort10 Bit, DVI 10Bit)           Area attiva di visualizzazione         566,74mm:335,66mm(23,49Polilicix13,21Poliici)           Alimentazione         Con schermo attivo         160W o inferiore           Area attiva di visualizzazione         Con schermo attivo         160W o inferiore           Modalità PowerSave         1,0Wo inferiore         Con schermo attivo           Modalità PowerSave         0.8W o meno (senza utilizzo della porta USB)           Interruttore principale         0W         Interruttore principale           OVI-D (supporto HDCP)         DisplayPort.Anschluss(StandardV1.1a, supporto HDCP)           Separate digitale(DVI) sistema di connessione         TMDS (SingleLInik/DualLink)           Plug&Play         Unità principale         Gémm(25,4Poliici)x425-576,5mm(16,7-22,7Poliici)x281,5           Plug&Play         senza piedistallo         Ca 13,5kg(30,00s.)           Pluso         ca 3,7kg(21,8lbs.)         Senta piedistallo           Feso         Unità principale         Ca 13,5kg(30,00s.)           senza piedistallo         Ca 3,7kg(21,8lbs.)         Colones oraio           Olimension(L)         Temperatura         Diffa/CWI-D)VESADIC32F/EDISTucture1.3                                                                                                    | •<br>8                     |                           | (VGATEXT:69-71Hz)                                                                                                    |  |
| Max.Dot clock 242MHz 242MHz 24MHz 24MHz 24MHz 24MHz 24MHz 24MHz 24MHz 24MHz 24MHz 24MHz 24MHz 24MHz 24MHz 24MHz 24MHz 24MHz 24MHz 24MHz 24MHz 24MHz 24MHz 24MHz 24MHz 24MHz 24MHz 24MHz 24MHz 24MHz 24MHz 24MHz 24MHz 24MHz 24MHz 24MHz 24MHz 24MHz 24MHz 24MHz 24MHz 24MHz 24MHz 24MHz 24MHz 24MHz 24MHz 24MHz 24MHz 24MHz 2                                                                                                    | Risoluzione                |                           | 2560Punktex1440Zeilen                                                                                                    |  |
| Colori rappresentabili bis bispayPort Min. DisplayPort Min. DisplayPort Mi                                                                                                    | Max.Dot clock              |                           | 242MHz                                                                                                    |  |
| Area attiva di visualizzazione (OxV)         556,74mm2335,66mm(23,49Poliicix13,21Poliici)           Alimentazione         100-120Vac210%,50/60Hz0.8A           Consumo         60m schermo attivo         166W o inferiore           Midalità PowerSave         1,0Wo inferiore (con ingresso DVI collegato, senza il collegamento d'ingresso è impostato su "Manual"           Schermo spento         0,8W o meno         (senza utilizzo della porta USB)           Interruttore principale         0W           Ingresso segnale         Schermo spento         0,8W o meno           Segnale digitale(DVI) sistema di connessione         TMDS(SingleLink/DualLink)           Plug&Play         Digital(DVI-D):VESADDC2E/EDIDStructure1.3<br>Digital(DVI-D):VESADDC2E/EDIDStructure1.3           PlugBPlay         Unità principale         646mm(25,4Pollic)×425-576,5mm(16,7-22,7Pollic)×281,5<br>mm(11,1Pollic)           Peso         Unità principale         646mm(25,4Pollic)×402mm(15,8Pollic)×92mm(3,6Pollic)           Verso l'alto 25°, verso il basso 0°         Swivel:         172*destra e sinistra           Regolazione piedistallo         Ca.3,8kg(30,0bs.)         Senza piedistallo           Condizioni di utilizzoa         Pressione         Utilizzo:         07Cbis357C(22Fbis40F)           Dimension(L)         Unità principale         Gafam(25,4Pollic)×425-76,5mm(16,7-22,7Pollic)×27, verso il basso 0°           Swivel:                                                                                                    | Colori rappresentabili     |                           | circa1073,74 milioni di colori (per gli ingressi<br>DisplayPort/Mini-DisplayPort10 Bit, DVI 10Bit)                                                       |  |
| Alimentazione         100-12/Vaca10%, 50/60H21, 6A           Consumo         Con schermo attivo         160W o inferiore           Modalità PowerSave         1,0Wo inferiore (con ingresso DVI collegato, senza il collegamento<br>di una periferiche tramite USB el il segnale           Schermo spento         0,8W o meno         (senza utilizzo della porta USB)           Interrutore principale         0W           Interrutore principale         0W           Sento         DVI-D (supporto HDCP)           DisplayPort-Anschluss(StandardV1.1a, supporto HDCP)           Mini-DisplayPort-Anschluss(StandardV1.1a, supporto HDCP)           Sento         TMDS(SingleLink/DualLink)           Plug&Play         Unità principale         646mm(25,4Pollic)x425-576,5mm(16,7-22,7Pollic)x281,5           Min(11,Pollic)         senza piedistallo         646mm(25,4Pollic)x402mm(15,8Pollic)x92mm(3,6Pollic)           Vestazione piedistallo         646mm(25,4Pollic)x402mm(15,8Pollic)x92mm(3,6Pollic)           Regolazione piedistallo         646mm(25,4Pollic)x402mm(15,8Pollic)x92mm(3,6Pollic)           Vestazione piedistallo         646mm(25,4Pollic)x402mm(15,8Pollic)x92mm(3,6Pollic)           Regolazione piedistallo         646mm(25,4Pollic)x402mm(15,8Pollic)x92mm(3,6Pollic)           Vestazione:         90°in senso orario           Condizioni di utilizzoa         Unità principale         Ca.13,6kg(1,8lbs                                                                                                    | Area attiva di visualizzaz | ione (O×V)                | 596,74mm×335,66mm(23,49Pollici×13,21Pollici)                                                                                                    |  |
| Consumo         Con schermo attivo         160W o inferiore           Modalità PowerSave         1,0Wo inferiore (con ingresso DVI collegato, senza il collegamento di una periferiche tramite USB edi isegnale           Interruttore principale         0,8W o meno         (senza utilizzo della porta USB)           Interruttore principale         0W         DVI-D (supporto HDCP)           Diregaso segnale         59ento         DVI-D (supporto HDCP)           Segnale digitale(DVI) sistema di connessione         TMDS(SingleLink/DualLink)         Digital(VI-V):VESADDC28(EDDStructure1.3)           Plug&Play         Digital(VI-V):VESADDC28(EDDStructure1.3)         Digital(VI-V):VESADDC28(EDDStructure1.3)           Dimension(L)         Unità principale         646mm(25,4Pollici):×425-576,5mm(16,7-22,7Pollici):×281,5           (H)X(P)         senza piedistallo         646mm(25,4Pollici):×425-576,5mm(16,7-22,7Pollici):×281,5           Peso         Unità principale         Ca.13,6kg(30,0lbs.)           senza piedistallo         Ca.13,6kg(30,0lbs.)           senza piedistallo         Ca.9,7kg(21,8lbs.)           Condizioni di utilizzoa         Temperatura         Utilizzo:           Umidità         Utilizzo:         20%bis80%relativeLuffseuchte (ohneKondensierung)           Orimagazzinaggio:         -20%bis80%relativeLuffseuchte (ohneKondensierung)           Dimmagazzinaggio:                                                                                                    | Alimentazione              |                           | 100-120Vac±10%,50/60Hz1,6A<br>200-240Vac±10%,50/60Hz0,8A                                                                                                 |  |
| Modalità PowerSave         1,0Wo inferiore (con ingresso DVI collegan senza il collegamento<br>di una periferiche tramite USB ed il segnale<br>dingresso i impostato su "Manual"           Schermo spento         0,8W o meno         (senza utilizzo della porta USB)           Interruttore principale         0W           ingresso segnale         DVI-D (supporto HDCP)           Segnale digitale(DVI) sistema di connessione         TMDS(SingleLink/DualLink)           Plug&Play         Digital(DVI-D):VESADDC2B/EDDStructure1.3<br>Digital(DisplayPort/MiniDisplayPort)/VESADisplayPort/<br>EDIDistructure1.4           Dimension(L)<br>(H)K(P)         Unità principale         646mm(25,4Pollici)x425-576,5mm(16,7-22,7Pollici)x281,5<br>mm(11,1Pollici)           Senza piedistallo         643,7kg(21,8lbs.)         senza piedistallo           Senza piedistallo         Ca.3,7kg(21,8lbs.)         verso l'allo 25', verso il basso 0"           Swivel:         172*destra e sinistra           Regolazione in altezza:         190'magazzinaggio:         -20%bis80%relativeLuftfeuchte<br>(ohneKondensierung)           Condizioni di utilizzoa         Temperatura         Uilizzo:         02%bis80%relativeLuftfeuchte<br>(ohneKondensierung)           JSB         Standard         USBSpecificationRevision2.0         10%bis90%relativeLuftfeuchte<br>(ohneKondensierung)           JSB         Standard         USBSpecificationRevision2.0         480 Mbps (high), 12 Mbps ((ul), 1.5 Mbps (low)  <                                                                                                    | Consumo                    | Con schermo attivo        | 160W o inferiore                                                                                                    |  |
| Schermo spento         0,8W o meno         (senza utilizzo della porta USB)           Interruttore principale         0W           Ingresso segnale         DVI-D (supporto HDCP)           DisplayPort-Anschluss(StandardV1.1a, supporto HDCP)           Mini-DisplayPort-Anschluss(StandardV1.1a, supporto HDCP)           Segnale digitale(DVI) sistema di connessione         TMDS(SingleLink/DualLink)           Plug&Play         Digital(DisplayPort/MiniDisplayPort/SingleVort/UniDisplayPort/DisplayPort/DisplayPort/SingleVort/SingleVort/Singl                                                                                                    |                            | Modalità PowerSave        | 1,0Wo inferiore (con ingresso DVI collegato, senza il collegamento<br>di una periferiche tramite USB ed il segnale<br>d'ingresso è impostato su "Manual" |  |
| Interruttore principale         OW           ingresso segnale         Spinto         DVI-D (supporto HDCP)           DisplayPort-Anschluss(StandardV1.1a, supporto HDCP)         Mini-DisplayPort-Anschluss(StandardV1.1a, supporto HDCP)           Segnale digitale(DVI) sistema di connessione         TMDS(SingleLink/DualLink)           Plug&Play         Digital(DVI-D):VESADDC2B/EDIDStructure1.3<br>Digital(DisplayPort/MinDisplayPort).VESADisplayPort/<br>EDIDstructure1.4           Dimension(L)<br>x(H)x(P)         Unità principale         646mm(25.4Pollici)x425-576,5mm(16,7-22,7Pollici)x281,5<br>mm(11,1Pollici)           Peso         Unità principale         646mm(25,4Pollici)x402mm(15,8Pollici)x92mm(3,6Pollici)           Peso         Unità principale         Ca.13,6kg(30,0lbs.)           Rotazione piedistallo         Ca.9,7kg(21,8lbs.)           Rotazione piedistallo         Ca.9,7kg(21,8lbs.)           Condizioni di utilizzoa         Temperatura         Utilizzo:           Villizzo:         07Cbis607C(-4Fbis140F)           Umidità         Utilizzo:         20%bis90%relativeLuftfeuchte<br>(ohneKondensierung)           JSB         Standard         USSpecificationRevision2.0           Port         Upstream port x 1, Downstream port x 22           Velocità di comunicazione         480 Mbps (high), 12 Mbps (low)           Alimentazione         Vorgeschaftet:         Max.500mA/1Anschlus                                                                                                    |                            | Schermo spento            | 0,8W o meno (senza utilizzo della porta USB)                                                                                                    |  |
| Ingresso segnale UVI-D (supporto HDCP)<br>DisplayPort-Anschluss(StandardV1.1a, supporto HDCP)<br>Mini-DisplayPort-Anschluss(StandardV1.1a, supporto HDCP)<br>Mini-DisplayPort-Anschluss(StandardV1.1a, supporto HDCP)<br>Segnale digitale(DVI) sistema di connessione TMDS(SingleLink/DualLink)<br>Plug&Play<br>Digital(DVI-D):VESADDC2B/EDIDStructure1.3<br>Digital(DVI-D):VESADDC2B/EDIDStructure1.3<br>Digital(DSipalyPort/MinDisplayPort):VESADDisplayPort/<br>EDIDstructure1.4<br>Dimension(L)<br>((H)x(P)<br>Unità principale 646mm(25.4Pollici)x425-576,5mm(16,7-22,7Pollici)x281,5<br>mm(11,1Pollici)<br>senza piedistallo 646mm(25,4Pollici)x402mm(15,8Pollici)x92mm(3,6Pollici)<br>senza piedistallo Ca.3,7kg(21,8bs.)<br>Rotazione piedistallo Ca.9,7kg(21,8bs.)<br>Rotazione piedistallo Tit: verso l'alto 25°, verso il basso 0°<br>Swivel: 172° destra e sinistra<br>Regolazione in altezza: 190mm(151,5mm inclinazione 0°)<br>Rotazione: 90° in senso orario<br>Condizioni di utilizzoa Temperatura Utilizzo: 0°Cbis35°C(32°Fbis95°F)<br>D'immagazzinaggio: -20°Cbis30°C(4°Fbis140°F)<br>Umidità Utilizzo: 10%bis30%relativeLuftfeuchte<br>(ohneKondensierung)<br>D'immagazzinaggio: 10%bis0%relativeLuftfeuchte<br>(ohneKondensierung)<br>D'immagazzinaggio: 200hPabis1060hPa<br>D'immagazzinaggio: 200hPabis1060hPa<br>D' |                            | Interruttore principale   | ow                                                                                                    |  |
| DisplayPort-Anschluss(StandardV1.1a, supporto HDCP)           Mini-DisplayPort-Anschluss(StandardV1.1a, supporto HDCP)           Segnale digitale(DVI) sistema di connessione         TMDS(SingleLink/DualLink)           Plug&Play         Digital(DVI-D):VESADDC2B/EDIDStructure1.3<br>Digital(DVI-D):VESADDC2B/EDIDStructure1.3           Digital(DVI-D):VESADDC2B/EDIDStructure1.3         Digital(DVI-D):VESADDC2B/EDIDStructure1.3           Digital(DVI-D):VESADDC2B/EDIDStructure1.3         Digital(DSplayPort/MinDisplayPort):VESADisplayPort/<br>EDIDstructure1.4           Dimension(L)<br>x(H)x(P)         Unità principale         646mm(25,4Pollici)x425-576,5mm(16,7-22,7Pollici)x281,5<br>mm(11,1Pollici)           Senza piedistallo         646mm(25,4Pollici)x425-576,5mm(16,7-22,7Pollici)x281,5<br>mm(11,1Pollici)           Peso         Unità principale         Ca.13,6kg(30,0lbs.)           senza piedistallo         Ca.9,7kg(21,8lbs.)           Rotazione piedistallo         Ca.9,7kg(21,8lbs.)           Rotazione in altezza:         190mm(151,5mm inclinazione 0°)           Rotazione:         90° in senso orario           Velocità di comunicazione         Utilizzo:         0Cobis36C(32Fbis95F)           Dimmagazzinaggio:         -20Cbis60°C(-4Fbis140F)           Umidità         Utilizzo:         20%bis60%relativeLuffeuchte<br>(ohneKondensierung)           Dimmagazzinaggio:         10%bis90%relativeLuffeuchte<br>(ohneKondensierung) <t< td=""><td>Ingresso segnale</td><td>spento</td><td>DVI-D (supporto HDCP)</td></t<>                                                                                                    | Ingresso segnale           | spento                    | DVI-D (supporto HDCP)                                                                                                    |  |
| Mini-DisplayPort-Anschluss(StandardV1.1a,supporto HDCP)           Segnale digitale(DVI) sistema di connessione         TMDS(SingleLink/DualLink)           Plug&Play         Digital(DVI-D):VESADDC2B/EDIDStructure1.3<br>Digital(DisplayPort/MiniDisplayPort/<br>EDIDstructure1.4           Dimension(L)<br>x(H)x(P)         Unità principale         646mm(25.4Pollici)x425-576,5mm(16,7-22,7Pollici)x281,5<br>mm(11,1Pollici)           Senza piedistallo         646mm(25.4Pollici)x402mm(15,8Pollici)x92mm(3,6Pollici)           Peso         Unità principale         Ca.13,6kg(30,0lbs.)           Senza piedistallo         Ca.9,7kg(21,8lbs.)         Tmeso 1'alto 25°, verso il basso 0°           Rotazione piedistallo         Ca.9,7kg(21,8lbs.)         Trilt: verso l'alto 25°, verso il basso 0°           Swivel:         172° destra e sinistra         Regolazione : altezza: 190mm(151,5mm inclinazione 0°)           Rotazione:         90° in senso orario         Utilizzo:         0°Cbis35°C(32°Ebis95°F)           Orimagazzinaggio:         -20°Cbis80°crelativeLuftfeuchte (ohneKondensierung)         Utilizzo:         20%bis80%relativeLuftfeuchte (ohneKondensierung)           JSB         Standard         USBSpecificationRevision2.0         Port         Upstream port x 1, Downstream port x 22           Velocità di comunicazione         480 Mbps (high), 12 Mbps (full), 1.5 Mbps (low)         Alimentazione         Vorgeschaltet:         Max.500m/t/Anschluss                                                                                                    |                            |                           | DisplayPort-Anschluss(StandardV1.1a, supporto HDCP)                                                                                                    |  |
| Segnale digitale(DVI) sistema di connessione         TMDS(SingleLink/DualLink)           Plug&Play         Digital(DVI-D):VESADDC2B/EDIDStructure1.3<br>Digital(DisplayPort/MiniDisplayPort)/<br>EDIDstructure1.4           Dimension(L)<br>x(H)x(P)         Unità principale         646mm(25,4Pollici)x425-576,5mm(16,7-22,7Pollici)x281,5<br>mm(11,1Pollici)           Senza piedistallo         646mm(25,4Pollici)x402mm(15,8Pollici)x92mm(3,6Pollici)           Peso         Unità principale         Ca.3,6kg(30,0lbs.)           Senza piedistallo         Ca.9,7kg(21,8lbs.)           Rotazione piedistallo         Ca.9,7kg(21,8lbs.)           Rotazione piedistallo         Ca.9,7kg(21,8lbs.)           Rotazione piedistallo         Ca.9,7kg(21,8lbs.)           Rotazione piedistallo         Ca.9,7kg(21,8lbs.)           Condizioni di utilizzoa         Temperatura           Utilizzo:         0°Cbis35°C(32'Fbis95°F)           Dimmagazzinaggio:         -20'Cbis60°C(-4*Fbis140°F)           Umidità         Utilizzo:         20%bis60%relativeLuffeuchte<br>(ohneKondensierung)           Pressione         Utilizzo:         700hPabis1060hPa           D'immagazzinaggio:         200hPabis1060hPa           JSB         Standard         USBSpecificationRevision2.0           Port         Upstream port x 1, Downstream port x 22           Velocità di comunicazione <t< td=""><td></td><td></td><td>Mini-DisplayPort-Anschluss(StandardV1.1a,supporto HDCP)</td></t<>                                                                                                    |                            |                           | Mini-DisplayPort-Anschluss(StandardV1.1a,supporto HDCP)                                                                                                  |  |
| Plug&Play         Digital(DVI-D):VESADDC2B/EDIDStructure1.3<br>Digital(DSiplayPort/MinDisplayPort):VESADisplayPort/<br>EDIDstructure1.4           Dimension(L)<br>x(H)x(P)         Unità principale         646mm(25,4Pollici)x425-576,5mm(16,7-22,7Pollici)x281,5<br>mm(11,1Pollici)           senza piedistallo         646mm(25,4Pollici)x425-576,5mm(16,7-22,7Pollici)x281,5<br>mm(11,1Pollici)           Peso         Unità principale         Ca.13,6kg(30,0lbs.)           senza piedistallo         Ca.9,7kg(21,8lbs.)           Rotazione piedistallo         Ca.9,7kg(21,8lbs.)           Tilt:         verso l'alto 25°, verso il basso 0°           Swivel:         172° destra e sinistra           Regolazione in altezza:         190mm(151,5mm inclinazione 0°)           Rotazione:         90° in senso orario           Condizioni di utilizzoa         Temperatura         Utilizzo:         0°Cbis35°C(32*bis95*F)           Dimmagazzinaggio:         -20°kbis80%relativeLufffeuchte<br>(ohneKondensierung)         10%bis90%relativeLufffeuchte<br>(ohneKondensierung)           D'immagazzinaggio:         10%bis90%relativeLufffeuchte<br>(ohneKondensierung)         20%hpabis1060hPa           JSB         Standard         USBSpecificationRevision2.0         200hPabis1060hPa           Velocità di comunicazione         480 Mbps (high), 12 Mbps (full), 1.5 Mbps (low)         Alimentazione                                                                                                    | Segnale digitale(DVI) sis  | tema di connessione       | TMDS(SingleLink/DualLink)                                                                                                    |  |
| Dimension(L)<br>x(H)x(P)         Unità principale         646mm(25,4Pollici)x425-576,5mm(16,7-22,7Pollici)x281,5<br>mm(11,1Pollici)           senza piedistallo         646mm(25,4Pollici)x402mm(15,8Pollici)x92mm(3,6Pollici)           Peso         Unità principale         Ca.13,6kg(30,0lbs.)           senza piedistallo         Ca.9,7kg(21,8lbs.)           Rotazione piedistallo         Tilt:         verso l'alto 25°, verso il basso 0°           Swivel:         172° destra e sinistra           Regolazione in altezza:         190mm(151,5mm inclinazione 0°)           Rotazione:         90° in senso orario           Condizioni di utilizzoa         Temperatura         Utilizzo:         0°Cbis35°C(32°Ebis95°F)           D'immagazzinaggio:         -20°Cbis60°C(-4°Ebis140°F)         Umidità         Utilizzo:         20%bis80%relativeLuffeuchte<br>(ohneKondensierung)           JSB         Standard         USBSpecificationRevision2.0         D'immagazzinaggio:         200hPabis1060hPa           JSB         Standard         USBSpecificationRevision2.0         Velocità di comunicazione         480 Mbps (high), 12 Mbps (full), 1.5 Mbps (low)           Alimentazione         Vorgeschaltet:         Max.500mA/1Anschluss                                                                                                    | Plug&Play                  |                           | Digital(DVI-D):VESADDC2B/EDIDStructure1.3<br>Digital(DisplayPort/MiniDisplayPort):VESADisplayPort/<br>EDIDstructure1.4                                   |  |
| senza piedistallo         646mm(25,4Pollici)×402mm(15,8Pollici)×92mm(3,6Pollici)           Peso         Unità principale         Ca.13,6kg(30,0lbs.)           senza piedistallo         Ca.9,7kg(21,8lbs.)           Rotazione piedistallo         Ca.9,7kg(21,8lbs.)           Rotazione piedistallo         Tilt:         verso l'alto 25°, verso il basso 0°           Swivel:         172° destra e sinistra           Regolazione in altezza:         190mm(15,15mm inclinazione 0°)           Rotazione:         90° in senso orario           Condizioni di utilizzoa         Temperatura         Utilizzo:         0°Cbis35°C(32°Fbis95°F)           D'immagazzinaggio:         -20°Cbis60°C(-4°Fbis140°F)         Umidità         Utilizzo:         20%bis80%relativeLuffeuchte (ohneKondensierung)           D'immagazzinaggio:         10%bis90%relativeLuffeuchte (ohneKondensierung)         D'immagazzinaggio:         10%bis90%relativeLuffeuchte (ohneKondensierung)           JSB         Standard         USBSpecificationRevision2.0         Port         Upstream port x 1, Downstream port x 22           Velocità di comunicazione         480 Mbps (high), 12 Mbps (full), 1.5 Mbps (low)         Alimentazione         Vorgeschaltet:                                                                                                    | Dimension(L)<br>×(H)×(P)   | Unità principale          | 646mm(25,4Pollici)×425-576,5mm(16,7-22,7Pollici)×281,5<br>mm(11,1Pollici)                                                                                |  |
| Peso         Unità principale         Ca. 13,6kg(30,0lbs.)           senza piedistallo         Ca. 9,7kg(21,8lbs.)           Rotazione piedistallo         Tilt:         verso l'alto 25°, verso il basso 0°           Swivel:         172° destra e sinistra           Regolazione in altezza:         190mm(151,5mm inclinazione 0°)           Rotazione in di utilizzoa         Temperatura         Utilizzo:         0° in senso orario           Condizioni di utilizzoa         Temperatura         Utilizzo:         0°Cbis35°C(32°Ebis95°F)           D'immagazzinaggio:         -20°Cbis60°C(-4°Ebis140°F)         Utilizzo:           Umidità         Utilizzo:         20%bis80%relativeLuffeuchte<br>(ohneKondensierung)           D'immagazzinaggio:         10%bis90%relativeLuffeuchte<br>(ohneKondensierung)           D'immagazzinaggio:         200hPabis1060hPa           D'immagazzinaggio:         200hPabis1060hPa           JSB         Standard         USBSpecificationRevision2.0           Port         Upstream port x 1, Downstream port x 22           Velocità di comunicazione         480 Mbps (high), 12 Mbps (full), 1.5 Mbps (low)           Alimentazione         Vorgeschaltet:         Max.500mA/1Anschluss                                                                                                    |                            | senza piedistallo         | 646mm(25,4Pollici)×402mm(15,8Pollici)×92mm(3,6Pollici)                                                                                                   |  |
| senza piedistallo         Ca.9,7kg(21,8lbs.)           Rotazione piedistallo         Tilt:         verso l'alto 25°, verso il basso 0°           Swivel:         172° destra e sinistra           Regolazione in altezza:         190mm(151,5mm inclinazione 0°)           Rotazione:         90° in senso orario           Condizioni di utilizzoa         Temperatura         Utilizzo:         0°Cbis35°C(32°Ebis95°F)           D'immagazzinaggio:         -20°Cbis60°C(-4°Fbis140°F)         D'immagazzinaggio:         -20°Cbis60°C(-4°Fbis140°F)           Umidità         Utilizzo:         20%bis80%relativeLuftfeuchte (ohneKondensierung)         D'immagazzinaggio:         -20°Cbis1060°C(-4°Fbis140°F)           JSB         Standard         USBSpecificationRevision2.0         200hPabis1060hPa           JSB         Standard         USBSpecificationRevision2.0         200hPabis1060hPa           Alimentazione         480 Mbps (high), 12 Mbps (full), 1.5 Mbps (low)         Alimentazione                                                                                                    | Peso                       | Unità principale          | Ca.13,6kg(30,0lbs.)                                                                                                    |  |
| Rotazione piedistallo       Tilt:       verso l'alto 25°, verso il basso 0°         Swivel:       172° destra e sinistra         Regolazione in altezza:       190mm(151,5mm inclinazione 0°)         Rotazione:       90° in senso orario         Condizioni di utilizzoa       Temperatura         Utilizzo:       0°Cbis35°C(32°Ebis95°F)         D'immagazzinaggio:       -20°Cbis60°C(-4°Ebis140°F)         Umidità       Utilizzo:       20%bis80%relativeLufffeuchte<br>(ohneKondensierung)         D'immagazzinaggio:       10%bis90%relativeLufffeuchte<br>(ohneKondensierung)         Pressione       Utilizzo:       700hPabis1060hPa         JSB       Standard       USBSpecificationRevision2.0         Port       Upstream port x 1, Downstream port x 22         Velocità di comunicazione       480 Mbps (high), 12 Mbps (full), 1.5 Mbps (low)         Alimentazione       Vorgeschaltet:       Max.500mA/1Anschluss                                                                                                    | 5                          | senza piedistallo         | Ca.9,7kg(21,8lbs.)                                                                                                    |  |
| Swivel:         172° destra e sinistra           Regolazione in altezza:         190mm(151,5mm inclinazione 0°)           Rotazione:         90° in senso orario           Condizioni di utilizzoa         Temperatura         Utilizzo:         0°Cbis35°C(32°Fbis95°F)           D'immagazzinaggio:         -20°Cbis60°C(-4°Fbis140°F)         D'immagazzinaggio:         -20°Cbis60°C(-4°Fbis140°F)           Umidità         Utilizzo:         20%bis80%relativeLuftfeuchte<br>(ohneKondensierung)         D'immagazzinaggio:         10%bis90%relativeLuftfeuchte<br>(ohneKondensierung)           Pressione         Utilizzo:         700hPabis1060hPa           JSB         Standard         USBSpecificationRevision2.0           Port         Upstream port x 1, Downstream port x 22           Velocità di comunicazione         480 Mbps (high), 12 Mbps (full), 1.5 Mbps (low)           Alimentazione         Vorgeschaltet:         Max.500mA/1Anschluss                                                                                                    | Rotazione piedistallo      |                           | Tilt:   verso l'alto 25°, verso il basso 0°                                                                                                    |  |
| Regolazione in altezza: 190mm(151,5mm inclinazione 0°)Rotazione:90° in senso orarioCondizioni di utilizzoaTemperaturaUtilizzo:0°Cbis35°C(32°Fbis95°F)D'immagazzinaggio:-20°Cbis60°C(-4°Fbis140°F)UmiditàUtilizzo:20%bis80%relativeLuffeuchte<br>(ohneKondensierung)D'immagazzinaggio:10%bis90%relativeLuffeuchte<br>(ohneKondensierung)PressioneUtilizzo:700hPabis1060hPaJSBStandardUSBSpecificationRevision2.0PortUpstream port x 1, Downstream port x 22<br>Velocità di comunicazioneAlimentazione480 Mbps (high), 12 Mbps (full), 1.5 Mbps (low)<br>Max.500mA/1Anschluss                                                                                                    |                            |                           | Swivel: 172° destra e sinistra                                                                                                    |  |
| Rotazione:90°in senso orarioCondizioni di utilizzoaTemperaturaUtilizzo:0°Cbis35°C(32°Fbis95°F)D'immagazzinaggio:-20°Cbis60°C(-4°Fbis140°F)UmiditàUtilizzo:20%bis80%relativeLuftfeuchte<br>(ohneKondensierung)D'immagazzinaggio:10%bis90%relativeLuftfeuchte<br>(ohneKondensierung)PressioneUtilizzo:700hPabis1060hPaJSBStandardUSBSpecificationRevision2.0PortUpstream port x 1, Downstream port x 22Velocità di comunicazione480 Mbps (high), 12 Mbps (full), 1.5 Mbps (low)AlimentazioneVorgeschaltet:Max.500mA/1Anschluss                                                                                                    |                            |                           | Regolazione in altezza: 190mm(151,5mm inclinazione 0°)                                                                                                   |  |
| Condizioni di utilizzoaTemperaturaUtilizzo:<br>D'immagazzinaggio:<br>-20Cbis60C(-4Fbis140F)UmiditàUtilizzo:<br>D'immagazzinaggio:<br>D'immagazzinaggio:<br>D'immagazzinaggio:<br>10%bis90%relativeLuftfeuchte<br>(ohneKondensierung)PressioneUtilizzo:<br>D'immagazzinaggio:<br>D'immagazzinaggio:<br>D'immagazzinaggio:<br>200hPabis1060hPaJSBStandardUSBSpecificationRevision2.0PortUpstream port x 1, Downstream port x 22Velocità di comunicazione480 Mbps (high), 12 Mbps (full), 1.5 Mbps (low)AlimentazioneVorgeschaltet:<br>Max.500mA/1Anschluss                                                                                                    |                            | -55                       | Rotazione: 90° in senso orario                                                                                                    |  |
| D'immagazzinaggio:-20℃bis60℃(-4∓bis140∓)UmiditàUtilizzo:20%bis80%relativeLuftfeuchte<br>(ohneKondensierung)D'immagazzinaggio:10%bis90%relativeLuftfeuchte<br>(ohneKondensierung)PressioneUtilizzo:700hPabis1060hPa<br>D'immagazzinaggio:JSBStandardUSBSpecificationRevision2.0PortUpstream port × 1, Downstream port × 22<br>Velocità di comunicazioneAlimentazioneVorgeschaltet:Max.500mA/1Anschluss                                                                                                    | Condizioni di utilizzoa    | Temperatura               | Utilizzo: 0°Cbis35°C(32°Fbis95°F)                                                                                                    |  |
| Umidità       Utilizzo:       20%bis80%relativeLuftfeuchte (ohneKondensierung)         D'immagazzinaggio:       10%bis90%relativeLuftfeuchte (ohneKondensierung)         Pressione       Utilizzo:       700hPabis1060hPa         D'immagazzinaggio:       20%bis80%relativeLuftfeuchte (ohneKondensierung)         JSB       Standard       USBSpecificationRevision2.0         Port       Upstream port x 1, Downstream port x 22         Velocità di comunicazione       480 Mbps (high), 12 Mbps (full), 1.5 Mbps (low)         Alimentazione       Vorgeschaltet:       Max.500mA/1Anschluss                                                                                                    |                            |                           | D'immagazzinaggio: -20℃bis60℃(-4年bis140年)                                                                                                    |  |
| D'immagazzinaggio:       10%bis90%relativeLuftfeuchte (ohneKondensierung)         Pressione       Utilizzo:       700hPabis1060hPa         D'immagazzinaggio:       200hPabis1060hPa         JSB       Standard       USBSpecificationRevision2.0         Port       Upstream port x 1, Downstream port x 22         Velocità di comunicazione       480 Mbps (high), 12 Mbps (full), 1.5 Mbps (low)         Alimentazione       Vorgeschaltet:       Max.500mA/1Anschluss                                                                                                    |                            | Umidità                   | Utilizzo: 20%bis80%relativeLuftfeuchte<br>(ohneKondensierung)                                                                                            |  |
| Pressione       Utilizzo:       700hPabis1060hPa         D'immagazzinaggio:       200hPabis1060hPa         USB       Standard       USBSpecificationRevision2.0         Port       Upstream port × 1, Downstream port × 22         Velocità di comunicazione       480 Mbps (high), 12 Mbps (full), 1.5 Mbps (low)         Alimentazione       Vorgeschaltet:       Max.500mA/1Anschluss                                                                                                    |                            |                           | D'immagazzinaggio: 10%bis90%relativeLuftfeuchte<br>(ohneKondensierung)                                                                                   |  |
| D'immagazzinaggio:         200hPabis1060hPa           USB         Standard         USBSpecificationRevision2.0           Port         Upstream port × 1, Downstream port × 22           Velocità di comunicazione         480 Mbps (high), 12 Mbps (full), 1.5 Mbps (low)           Alimentazione         Vorgeschaltet:         Max.500mA/1Anschluss                                                                                                    |                            | Pressione                 | Utilizzo: 700hPabis1060hPa                                                                                                    |  |
| USB Standard USBSpecificationRevision2.0<br>Port Upstream port × 1, Downstream port × 22<br>Velocità di comunicazione 480 Mbps (high), 12 Mbps (full), 1.5 Mbps (low)<br>Alimentazione Vorgeschaltet: Max.500mA/1Anschluss                                                                                                    |                            |                           | D'immagazzinaggio: 200hPabis1060hPa                                                                                                    |  |
| PortUpstream port × 1, Downstream port × 22Velocità di comunicazione480 Mbps (high), 12 Mbps (full), 1.5 Mbps (low)AlimentazioneVorgeschaltet:Max.500mA/1Anschluss                                                                                                    | USB                        | Standard                  | USBSpecificationRevision2.0                                                                                                    |  |
| Velocità di comunicazione480 Mbps (high), 12 Mbps (full), 1.5 Mbps (low)AlimentazioneVorgeschaltet:Max.500mA/1Anschluss                                                                                                    |                            | Port                      | Upstream port × 1, Downstream port × 22                                                                                                    |  |
| Alimentazione Vorgeschaltet: Max.500mA/1Anschluss                                                                                                    |                            | Velocità di comunicazione | 480 Mbps (high), 12 Mbps (full), 1.5 Mbps (low)                                                                                                    |  |
|                                                                                                    |                            | Alimentazione             | Vorgeschaltet: Max.500mA/1Anschluss                                                                                                    |  |

. . . . . . . . . . . . . . . . . .

### Parametri default di fabbrica

| FineContrast      | User1       |
|-------------------|-------------|
| Schermo           | Full screen |
| Overdrive         | On          |
| PowerSave         | On          |
| EcoViewSense      | Livello-3   |
| AutoEcoView       | On          |
| Eco-Timer         | Off         |
| Lingua            | Inglese     |
| Posizione menu    | Al centro   |
| Selezione segnale | Manual      |

### Dimensioni esterne

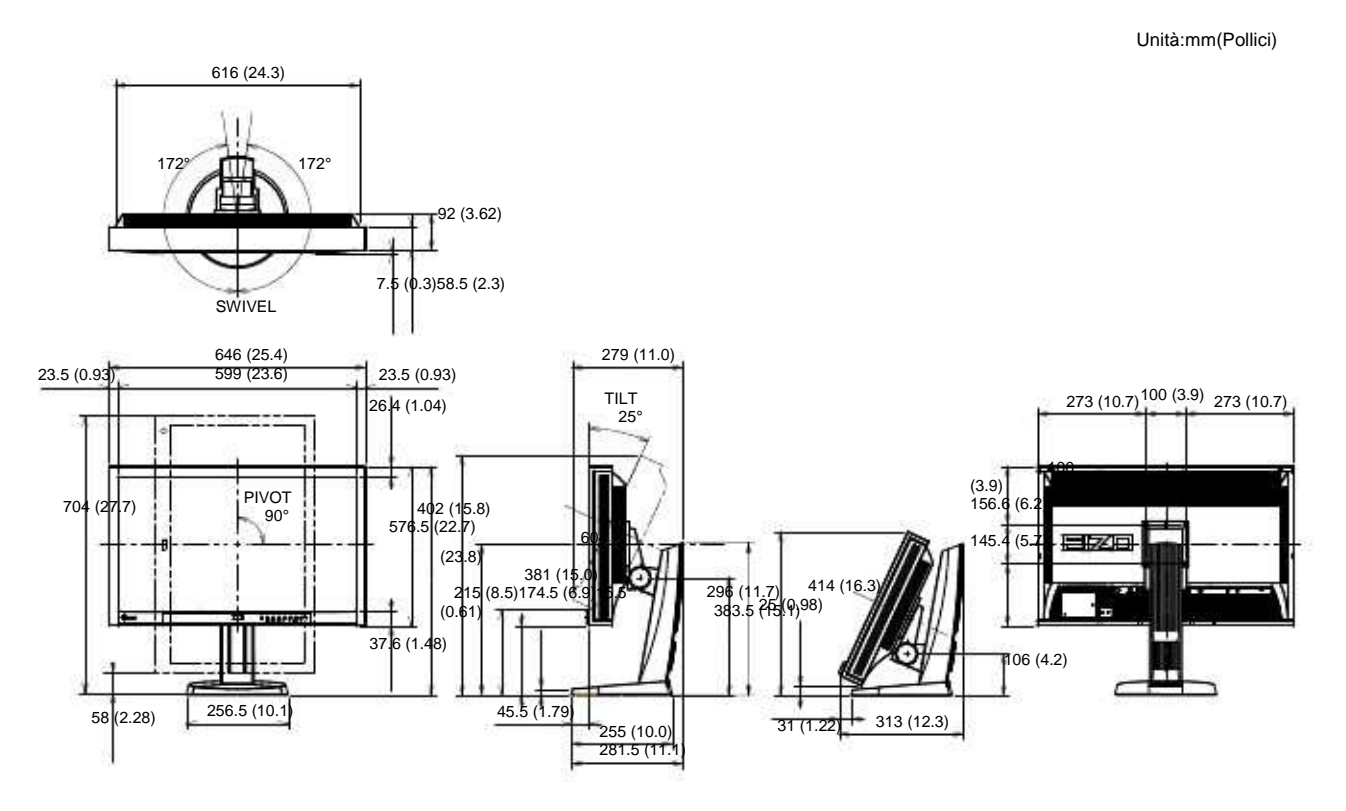

### Accessori

| Cavo segnale | PP200                |
|--------------|----------------------|
| Cleaning Kit | EIZO, ScreenCleaner" |

Informazioni attuali sono disponibili sul sito

http://www.eizo.com

### 6-6. Glossario

#### DDC/CI (Display Data Channel/Command Interface)

VESA fornisce le norme di standardizzazione per la comunicazione interattiva delle informazioni di impostazione ecc tra il computer ed il monitor.

### **DVI (Digital Visual Interface)**

L'interfaccia digitale trasmette dati digitali senza perdite di dati direttamente dal PC usando il metodo di trasmissione segnali "TMDS". Esistono due tipi di connettore DVI: DVI-D compatibile solo per segnali digitali e DVI-I i grado di elaborare sia segnali digitali che analogici.

#### **DVI DMPM (DVI Digital Monitor Power Management)**

Il sistema di controllo per l'interfaccia digitale. Lo stato "Monitor ON" (modalità operativa) e lo stato "Active Off" (modalità di power-saving/risparmio energetico) sono indispensabili come parte della funzione DVI-DMPM del monitor.

### EBU

L'AES/EBU è un formato standard per l'audio digitale, usato per interfacciare tra di loro diversi dispositivi. E' stato sviluppato congiuntamente da Audio Engineering Society (AES) e European Broadcasting Union (EBU). La prima introduzione di questo formato risale al 1992, con revisioni successive nel 1995, 1998 e 2003. Lo standard definisce anche diversi tipi di connettori utilizzati dalle apparecchiature.

#### Gain

Il valore gain è usato per regolare i parametri del colore rosso, verde e blu; quindi dei colori primari. Tutti i colori rappresentati da un monitor sono una combinazione di questi tre colori. Il tono può essere variato o cambiato impostando l'intensità della luminosità (volume) che passa attraverso ogni filtro colore.

#### Gamma

La correzione Gamma controlla e gestisce la brillantezza. Impostando valori gamma bassi l'immagine appare nitida e precisa.

### HDCP (High-bandwidth Digital Contents Protection)

HDCP significa High-bandwidth Digital Content Protection ed è un sistema di protezione che crea una catena di fiducia tra una sorgente HD e un dispositivo di visualizzazione a cui questa è collegata.

Il segnale HD viene criptato all'interno della sorgente prima che questo venga inviato tramite connes-sione HDMI e viene quindi decriptato all'interno del dispositivo di visualizzazione.

#### Phase

La funzione phase influenza il ritardo di risposta durante la convergenza da segnale d'ingresso analogico a digitale. L'impostazione dei parametri phase dopo l'impostazione del clock permette una visualizzazione ancora più nitida.

#### Range

L'impostazione del parametro range controlla il livello dei segnali d'uscita per visualizzare sullo schermo tutte le gradazioni di colori disponibili.

### Overdrive

La tecnologia Overdrive permette di aumentare la fluidità delle immagini, eliminando il fastidioso effetto scia ed evitando degradazioni. Il tempo di risposta risulta più veloce e le immagini presentano la massima precisione.

### sRGB (Standard RGB)

E' uno spazio RGB standard sviluppato nel 1995 come spazio di colore di default per Windows, Internet e le applicazioni multimediali ed ha una gamma RGB più ristretta.

### Temperatura

Unità di misura per misurare la temperatura di colore. Fu ideata dallo scienziato Lord Kelvin. I valori più alti

rappresentano la performance migliore.

5,000 K: bianco leggermente rossastro.

6,500 K: tono bianco morbido, simile al bianco della carta.

9,300 K: tono bianco leggermente bluastro

**TMDS** (Transition Minimized Differential Signaling) Un segnale di trasmissione di interfaccia digitale.

**VESA DPMS** (Video Electronics Standards Association - Display Power Management Signaling) Associazione fra produttori di hardware per l'uniformità per la definizione ed il mantenimento degli standard per schede video e monitor. La VESA ha svolto un ruolo fondamentale per l'introduzione degli standard grafici video Super VGA ed Extended VGA contribuendo a ridurre al minimo lo sfarfallio, lo stress e l'affaticamento della vista dell'operatore

# Appendice

# Marchi e Loghi

DisplayPort-Symbol e VESA sono marchi registrati di Video Electronics Standards Association in USA e altri paesi

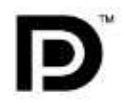

Windows, Windows Vista, Windows Media e Xbox 360 sono marchi registrati di Microsoft Corporation in USA e altri paesi

Apple, Mac, Macintosh, iMac, eMac, Mac OS, MacBook, PowerBook, ColorSync, QuickTime e iBook sono marchi registrati di Apple Inc.

Acrobat, Adobe, Adobe AIR e Photoshop sono marchi registrati di Adobe Systems Incorporated

PowerPC è un marchio registrato di International Business Machines Corporation.

Pentium è un marchio registrato di Intel Corporation.

AMD Athlon e AMD Opteron sono marchi registrati di Advanced Micro Devices, Inc.

GRACoL e IDEAlliance sono marchi registrati di International Digital Enterprise Alliance.

ColorVision eColorVision Spyder2 sono marchi registrati di DataColor Holding AG. Spyder3 è un marchio registrato di DataColor Holding AG.

Eye-One, colormunki e X-Rite sono marchi registrati di X-Rite Incorporated.

TouchWare è un marchio registrato di 3M Touch Systems, Inc.

NextWindow è un marchio registrato di NextWindow Ltd.

Real Player è un marchio registrato di RealNetworks, Inc.

NEC è un marchio registrato di NEC Corporation. PC-9801 e PC-9821 sono marchi registrati di NEC Corporation.

PlayStation è un marchio registrato di Sony Computer Entertainment Inc.

PSP und PS3 sono marchi registrati di Sony Computer Entertainment Inc.

ENERGY STAR è un marchio registrato di United States Environmental Protection Agency

HDMI, HDMI-Logo e High-Definition Multimedia Interface sono marchi registrati di HDMI Licensing, LLC

EIZO, EIZO Logo, ColorEdge, DuraVision, FlexScan, FORIS, RadiForce, RadiCS, RadiNET e ScreenManager sono marchi registrati di EIZO NANAO CORPORATION

ColorNavigator, EIZO EasyPIX, EcoView NET, EIZO ScreenSlicer, i • Sound, Screen Administrator, UniColor Pro e Raptor sono marchi registrati di EIZO NANAO CORPORATION.

Tutti marchi registrati.

### Licenza

Carattere del manuale "Round Gothic Bold" disegnato da Ricoh.

# тсо

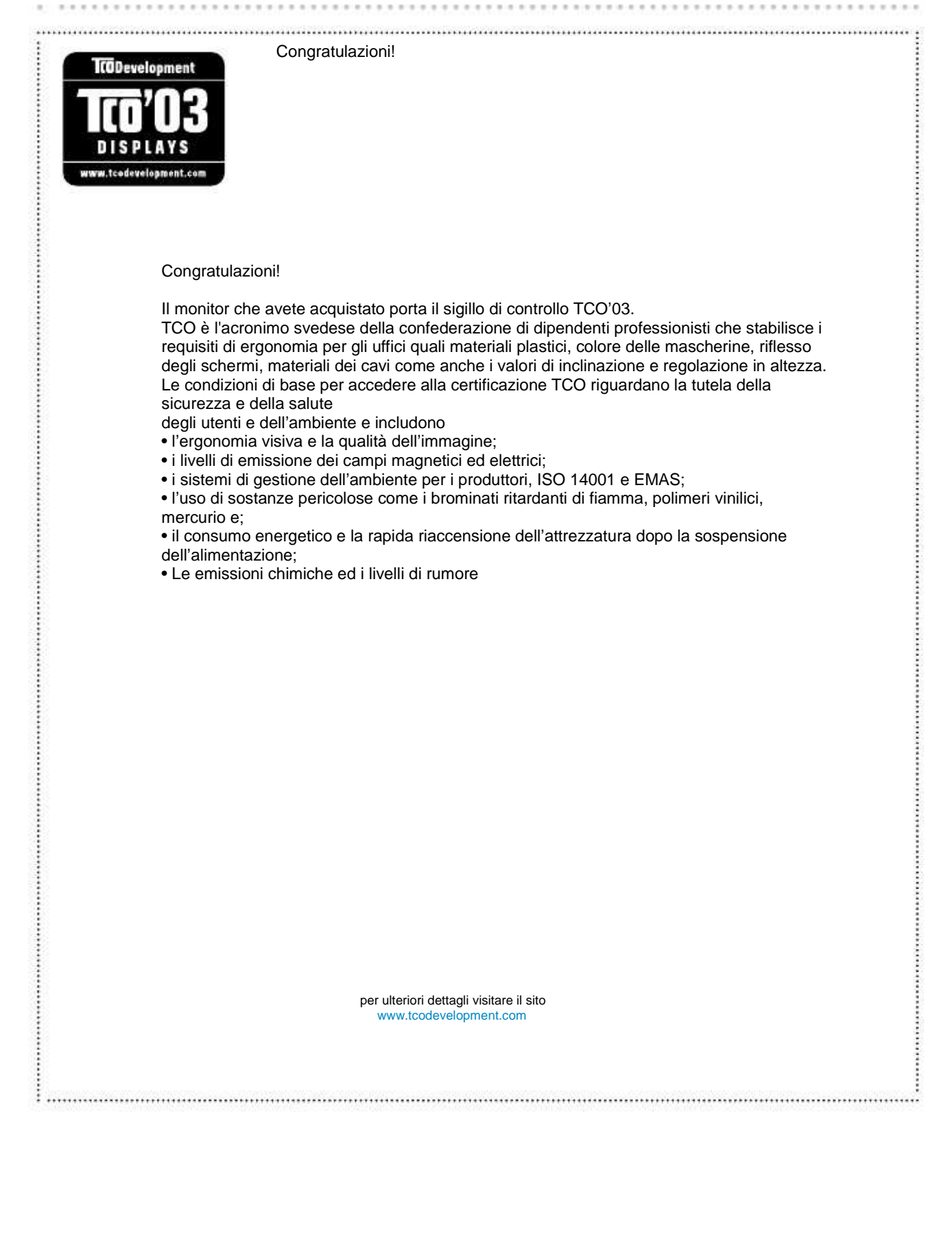

# FCC Dichiarazione di Conformità

| For U.S.A., Canada, etc. (rated 100-120 Vac) Only                                                                                                    |                                  |  |  |
|----------------------------------------------------------------------------------------------------|----------------------------------|--|--|
| FCC Declaration of Conformity                                                                                                    |                                  |  |  |
| La parte responsabile                                                                                                    | EIZONANAOTECHNOLOGIESINC.        |  |  |
|                                                                                                    | 5710WarlandDrive,Cypress,CA90630 |  |  |
|                                                                                                    | Phone:(562)431-5011              |  |  |
| dichiara che il prodotto                                                                                                    | Marca:EIZO                       |  |  |
|                                                                                                    | Modello:FlexScanSX2762W          |  |  |
| i                                                                                                    | i                                |  |  |
| è conforme alla Parte 15 delle normative FCC (Federal Communication Commission) . Il funzionamento del prodotto<br>è soggetto alle seguenti condizioni: (1) non deve provocare interferenze dannose e (2) deve essere in grado di accettare<br>eventuali interferenze ricevute, incluse quelle che potrebbero provocare anomalie nel funzionamento.                                                                                                    |                                  |  |  |
| Questo dispositivo è stato collaudato ed è conforme ai requisiti richiesti per un apparecchio digitale di classe B ai sensi della Parte<br>15 delle normative FCC. Tali limiti sono volti a fornire una protezione ragionevole delle interferenze dannose in un'installazione<br>residenziale. Questo prodotto genera, utilizza e può emettere radiofrequenze e se non intallata e utilizzato secondo le istruzione<br>può causare interferenze dannose alle comunicazioni radio. Non vi è alcuna garanzia che in particolari installazioni non si<br>verifichino tali interferenze. In caso di interferenze nella ricezione di segnali radio o televisivi, conseguenti all'accensione e allo<br>spegnimento del prodotto, è possibile provare a ovviare a tali inconvenienti adottando i sequenti provvedimenti. |                                  |  |  |
| * Riorientare o riposizionare l'antenna ricevente                                                                                                    |                                  |  |  |
| * Aumentare la distanza tra il prodotto ed il ricevitore.                                                                                                    |                                  |  |  |
| * Collegare il prodotto alla presa di un circuito diverso da quello                                                                                                    | a cui è collegato il ricevitore. |  |  |
| * Consultare il fornitore o un tecnico radio/TV d'esperienza.                                                                                                    |                                  |  |  |
| Eventuali modifiche non illustrate nel presente manuale possono rendere nullo il diritto di utilizzo del prodotto da parte dell'utente.                                                                                                    |                                  |  |  |
| Nota: Per il collegamento del presente prodotto e di tutte le periferiche opzionali o periferiche host utilizzare un                                                                                                    |                                  |  |  |
| cavo segnale EIZO per evitare interferenze entro i limiti della classe B per apparecchi digitali.                                                                                                    |                                  |  |  |
| - Cavo AC                                                                                                    |                                  |  |  |
| - Cavo segnale schermato (in dotazione)                                                                                                    |                                  |  |  |
| Informazione per il Canada                                                                                                    |                                  |  |  |
|                                                                                                    |                                  |  |  |
| Questo prodotto della classe B per apparecchi digitali risponde ai requisiti ICES-003 per il Canada.<br>CetappareilnumériquedeleclasseBestcomformeàlanormeNMB-003duCanada.                                                                                                    |                                  |  |  |

### Informazione per la scelta adatta di un braccio flessibile per il monitor

Questo monitor consente un fissaggio a muro o ad un braccio flessibile. Se non è disponibile un braccio flessibile adatto della stessa marca è necessario che il prodotto presenti i seguenti requisiti: a) Il piedistallo deve garantire un assoluta stabilità del monitor e dei relativi accessori.

Il peso del monitor e degli accessori è indicato nel manuale.

b) Il braccio flessibile deve essere posizionato in modo di evitare posizioni a 45 gradi che impongono torsioni al collo innaturali, mentre una posizione frontale con la linea degli occhi all'altezza della cornice superiore del display è la meno affaticante.

c) In caso l'utente è in cui rimane in piedi davanti al monitor, si consiglia un'altezza dal centro del monitor fino a terra di indicativamente 135-150 cm.

d) Il piedistallo deve permettere un'inclinazione di almeno  $5^{\circ}$  in avanti e  $5^{\circ}$  verso il basso. e) Il piedistallo deve permettere una rotazione di almeno  $180^{\circ}$  con uno spostamento senza sforzo (meno di 100 N).

f) Il piedistallo deve rimanere nella posizione in cui è stato sistemato

### Informazioni sull'ergonomia :

### Avvertenze sull'ergonomia:

Questo monitor risponde ai requisiti delle norme EK1-ITB2000 con il videosegnale alla risoluzione di 2560 x 1440 con ingresso digitale e frequenza di scansione minima a 60,0 Hz, non interlacciata. Per motivi ergonomici, e per non affaticare gli occhi, si consiglia di non utilizzare il colore blu scuro o nero come colore di sfondo dello schermo.

"Legge sulla sicurezza dei dispositivi e dei prodotti 3. GPSGV:

Rumore massimo 70 dB(A) o inferiore secondo la norma EN ISO 7779"

## **BEGRENZTE GARANTIE**

### LIMITED WARRANTY

EIZO NANAO CORPORATION (hereinafter referred to as "EIZO") and distributors authorized by EIZO (hereinafter referred to as the "Distributors")warrant, subject to and inaccordance with the terms of this limited warranty (hereinafter referred to as the "Warranty"), to the original purchaser (hereinafter referred to as the "Original Purchaser") who purchased the product specified in this document (hereinafter referred to as the "Product") from EIZO or Distributors, that EIZO and Distributors shall, at the irsoled is cretion, either repair or replace the Product an ocharge if the Original Purchaser (hereinafter referred to as the "Original Purchaser") who purchase the experimentation of the original purchase (hereinafter referred to as the "Original Purchaser") who purchase the Product and Distributors and the experimentation of the original purchaser (hereinafter referred to as the "Original Purchaser") who purchase the Product and Distributors are the product and the product and the product and the product and the product and the product and the product (hereinafter referred to a state) and the product and the product (hereinafter referred to a state).

The period of this Warranty is limited to (i) five (5) years from the date of purchase of the Product; or, limited to the expiration of (ii) 30,000 hours of its use of the Product (hereinafter referred to as the "Warranty Period"); provided, however,thattheWarrantyPeriodfortheLCDpaneloftheProductislimitedtothree(3)yearsfromthedateofpurchase of the Product. EIZO and Distributors shall bear no liability or obligation with regard to the Product in relation to the OriginalPurchaseroranythirdpartiesotherthanasprovidedunderthisWarranty.

EIZOandDistributorswillceasetoholdorstoreanypartsoftheProductuponexpirationofseven(7) years after the production of such parts is discontinued. In repairing the monitor, EIZO and Distributors will use renewal parts which comply withour QC standards.

The Warranty is valid only in the countries or territories where the Distributors are located. The Warranty does not restrict any legal rights of the Original Purchaser.

 $Notwith standing any other provision of this Warranty, {\sf EIZO} and {\sf Distributors shall have no obligation under this Warranty what so ever in any of the cases as set for the low:$ 

- (a) AnydefectoftheProductcausedbyfreightdamage,modification,alteration,abuse,misuse,accident,incorrect installation,disaster,faultymaintenanceand/orimproperrepairbythirdpartyotherthanEIZOandDistributors;
- (b) Anyincompatibility of the Product due to possible technical innovations and/or regulations;
- (c) Anydeteriorationofthesensor;
- (d) AnydeteriorationofdisplayperformancecausedbythedeteriorationofexpendablepartssuchastheLCDpanel and/orbacklight,etc.(e.g.changesinbrightness,changesinbrightnessuniformity,changesincolor,changesin coloruniformity,defectsinpixelsincludingburntpixels,etc.);
- (e) AnydefectoftheProductcausedbyexternalequipment;
- (f) AnydefectoftheProductonwhichtheoriginalserialnumberhasbeenalteredorremoved;
- (g) Anynormaldeteriorationoftheproduct,particularlythatofconsumables,accessories,and/orattachments(e.g. buttons,rotatingparts,cables,User'sManual,etc.);and
- (h) Anydeformation, discoloration, and/orwarpoftheexterioroftheproductincludingthatofthesurfaceoftheLCD panel.

To obtain service under the Warranty, the Original Purchaser must deliver the Product, freight prepaid, in its original packageorotheradequatepackageaffordinganequaldegreeofprotection, assuming the risk of damage and/orloss intransit, to the local Distributor. The Original Purchaser must present proof of purchase of the Product and the date of such purchase when requesting services under the Warranty.

The Warranty Period for any replaced and/or repaired product under this Warranty shall expire at the end of the original Warranty Period.

EIZO OR DISTRIBUTORSARE NOT RESPONSIBLE FORANY DAMAGE TO, OR LOSS OF, DATA OR OTHER INFORMATIONSTOREDINANYMEDIAORANYPARTOFANYPRODUCTRETURNEDTOEIZOORDISTRIBUTORS FORREPAIR.

EIZOAND DISTRIBUTORS MAKE NO FURTHER WARRANTIES, EXPRESSED OR IMPLIED, WITH RESPECTTO THE PRODUCTAND ITS QUALITY, PERFORMANCE, MERCHANTABILITY OR FITNESS FORANY PARTICULAR USE. IN NO EVENT SHALL EIZO OR DISTRIBUTORS BE LIABLE FORANY INCIDENTAL, INDIRECT, SPECIAL, CONSEQUENTIAL OR OTHER DAMAGE WHATSOEVER (INCLUDING, WITHOUT LIMITATION, DAMAGES FOR LOSSOFPROFIT, BUSINESSINTERRUPTION, LOSSOFBUSINESSINFORMATION, ORANYOTHERPECUNIARY LOSS)ARISINGOUTOFTHEUSEORINABILITYTOUSETHEPRODUCTORINANYCONNECTIONWITHTHE PRODUCT, WHETHERBASEDONCONTRACT, TORT, NEGLIGENCE, STRICTLIABILITYOROTHERWISE, EVEN IFEIZOORDISTRIBUTORSHAVEBEENADVISEDOFTHEPOSSIBILITYOFSUCHDAMAGES.THISEXCLUSION ALSO INCLUDESANY LIABILITY WHICH MAYARISE OUT OFTHIRD PARTY CLAIMSAGAINSTTHE ORIGINAL PURCHASER. THE ESSENCE OF THIS PROVISION IS TO LIMIT THE POTENTIAL LIABILITY OF EIZOAND DISTRIBUTORSARISINGOUTOFTHISLIMITEDWARRANTYAND/ORSALES.

### **BEGRENZTE GARANTIE**

EIZONANAOCORPORATION(imWeiterenals, EIZO"bezeichnet)unddieVertragsimporteurevonEIZO(imWeiteren als "Vertrieb(e)" bezeichnet) garantieren dem ursprünglichen Käufer (im Weiteren als "Erstkäufer" bezeichnet), der dasindiesemDokumentvorgegebeneProdukt(imWeiterenals, Produkt"bezeichnet)vonEIZOodereinemVertrieb erworbenhat, gemäßdenBedingungendieserbeschränktenGarantie(imWeiterenals, Garantie"bezeichnet), dass EIZO und der Vertrieb nach eigenem Ermessen das Produkt entweder kostenlos reparieren oder austauschen, falls derErstkäuferinnerhalbderGarantiefrist(weiteruntenfestgelegt)eineFehlfunktionbzw.BeschädigungdesProdukts feststellt, die während des normalen Gebrauchs des Produkts gemäß denAnweisungen des zum Lieferumfang des ProduktsgehörendenBenutzerhandbuchs(imWeiterenals, Benutzerhandbuch"bezeichnet)aufgetretenist.

Die Dauer der Garantieleistung beträgt (i) fünf (5) Jahre ab dem Erstverkaufsdatum des Produkts oder (ii) 30.000 Utilizzosstunden des Produkts (im Weiteren als "Garantiefrist" bezeichnet); die Garantiefrist für das LCD-Panel des Produkts ist jedoch auf drei (3) Jahre ab dem Erstverkaufsdatum des Produkts beschränkt. EIZO und die Vertriebe übernehmenüberdenRahmendieserGarantiehinaushinsichtlichdesProduktskeinerleiHaftungoderVerpflichtung demErstkäuferoderDrittengegenüber.

EIZOunddie Vertriebeverpflichtensich, Ersatzteilefürdas Produktübereinen Zeitraumvonsieben (7) Jahrennach Einstellungder Produktion der Ersatzteilezulagern bzw. anzubieten. EIZOundseine Vertriebspartnerverpflichtensich, beieineretwaigen Reparaturdes Monitorsausschließlich Produktegemäßden EIZO-Qualitätssicherungsstandardszu verwenden.

Diese Garantie gilt nur in Ländern oder Gebieten, in denen sich Vertriebe befinden. Die gesetzlichen GewährleistungsrechtedesErstkäufersgegenüberdemVerkäuferwerdendurchdieseGarantienichtberührt.

EIZOunddieVertriebebesitzenimRahmendieserGarantiekeinerleiVerpflichtungindenfolgendenFällen:

- (a) Produktdefekte, die auf Frachtschäden, Modifikation, Nachgestaltung, Missbrauch, Fehlbedienung, Unfälle, unsachgemäßeInstallation, Naturkatastrophen, fehlerhafteWartungund/oderunsachgemäßeReparaturdurcheine andereParteialsEIZOunddieVertriebezurückzuführensind.
- (b) Eine Inkompatibilität des Produkts aufgrund von technischen Neuerungen und/oder neuen Bestimmungen, die nachdemKaufinKrafttreten.
- (c) JeglicheVerschlechterungdesSensors.
- (d) Jegliche Verschlechterung der Bildschirmleistung, die durch Verschleißteile wie das LCD-Panel und/oder die Hintergrundbeleuchtungusw.hervorgerufenwerden(z.B.VeränderungenvonHelligkeitoderHelligkeitsverteilung, VeränderungenvonFarbeoderFarbverteilung,PixeldefekteeinschließlichvondurchgebranntenPixelnusw.).
- (e) Produktdefekte, diedurchexterneGeräteverursachtwerden.
- (f) JeglicherDefekteinesProdukts, dessenursprünglicheSeriennummergeändertoderentferntwurde.
- (g) NormaleAbnutzung des Produkts, insbesondere von Verbrauchsteilen, Zubehörteilen und/oder Beilagen (z.B. Tasten,drehbareTeile,Kabel,Benutzerhandbuchusw.);sowie
- (h) Verformungen, Verfärbungenund/oder Verziehungenam Produktäußeren, einschließlichder Oberflächedes LCD-Panels.

Bei Inanspruchnahme der Garantieleistung ist der Erstkäufer verpflichtet, das Produkt auf eigene Kosten und in der Originalverpackung bzw. einer anderen geeigneten Verpackung, die einen gleichwertigen Schutz gegen Transportschädenbietet,andenörtlichen Vertriebzuübersenden,wobeider Erstkäuferdas Transportrisikogegenüber Schädenund/oder Verlustträgt. Zum Zeitpunkt der Inanspruchnahme der Garantieleistung muss der Erstkäufereinen Verkaufsbelegvorweisen, auf dem das Kauf datum angegebenist.

DieGarantiefristfüreinimRahmendieserGarantieausgetauschtesund/oderrepariertesProdukterlischtnachAblauf derursprünglichenGarantiefrist.

EIZOODERDIEEIZO-VERTRAGSIMPORTEUREHAFTENNICHTFÜRZERSTÖRTEDATENBESTÄNDEODERDIE KOSTEN DER WIEDERBESCHAFFUNG DIESER DATENBESTÄNDEAUF JEGLICHEN DATENTRÄGERN ODER TEILENDESPRODUKTS, DIEIMRAHMENDERGARANTIEBEIEIZOODERDENEIZO-VERTRAGSIMPORTEUREN ZURREPARATUREINGEREICHTWURDEN.

EIZO UND DIE EIZO-VERTRAGSIMPORTEURE GEBEN WEDER EXPLIZITE NOCH IMPLIZITE GARANTIEN IN BEZUGAUF DIESES PRODUKT UND SEINE QUALITÄT, LEISTUNG, VERKÄUFLICHKEIT ODER EIGNUNG FÜR EINEN BESTIMMTEN ZWECK.AUF KEINEN FALL SIND EIZO ODER DIE EIZO-VERTRAGSIMPORTEURE VERANTWORTLICH FÜR JEGLICHE ZUFÄLLIGE, INDIREKTE, SPEZIELLE, FOLGE- ODERANDERE SCHÄDEN JEGLICHERART (EINSCHLIESSLICH OHNE JEDE BEGRENZUNG SCHÄDEN BEZÜGLICH PROFITVERLUST, GESCHÄFTSUNTERBRECHUNG, VERLUST VON GESCHÄFTSINFORMATION ODER JEGLICHEANDEREN FINANZIELLEN EINBUSSEN), DIE DURCH DIE VERWENDUNG DES PRODUKTES ODER DIE UNFÄHIGKEIT ZUR VERWENDUNG DES PRODUKTES ODER IN JEGLICHER BEZIEHUNG MIT DEM PRODUKT, SEI ES BASIERENDAUFVERTRAG, SCHADENSERSATZ, NACHLAESSIGKEIT, STRIKTEHAFTPFLICHTODERANDEREN FORDERUNGEN ENTSTEHEN, AUCH WENN EIZO UND DIE EIZO-VERTRAGSIMPORTEURE IM VORAUS ÜBER DIEMÖGLICHKEITSOLCHERSCHÄDENINFORMIERTWURDEN.DIESERAUSSCHLUSSENTHÄLTAUCHJEDE HAFTPFLICHT, DIEAUS FORDERUNGEN DRITTER GEGEN DEN ERSTKÄUFER ENTSTEHEN KANN. ZWECK DIESERKLAUSELISTES, DIEHAFTUNGVONEIZOUNDDENVERTRIEBENGEGENÜBERFORDERUNGENZU BEGRENZEN, DIEAUSDIESERBESCHRÄNKTENGARANTIEUND/ODERDEMVERKAUFENTSTEHENKÖNNEN.

### GARANTIE LIMITÉE

EIZONANAOCORPORATION(ci-aprèsdénommé«EIZO ») etlesdistributeursautorisésparEIZO(ci-aprèsdénommés «Distributeurs »), sousréserveetconformémentauxtermesdecettegarantielimitée(ci-aprèsdénommée«Garantie »), garantissentàl'acheteurinitial(ci-aprèsdénommé«Acheteur initial ») duproduitspécifiédanslaprésente(ci-après dénommé«Produit ») achetéauprèsd'EIZOoudeDistributeursagréésEIZO, queEIZOetsesDistributeursauront pouroptionderéparerouremplacergratuitementleProduitsil'Acheteurinitialconstate, pendantlaPériodedegarantie (définieci-dessous), qu'ilyaundysfonctionnementouqueleProduitasubiundommagedanslecadred'uneutilisation normaleduProduitconformémentàladescriptiondumoded'emploiquiaccompagneleProduit(ci-aprèsdénommé« Manuel d'utilisation »).

LapériodedecetteGarantieestlimitéeà(i)cinq(5)ansàpartirdeladated'achatduProduitouà(ii)30000heures d'utilisation du Produit (ci-après dénommée « Période de Garantie »), sous réserve, toutefois, que la Période de Garantie du panneau LCD du Produit est limitée à trois (3) ans à partir de la date d'achat du Produit. EIZO et ses DistributeursdéclinenttouteresponsabilitéouobligationconcernantceProduitfaceàl'Acheteurinitialouàtouteautre personneàl'exceptiondecellesstipuléesdanslaprésenteGarantie.

EIZO et ses Distributeurs cesseront de tenir ou conserver en stock toute pièce de ce Produit après l'expiration de la période de sept (7) ans suivant l'arrêt de la production de telles pièces. Pour réparer le moniteur, EIZO et ses distributeursutiliseront despièces de rechange conformes à nos normes de contrôle qualité.

LaGarantieestvalableuniquementdanslespaysoulesterritoiresoùsetrouventlesDistributeurs.LaGarantienelimite aucundesdroitsreconnusparlaloiàl'Acheteurinitial.

NonobstanttouteautreclausedecetteGarantie,EIZOetsesDistributeursn'aurontd'obligationdanslecadredecetteGarantiepouraucundescasénumérésci-dessous:

- (a) ToutdéfautduProduitrésultantdedommagesoccasionnéslorsdutransport, d'unemodification, d'unealtération, d'unabus, d'unemauvaiseutilisation, d'unaccident, d'uneinstallationincorrecte, d'undésastre, d'unentretienet/ oud'uneréparationincorrectseffectuésparunepersonneautreque EIZOousesDistributeurs;
- (b) TouteincompatibilitéduProduitrésultantd'améliorationstechniqueset/ouréglementationspossibles;
- (c) Toutedétériorationducapteur;
- (d) Toute détérioration des performances d'affichage causée par la détérioration des éléments consommables tels quelepanneauLCDet/oulerétroéclairage,etc.(parexempledeschangementsdeluminosité,deschangements del'uniformitédelaluminosité,desmodificationsdecouleur,deschangementsdel'uniformitédescouleurs,des défectuositésdepixelsycomprisdespixelsbrûlés,etc.);
- (e) ToutdéfautduProduitcauséparunappareilexterne;
- (f) Toutdéfautd'unProduitsurlequellenumérodesérieoriginalaétéaltéréousupprimé;
- (g) Toute détérioration normale du Produit, particulièrement celle des consommables, des accessoires et/ou des piècesreliéesauProduit(touches, élémentspivotants, câbles, Manueld'utilisationetc.), et
- (h) Toute déformation, décoloration, et/ou gondolage de l'extérieur du Produit, y compris celle de la surface du panneauLCD.

Pourbénéficierd'unservicedanslecadredecetteGarantie,l'AcheteurinitialdoitrenvoyerleProduitportpayé,dans sonemballaged'origineoutoutautreemballageappropriéoffrantundegrédeprotectionéquivalent,auDistributeurlocal, etassumeralaresponsabilitédesdommageset/oupertepossibleslorsdutransport.L'Acheteurinitialdoitprésenterune preuved'achatduProduitcomprenantsadated'achatpourbénéficierdeceservicedanslecadredelaGarantie.

LaPériodedegarantiepourtoutProduitremplacéet/ouréparédanslecadredecetteGarantieexpireraàlafindela Périodedegarantieinitiale.

EIZOOUSESDISTRIBUTEURSNESAURAIENTÊTRETENUSRESPONSABLESDESDOMMAGESOUPERTESDE DONNÉESOUD'AUTRESINFORMATIONSSTOCKÉESDANSUNMÉDIAQUELCONQUEOUUNEAUTREPARTIE DUPRODUITRENVOYÉÀEIZOOUAUXDISTRIBUTEURSPOURRÉPARATION.

AUCUNEAUTRE GARANTIE, EXPLICITE OU TACITE, N'EST OFFERTE PAR EIZO ET SES DISTRIBUTEURS CONCERNANT LE PRODUIT ET SES QUALITÉS, PERFORMANCES, QUALITÉ MARCHANDE OUADAPTATION À UN USAGE PARTICULIER. ENAUCUN CAS, EIZO OU SES DISTRIBUTEURS NE SERONT RESPONSABLES DES DOMMAGES FORTUITS, INDIRECTS, SPÉCIAUX, INDUITS, OU DE TOUTAUTRE DOMMAGE QUEL QU'IL SOIT (Y COMPRIS, SANS LIMITATION, LES DOMMAGES RÉSULTANT D'UNE PERTE DE PROFIT, D'UNE INTERRUPTION D'ACTIVITÉS, D'UNE PERTE DE DONNÉES COMMERCIALES, OU DETOUTAUTRE MANQUE À GAGNER) RÉSULTANT DE L'UTILISATION OU DE L'INCAPACITÉ D'UTILISER LE PRODUIT OUAYANT UN RAPPORTQUELCONQUEAVECLEPRODUIT,QUECESOITSURLABASED'UNCONTRAT,D'UNTORT,D'UNE NÉGLIGENCE,D'UNERESPONSABILITÉSTRICTEOUAUTRE,MÊMESIEIZOOUSESDISTRIBUTEURSONTÉTÉ AVERTISDELAPOSSIBILITÉDETELSDOMMAGES.CETTELIMITATIONINCLUTAUSSITOUTERESPONSABILITÉ QUI POURRAIT ÊTRE SOULEVÉE LORS DES RÉCLAMATIONS D'UN TIERS CONTRE L'ACHETEUR INITIAL. L'ESSENCE DE CETTE CLAUSE EST DE LIMITER LA RESPONSABILITÉ POTENTIELLE DE EIZO ET DE SES DISTRIBUTEURSRÉSULTANTDECTTEGARANTIELIMITÉET/OUDESVENTES.

### GARANTÍA LIMITADA

EIZO NANAO CORPORATION (en lo sucesivo "EIZO") y sus distribuidores autorizados (en lo sucesivo los "Distribuidores"), conarregloydeconformidadconlostérminosdeestagarantíalimitada(enlosucesivola"Garantía"), garantizanalcompradororiginal(enlosucesivoel"Comprador original")quecompróelproductoespecificadoeneste documento(enlosucesivoel "Producto") a EIZO o sus Distribuidores, que EIZO y sus Distribuidores, a supropio criterio, repararánosustituiránel Productodeformagratuitasiel Compradororiginal detectadentrodel periodo de la Garantía(indicado posteriormente) que el Productonofunciona correctamente o que se haaveriado durante el uso normal del mismo de acuerdo con las indicaciones del manual de instrucciones suministrado con el Producto (en lo sucesivoel "Manual del usuario").

ElperíododevalidezdeestaGarantíaestálimitadoa(i)cinco(5)añosapartirdelafechadecompradelProductoo (ii)a30.000horasdeusodelProducto(enadelantedesignadocomoel"Periodo de Garantía");conlaexclusión,no obstante,dequeelperíododegarantíadelpanelLCDdelProductoestálimitadoatres(3)añosapartirdelafecha decompradelProducto.EIZOysusDistribuidoresnotendránningunaresponsabilidadniobligaciónconrespectoal ProductoparaconelCompradororiginalniparacontercerosquenoseanlasestipuladasenlapresenteGarantía.

EIZOysusDistribuidoresnoestaránobligadosasuministrarcualquierrecambiodelProductounavezpasadossiete (7)añosdesdequesedejedefabricarelmismo.Paralareparacióndelmonitor,EIZOylosdistribuidoresutilizarán repuestosquecumplanconnuestrosestándaresdecontroldecalidad.

LaGarantíaesválidasóloenlospaísesyterritoriosdondeestánubicadoslosDistribuidores.LaGarantíanorestringe ningúnderecholegaldelCompradororiginal.

A pesar de las estipulaciones de esta Garantía, EIZO y sus Distribuidores no tendrán obligación alguna bajo esta Garantíaenningunodeloscasosexpuestosacontinuación:

- (a) CualquierdefectodelProductocausadopordañoseneltransporte,modificación,alteración,abuso,usoincorrecto, accidente, instalación incorrecta, desastre, mantenimiento incorrecto y/o reparación indebida realizada por un terceroquenoseaEIZOosusDistribuidores.
- (b) CualquierincompatibilidaddelProductodebidaaposiblesinnovacionestécnicasy/oreglamentaciones.
- (c) Cualquierdeteriorodelsensor.
- (d) Cualquierdeterioroenelrendimientodelavisualizacióncausadoporfallosenlaspiezasconsumiblescomoel panelLCDy/ola"Backlight", etc. (p. ej. cambiosdebrillo, cambiosdeuniformidaddelbrillo, cambiosdecolor, cambiosdeuniformidaddelcolor, defectosdepíxeles, incluyendopíxelesmuertos, etc.).
- (e) CualquierdefectodelProductocausadoporunequipoexterno.
- (f) CualquierdefectodelProductoenelquehayasidoalteradooborradoelnúmerodeserieoriginal.
- (g) CualquierdeterioronormaldelProducto, yenparticulardelaspiezasconsumibles, accesoriosydemás (p.ej. botones, piezas giratorias, cables, Manualdelusuario, etc.).
- (h) Cualquierdeformación, decoloracióny/oalabeodelexterior del Producto incluidal a superficie del panel LCD.

Para obtener servicio en los términos de esta Garantía, el Producto deberá ser enviado por el Comprador original, asuDistribuidorlocal,coneltransportepreviamentepagado,enelembalajeoriginaluotroembalajeadecuadoque ofrezcaelmismogradodeprotección,asumiendoelriesgodedañosy/opérdidadelProductoduranteeltransporte.El CompradororiginaldeberápresentaruncomprobantedecompradelProductoenelquesereflejelafechadecompra delmismocuandolosoliciteelserviciodeGarantía.

El Periodo de garantía paracual qui er Productor emplazado y/oreparado en los términos de esta Garantía expiraráal vencer el Periodo de garantía original.

EIZO O LOS DISTRIBUIDORESAUTORIZADOS DE EIZO NO SE RESPONSABILIZAN DE NINGÚN DAÑO O PÉRDIDAQUEPUEDANSUFRIRLOSDATOSUOTRAINFORMACIÓNALMACENADAENCUALQUIERMEDIOO CUALQUIERPARTEDECUALQUIERPRODUCTODEVUELTOAEIZOOALOSDISTRIBUIDORESDEEIZOPARA SUREPARACIÓN.

EIZOY LOS DISTRIBUIDORESAUTORIZADOS DE EIZO NO OFRECEN NINGUNA OTRA GARANTÍA, IMPLÍCITA NI EXPLÍCITA, CON RESPECTOAL PRODUCTO YA SU CALIDAD, RENDIMIENTO, COMERCIABILIDAD E IDONEIDADPARACUALQUIERUSOENPARTICULAR.ENNINGÚNCASOSERÁNEIZOOLOSDISTRIBUIDORES AUTORIZADOSDEEIZORESPONSABLESDENINGÚNDAÑOEMERGENTE,INDIRECTO,ESPECIAL,INHERENTE O CUALQUIERA QUE SEA (INCLUYENDO, SIN LIMITACIÓN, DAÑOS POR LUCRO CESANTE, INTERRUPCIÓN DE LAACTIVIDAD COMERCIAL, PÉRDIDA DE INFORMACIÓN COMERCIAL O CUALQUIER OTRA PÉRDIDA PECUNIARIA)QUESEDERIVEDELUSOOIMPOSIBILIDADDEUSODELPRODUCTOOENRELACIÓNCONEL PRODUCTO,YA SEA BASADO EN CONTRATO, PORAGRAVIO, NEGLIGENCIA, ESTRICTA RESPONSABILIDAD O CUALQUIERA QUE SEA,AUN CUANDO SE HAYAADVERTIDOA EIZO OA LOS DISTRIBUIDORES DE EIZO DELAPOSIBILIDADDETALESDAÑOS.ESTAEXCLUSIÓNTAMBIÉNABARCACUALQUIERRESPONSABILIDAD QUE PUEDA DERIVARSE DE RECLAMACIONES HECHAS POR UN TERCERO CONTRA EL COMPRADOR ORIGINAL.LAESENCIADEESTAESTIPULACIÓNESLIMITARLARESPONSABILIDADPOTENCIALDEEIZOYLOS DISTRIBUIDORESQUEPUDIERADERIVARSEDEESTAGARANTÍALIMITADAY/OVENTAS.

### GARANZIA LIMITATA

EIZONANAOCORPORATION(acuisifaràriferimentodaquiinpoicon"EIZO")ediDistributoriautorizzatidaEIZO(a cuisifaràriferimentodaquiinpoicon"Distributori")garantiscono, secondoiterminidiquestagaranzialimitata(acuisi faràriferimentodaquiinpoicon"Garanzia")all'acquirenteoriginale(acuisifaràriferimentodaquiinpoicon"Acquirente originale") che ha acquistato il prodotto specificato in questo documento (a cui si farà riferimento da qui in poi con "Prodotto")daEIZOodaisuoiDistributori, cheEIZOeidistributori, alorodiscrezione, riparerannoosostituirannoil Prodottosenzaaddebitosel'Acquirenteoriginaletrova, entroilperiododellaGaranzia(definitosotto), cheilProdotto malfunzionaesièdanneggiatonelcorsodelsuonormaleutilizzoosservandoleindicazionidelmanualediistruzioni allegatoalProdotto(acuisifaràriferimentodaquiinpoicon"Manuale utente").

La presente Garanzia è limitato a (i) cinque (5) anni a partire dalla data d'acquisto del Prodotto; o, limitato (ii) allo scaderedi30.000ored'utilizzodelProdotto(acuisifaràriferimentodaquiinpoicon"Periodo di Garanzia");tenendo peròpresentecheilPeriododigaranziadelpannelloLCDdelProdottoèlimitatoatre(3)annidalladatad'acquisto delProdotto.EIZOeisuoiDistributorinonsiassumonoalcunaresponsabilitàenonhannoalcunobbligoriguardoal Prodottoversol'AcquirenteoriginaleoterzidiversidaquellirelativiaquestaGaranzia.

EIZO e i suoi Distributori cesseranno di tenere o di conservare qualsiasi ricambio del Prodotto allo scadere di sette (7) anni dopo che la produzioneditaliricambièstataterminata.Perlariparazionedelmonitor,EIZOeiDistributori utilizzerannopartidiricambioconformiainostristandarddicontrollodellaqualità.

La Garanzia è valida soltanto nei paesi dove ci sono i Distributori EIZO. La Garanzia non limita alcun diritto legale dell'Acquirenteoriginale.

IndipendentementedaqualsiasialtracondizionediquestaGaranzia,EIZOeisuoiDistributorinonavrannoalcunobbligo derivantedaquestaGaranziainognunodeicasielencatidiseguito:

- (a) QualsiasidifettodelProdottocausatodadanniditrasporto,modifiche,alterazioni,abusi,usiimpropri,incidenti, installazioneerrata,calamità,manutenzioneerratae/oriparazioniimproprieeseguitedaterzepartichenonsiano EIZOoisuoiDistributori.
- (b) QualsiasiincompatibilitàdelProdottodovutaapossibiliinnovazionitecnichee/onormative.
- (c) Qualsiasideterioramentodelsensore.
- (d) Qualsiasideterioramentodelleprestazionidelloschermocausatodaldeterioramentodelleparticonsumabili,come ilpannelloLCDe/olaretroilluminazione,ecc.(peresempio:icambiamentidiluminosità,cambiamentidiuniformità della luminosità, i cambiamenti di colore, i cambiamenti di uniformità del colore, i difetti dei pixel, inclusi i pixel bruciati,ecc.).
- (e) QualsiasidifettodelProdottocausatodaapparecchiatureesterne.
- (f) QualsiasidifettodelProdottoincuiilnumerodiserieoriginalesiastatoalteratoorimosso.
- (g) Qualsiasi normale deterioramento del Prodotto, in particolar modo nelle sue parti di consumo, accessori, e/o attacchi(peresempio:tasti,partirotanti,cavi,Manualedell'utente,ecc.).
- (h) Qualsiasitipodideformazione, scolorimento, e/odiinvolucroesternodel Prodottoinclusala superficiedel pannello LCD.

Per ricevere assistenza tecnica con questa Garanzia, l'Acquirente originale deve inviare il Prodotto, con trasporto pre-pagato, nellasua confezioneoriginaleoaltraconfezioneadeguatachefornisceunlivelloanalogodiprotezione, assumendosiilrischiodidannie/operditaintransito, alDistributorelocale.L'Acquirenteoriginaledevepresentarela provadiacquistochestabilisceladatadiacquistodelProdottoquandorichiedeserviziosottoGaranzia.

 $\label{eq:linear} II Periodo digaranzia perqualsia si Prodotto sostituito e/oriparato sotto que sta Garanzia scade alla fine del Periodo di garanzia originale.$ 

EIZOOISUOIDISTRIBUTORINONSONORESPONSABILIPERQUALSIASIDANNOOPERDITADIDATIOALTRE INFORMAZIONI MEMORIZZATI SU QUALSIASI SUPPORTO O QUALSIASI PARTE DI QUALSIASI PRODOTTO INVIATOAEIZOOISUOIDISTRIBUTORIPERRIPARAZIONI.

EIZO E I SUOI DISTRIBUTORI NON OFFRONOALCUNA GARANZIAADDIZIONALE, IMPLICITA O ESPLICITA, RIGUARDO IL PRODOTTO E LA SUA QUALITÀ, PRESTAZIONI, VENDIBILITÀ OAPPROPRIATEZZA PER QUALSIASI USO PARTICOLARE. IN NESSUN CASO EIZO O I DISTRIBUTORI EIZOAUTORIZZATI SARANNO RESPONSABILI PER QUALSIASI DANNOACCIDENTALE, INDIRETTO, SPECIALE, CONSEGUENTE O DI QUALSIASIALTRANATURA(INCLUSI,SENZALIMITI,DANNIPERPERDITADIPROFITTI,INTERRUZIONEDELLE ATTIVITÀ, PERDITA DI INFORMAZIONI D'AFFARI O QUALSIASIALTRA PERDITA PECUNIARIA) DERIVANTI DALL'USO O DALL'IMPOSSIBILITÀ DI USARE IL PRODOTTO O IN QUALSIASI RELAZIONEAL PRODOTTO, SIA SU BASE DI CONTRATTO, TORTO, NEGLIGENZA, STRETTA RESPONSABILITÀ OALTRIMENTI,ANCHE SE EIZO O I DISTRIBUTORI EIZOAUTORIZZATI SONO STATIAVVERTITI DELLA POSSIBILITÀ DITALI DANNI. QUESTAESCLUSIONEINCLUDEANCHEQUALSIASIRESPONSABILITÀCHEPOSSAINSORGEREDARECLAMI DI TERZI CONTRO L'ACQUIRENTE ORIGINALE. L'ESSENZA DI QUESTO PROVVEDIMENTO È LIMITARE LA RESPONSABILITÀPOTENZIALEDIEIZOEDEIDISTRIBUTORIDERIVANTEDAQUESTAGARANZIALIMITATAE/O DALLEVENDITE.

### **BEGRÄNSAD GARANTI**

EIZO NANAO CORPORATION (nedan kallat "EIZO") och EIZOs auktoriserade distributörer (nedan kallade "Distributörer") garanterar i enlighet med villkoren i denna begränsade garanti (nedan kallad "Garantin") den ursprungligeköparen(nedankalladden "Ursprunglige köparen") somköptedenidokumentetspecificeradeprodukten (nedankallad "Produkten") från EIZO eller Distributörer, att EIZO eller Distributöreren ligtegetgottfinnandekostnadsfritt antingenrepareraeller bytaut den de fekta Produkten om den Ursprungligeköparen inom Garantiperioden (definieras nedan) upptäckeratt Produkten fungerarfelaktigtellerskadas undernormalanvändning av Produkten i enlighet med beskrivningen i bruksanvisningen (nedankallad "Bruksanvisning").

Giltighetsperiodenfördennagarantiärbegränsadtill(i)fem(5)årfråndatumetförProduktensinköpeller, om detta inträffartidigare, begränsattillutlöpandetav(ii)30000 timmarsanvändningavProdukten(härikallad"Garantiperioden"). GarantiperiodenförProduktensLCD-panelärdockbegränsadtilltre(3)årfråndatumetförProduktensinköp.EIZOoch DistributörerskainteundernågravillkorhanågotannatansvaränvadsomangesidennagarantigällandeProdukteni relationtilldenUrsprungligeköparenellertredjepart.

EIZOochDistributörerkommerattupphöramedlagerhållningavProduktensdelareftersju(7)årefterattproduktionen av dessa delar upphört. Nät skärmen repareras använder EIZO och distributörer reservdelar som uppfyller våra kvalitetsstandarder.

Garantin är endast giltig i de länder där det finns Distributörer. Garantin begränsar inte några av den Ursprunglige köparenslagstadgaderättigheter.

OavsettandravillkoridennagarantiskainteEIZODistributörerundernågravillkorhanågotansvarinågotavdefall sombeskrivsnedan:

- (a) När någon bristfällighet hos Produkten kan härledas till att ha uppstått vid frakt, modifiering, ändring, felaktigt handhavande,olycka,felaktiginstallation,katastrof,felaktigtunderhålloch/ellerfelaktigreparationutfördavtredje partannanänEIZOochDistributörer.
- (b) AllaformeravinkompatibilitethosProduktenpågrundavmöjligatekniskainnovationeroch/ellerbestämmelser.
- (c) Allaförsämringaravsensorn.
- (d) Alla försämringar av bildens prestanda beroende på förbrukningsdelar så som LCD-panel och/eller bakgrundsbelysningetc.(t.ex.ändringariljusstyrka,jämnhetiljusstyrka,färg,färgjämnhet,defektapixlaroch/eller fastlysandepixlaretc.).
- (e) AlladefekterhosProduktensomorsakatsavexternutrustning.
- (f) AlladefekterhosProduktenpåvilkendetursprungligaserienumretharändratselleravlägsnats.
- (g) All normal försämring av Produkten, speciellt förbrukningsartiklar, tillbehör och/eller yttre delar (t.ex. knappar, roterandedelar,kablar,Bruksanvisningenetc.).
- (h) Varjedeformation, missfärgningoch/ellerskevhetavProduktensyttreinklusiveytanpåLCD-panelen.

För att erhålla service under denna garanti måste den Ursprunglige köparen (med hänseende till risken för skada och/ellerförlustundertransport)levereraProduktentillnärmasteDistributörmedförebetaldfrakt,idessursprungliga förpackning eller annan fullgod förpackning som ger likvärdigt skydd. Den Ursprunglige köparen måste kunna visa inköpsbevisförProduktensomklargörProduktensinköpsdatumvidbegäranavgarantiservice.

Garantiperiodenförallautbyttaoch/ellerrepareradeprodukterunderdennagarantiskallupphöravidutgångenavden ursprungligaGarantiperioden.

EIZOELLERDISTRIBUTÖRERÄRINTEANSVARIGAFÖRNÅGONFORMAVSKADAELLERFÖRLUSTAVDATA ELLERANNAN INFORMATION SOM HAR LAGRATS I NÅGON FORMAV MEDIA ELLERANNAN DELAV NÅGON PRODUKTSOMHARRETURNERATSTILLEIZOELLERDISTRIBUTÖRERFÖRREPARATION.

EIZO OCH DISTRIBUTÖRERNA GARANTERAR INGET, UTTRYCKLIGEN ELLER UNDERFÖRSTÅTT, VAD BETRÄFFARPRODUKTENOCHDESSKVALITET, PRESTANDA, SÄLJBARHETELLERLÅMPLIGHETFÖRNÅGON FORMAVSPECIELLANVÄNDNING. UNDERINGAOMSTÄNDIGHETERSKALLEIZOELLERDISTRIBUTÖRERNA HÅLLASANSVARIGAFÖRNÅGRASOMHELSTUNDERORDNADE, INDIREKTA, SPECIELLA, DÄRAVFÖLJANDE ELLER ÖVRIGA SKADOR (INKLUSIVE, UTAN BEGRÄNSNING TILL, SKADOR FÖR FÖRLUSTAV INKOMST, AVBRUTENAFFÄRSRÖRELSE, FÖRLUSTAVAFFÄRSINFORMATIONELLERANNANSÄRSKILDFÖRLUST)SOM UPPSTÅTT SOM ETT RESULTATAVANVÄNDNING ELLER OFÖRMÅGAATTANVÄNDA PRODUKTEN ELLER I NÅGON FORMAVANSLUTNINGTILL PRODUKTERNA, VARE SIG DETTA GRUNDAS PÅ KONTRAKT, ÅTALBAR HANDLING, FÖRSUMLIGHET, ANSVARSSKYLDIGHETELLERANNAT, ÄVENOMEIZOELLERDISTRIBUTÖRERNA HAR INFORMERATS BETRÄFFANDE MÖJLIGHETATT SÅDANA SKADOR FÖRELIGGER. DETTA UNDANTAG OMFATTARÄVENALLFORMAVANSVARSSKYLDIGHETSOMKANUPPSTÅGENOMENTREDJEPARTSANSPRÅK GENTEMOTDENURSPRUNGLIGEKÖPAREN.GRUNDBESTÅNDSDELENIBESTÄMMELSENÄRATTBEGRÄNSA DETEVENTUELLAANSVARSTAGANDETFÖREIZOOCHDISTRIBUTÖRERNASOMKANUPPSTÅGENOMDENNA BEGRÄNSADEGARANTIOCH/ELLERFÖRSÄLJNING.

### ΠΕΡΙΟΡΙΣΜΕΝΗ ΕΓΓΥΗΣΗ

ΗΕΙΖΟΝΑΝΑΟCORPORATION(στοεξής«ΕΙΖΟ») καιοιδιανομείς πουεξουσιοδοτείη ΕΙΖΟ(στοεξής «Διανομείς») παρέχουν εγγύηση, υποκείμενη και σύμφωνα με τους όρους της παρούσας περιορισμένης εγγύησης (στο εξής «Εγγύηση»), στοναρχικόαγοραστή(στοεξής«Αρχικός Αγοραστής») οοποίος αγόρασετο προϊόνπου καθορίζεται στο παρόνέγγραφο(στοεξής «Προϊόν») απότην ΕΙΖΟή τους Διανομείς, ηοποίαεξασφαλίζει ότιη ΕΙΖΟ καιοι Διανομείς, σύμφωναμετηδιακριτή ευχέρει άτους, είτεθα επισκευ άσουνείτεθα αντικαταστήσουντο Προϊόνχωρίς χρέωση εάνο Αρχικός Αγοραστής αντιληφθείεντός της Περιόδου Εγγύησης (ορίζεται κατωτέρω) ότι το Προϊόνδυσλει του ργείή έχει υποστείβλάβη κατάτηδιάρκει ακανονικής χρήσης του Προϊόντος σύμφωναμετην περιγραφήστο εγχειρίδιο χρήσης που συνοδεύει το Προϊόν (στοεξής «Εγχειρίδιο Χρήστη»).

Ηπερίοδοςτης παρούσας Εγγύησης είναι (i) πέντε (5) έτη απότηνη μερομηνία αγοράς του Προϊόντος, ή, στηλήξη των (ii) 30.000 ωρών χρήσης του Προϊόντος (στοεξής «Περίοδος Εγγύησης»), μετην προϋπόθεση, ωστόσο, ότιη Περίοδος Εγγύησης για τηνοθόνη LCD του Προϊόντος περιορίζεται σε τρία (3) έτη απότηνη μερομηνία αγοράς του Προϊόντος. Η ΕΙΖΟ καιοι Διανομείς δενφέρουν καμία ευθύνη ήυποχρέωση όσον αφοράτο Προϊόνσε σχέση με τον Αρχικό Αγοραστή ήοποιοδή ποτετρίτομέρος, ούτε άλλη ευθύνηδια φορετική από αυτήν που παρέχεται στην παρούσα Εγγύηση.

ΗΕΙΖΟκαιοιΔιανομείςθαπαύσουνναδιατηρούνήνααποθηκεύουντυχόνεξαρτήματατουΠροϊόντοςκατόπιντηςλήξης τωνεπτά(7)ετώνμετάτηδιακοπήτηςπαραγωγήςτέτοιωνεξαρτημάτων.Κατάτηνεπισκευήτηςοθόνης,ηΕΙΖΟκαιοι ΔιανομείςθαχρησιμοποιήσουνανταλλακτικάεπισκευήςπουσυμμορφώνονταιμεταπρότυπάμαςγιατηΔιασφάλιση Ποιότητας.

Η Εγγύηση ισχύει μόνο σε χώρες ή περιοχές όπου βρίσκονται οιΔιανομείς. Η Εγγύηση δεν περιορίζει οποιαδήποτε νόμιμαδικαιώματατουΑρχικούΑγοραστή.

Λαμβανομένηςυπόψηκάθεδιάταξηςτης παρούσας Εγγύησης, η ΕΙΖΟκαιοι Διανομείς δενθαέχουν καμία απολύτως υποχρέωσησύμφωνα με την παρούσα Εγγύησησε ο ποιαδή ποτε απότις περιπτώσεις πουδιατυπώνον ται κατωτέρω:

- (α) ΤυχόνελάττωματουΠροϊόντοςπουπροκαλείταιαπόζημιάκατάτημεταφορά,τροποποίηση,αλλαγή,κατάχρηση, λανθασμένη χρήση, ατύχημα,λανθασμένηεγκατάσταση,καταστροφή,εσφαλμένησυντήρησηή/καιλανθασμένη επισκευήαπότρίτομέροςεκτόςτηςΕΙΖΟκαιτωνΔιανομέων,
- (β) ΤυχόνασυμβατότητατουΠροϊόντοςλόγωπιθανώντεχνικώνκαινοτομιώνή/καικανονισμών,
- (γ) Τυχόνεπιδείνωσητουαισθητήρα,
- (δ) Τυχόν επιδείνωση της απόδοσης οθόνης που προκαλείται από τη φθορά αναλώσιμων εξαρτημάτων όπως της οθόνης LCD ή/και του φωτός υποβάθρου, κτλ. (π.χ. αλλαγές στη φωτεινότητα, αλλαγές στην ομοιομορφία φωτεινότητας,αλλαγέςστοχρώμα,αλλαγέςστηνομοιομορφίαχρώματος,ελαττώματασεpixelπεριλαμβανομένων τωνκαμένωνpixel,κτλ.),
- (ε) ΤυχόνελάττωματουΠροϊόντος που προκαλείται από εξωτερικό εξοπλισμό,
- (στ) Τυχόνελάττωματου Προϊόντος στοοποίο έχει τροποποιηθεί ή αφαιρεθείο γνήσιος αριθμός σειράς,
- (ζ) Τυχόν φυσιολογική φθορά του προϊόντος, ιδιαίτερα αυτής των αναλώσιμων, των αξεσουάρ ή/και των προσαρτημάτων(π.χ.κουμπιά,περιστρεφόμεναμέρη,καλώδια,ΕγχειρίδιοΧρήστη,κτλ.),και
- (η) Τυχόν παραμόρφωση, αποχρωματισμό ή/και διαστρέβλωση του εξωτερικού μέρους του προϊόντος, περιλαμβανομένηςτηςεπιφάνειαςτηςοθόνηςLCD.

ΟΑρχικόςΑγοραστήςγιαναδικαιούταιυπηρεσίεςεπισκευήςσύμφωναμετηνΕγγύηση,θαπρέπειναπαραδώσειτο Προϊόν,μεπληρωμένα τα μεταφορικάέξοδα,στηναρχικήτουσυσκευασίαήσεάλληεπαρκήσυσκευασίαμεισότιμο βαθμόπροστασίας,αναλαμβάνονταςτονκίνδυνοβλάβηςή/καιαπώλειαςκατάτημεταφορά,στοντοπικόΔιανομέα.Ο ΑρχικόςΑγοραστήςότανζητάυπηρεσίεςεπισκευήςσύμφωναμετηνΕγγύηση,θαπρέπειναπροσκομίζειτηναπόδειξη αγοράςτουΠροϊόντοςκαιτηνημερομηνίατηςαγοράς.

Η Περίοδος Εγγύησης για οποιοδήποτε αντικατεστημένο ή/και επισκευασμένο προϊόν σύμφωνα με την παρούσα ΕγγύησηλήγειστοτέλοςτηςαρχικήςΠεριόδουΕγγύησης.

Η ΕΙΖΟ Ή ΟΙΔΙΑΝΟΜΕΙΣΔΕΝ ΕΥΘΥΝΟΝΤΑΙ ΓΙΑ ΟΠΟΙΑΔΗΠΟΤΕ ΒΛΑΒΗ ΉΑΠΩΛΕΙΑΔΕΔΟΜΕΝΩΝ ΉΑΛΛΩΝ ΠΛΗΡΟΦΟΡΙΩΝ ΠΟΥΑΠΟΘΗΚΕΥΟΝΤΑΙ ΣΕ ΟΠΟΙΟΔΗΠΟΤΕ ΜΕΣΟ Ή ΟΠΟΙΟΔΗΠΟΤΕΑΛΛΟ ΜΕΡΟΣ ΣΕ ΟΠΟΙΟΔΗΠΟΤΕΠΡΟΪ́ΟΝΠΟΥΕΠΙΣΤΡΕΦΕΤΑΙΣΤΗΝΕΙΖΟΉΣΕΔΙΑΝΟΜΕΑΓΙΑΕΠΙΣΚΕΥΗ.

Η ΕΙΖΟ ΚΑΙ ΟΙΔΙΑΝΟΜΕΙΣΔΕΝ ΠΑΡΕΧΟΥΝ ΚΑΜΙΑ ΠΕΡΑΙΤΕΡΩ ΕΓΓΥΗΣΗ, ΡΗΤΗ Ή ΣΥΝΕΠΑΓΟΜΕΝΗ, ΟΣΟΝ ΑΦΟΡΑΤΟ ΠΡΟΪ́ΟΝ ΚΑΙΤΗΝ ΠΟΙΟΤΗΤΑ, ΤΗΝΑΠΟΔΟΣΗ, ΤΗΝ ΕΜΠΟΡΕΥΣΙΜΟΤΗΤΑ ΉΤΗΝ ΚΑΤΑΛΛΗΛΟΤΗΤΑ ΤΟΥ ΓΙΑ ΟΠΟΙΑΔΗΠΟΤΕ ΣΥΓΚΕΚΡΙΜΕΝΗ ΧΡΗΣΗ. ΣΕ ΚΑΜΙΑ ΠΕΡΙΠΤΩΣΗ Η ΕΙΖΟ Ή ΟΙΔΙΑΝΟΜΕΙΣΔΕΝ ΘΑ ΕΥΘΥΝΟΝΤΑΙ ΓΙΑ ΚΑΜΙΑΑΠΟΛΥΤΩΣ ΤΥΧΑΙΑ, ΕΜΜΕΣΗ, ΕΙΔΙΚΗ, ΣΥΝΕΠΑΓΟΜΕΝΗ ΉΑΛΛΗ ΒΛΑΒΗ (ΠΕΡΙΛΑΜΒΑΝΟΜΕΝΩΝ, ΜΕΤΑΞΥΑΛΛΩΝ, ΒΛΑΒΩΝ ΉΑΠΩΛΕΙΑΣ ΚΕΡΔΩΝ,ΔΙΑΚΟΠΗΣ ΕΠΙΧΕΙΡΗΜΑΤΙΚΩΝ ΔΡΑΣΤΗΡΙΟΤΗΤΩΝ,ΑΠΩΛΕΙΑΣΕΠΙΧΕΙΡΗΜΑΤΙΚΩΝΠΛΗΡΟΦΟΡΙΩΝΗΤΥΧΟΝΑΛΛΗΣΧΡΗΜΑΤΙΚΗΣΑΠΩΛΕΙΑΣ) ΠΟΥΠΡΟΚΥΠΤΕΙΑΠΟΤΗΧΡΗΣΗΉΤΗΝΑΝΙΚΑΝΟΤΗΤΑΧΡΗΣΗΣΤΟΥΠΡΟΪΟΝΤΟΣΉΤΥΧΟΝΑΛΛΗΣΣΥΝΔΕΣΗΣ ΜΕΤΟΠΡΟΪ́ΟΝ,ΕΙΤΕΒΑΣΙΖΕΤΑΙΣΕΣΥΜΒΟΛΑΙΟ,ΒΛΑΒΗ,ΑΜΕΛΕΙΑ,ΑΥΣΤΗΡΗΕΥΘΥΝΗΤΗΣΙΔΑΛΛΩΣ,ΑΚΟΜΗ ΚΙΕΑΝΗΕΙΖΟΉΟΙΔΙΑΝΟΜΕΙΣΕΝΗΜΕΡΩΘΟΥΝΓΙΑΤΗΝΠΙΘΑΝΟΤΗΤΑΤΕΤΟΙΩΝΖΗΜΙΩΝ.ΗΕΞΑΙΡΕΣΗΑΥΤΗ ΠΕΡΙΛΑΜΒΑΝΕΙΕΠΙΣΗΣ ΟΠΟΙΑΔΗΠΟΤΕΕΥΘΥΝΗΕΝΔΕΧΕΤΑΙΝΑΠΡΟΚΥΨΕΙΑΠΟΑΞΙΩΣΕΙΣΤΡΙΤΟΥΜΕΡΟΥΣ ΚΑΤΑΤΟΥΑΡΧΙΚΟΥΑΓΟΡΑΣΤΗ.ΗΟΥΣΙΑΤΟΥΟΡΟΥΑΥΤΟΥΕΙΝΑΙΝΑΠΕΡΙΟΡΙΣΕΙΤΗΝΠΙΘΑΝΗΕΥΘΥΝΗΤΗΣ ΕΙΖΟΚΑΙΤΩΝΔΙΑΝΟΜΕΩΝΠΟΥΠΡΟΚΥΠΤΕΙΑΠΟΤΗΝΠΑΡΟΥΣΑΕΓΓΥΗΣΗΉ/ΚΑΙΤΙΣΠΩΛΗΣΕΙΣ.

### ОГРАНИЧЕННАЯ ГАРАНТИЯ

EIZO NANAO CORPORATION (называемая в дальнейшем "EIZO") и авторизированные EIZO дистрибуторы (называемые в дальнейшем "Дистрибуторы") гарантируют, в соответствии с условиями и пунктами этой ограниченной гарантии (называемой в дальнейшем "Гарантия"), первичному покупателю (называемому в дальнейшем "Первоначальный покупатель"),которыйприобрелуEIZOилиДистрибуторовпродукт,указанный в этом документе (называемый в дальнейшем "Продукт"), что EIZO или Дистрибуторы на свое усмотрение либо бесплатно отремонтируют, либо бесплатно заменят Продукт, если Первоначальный покупатель признает в пределах Гарантийного срока (определенного ниже), что Продукт неисправен или он поврежден процессе нормальногоиспользованияпродуктавсоответствиисописаниемвинструкциипоэксплуатации,прилагаемойк Продукту(называемой вдальнейшем "Руководство пользователя").

Гарантийныйпериодограниченсроком(i)пять(5)летотдатыприобретенияПродукта,илиограниченсроком(ii) 30000часовиспользования Продукта(называемыйвдальнейшем"Гарантийный период"),приусловии,что Гарантийный период для панели ЖКД ограничен сроком три (3) года от даты приобретения Продукта. EIZO и ДистрибуторыненесутникакойответственностиинеберутобязательствотносительноПродуктапоотношениюк Первоначальномупокупателюилипоотношениюклюбымтретьимсторонам,кромеобязательств,оговоренныхв этойГарантии.

EIZOиДистрибуторыпрекратятхранениеилискладированиелюбыхдеталейПродуктапоистечениисеми(7) летпослепрекращенияпроизводстватакихдеталей.ВслучаеремонтамонитораEIZOиДистрибьюторыбудут использоватьзапчасти,которыесоответствуютнашимстандартамQC(контролькачества).

Гарантия действительна только в странах или регионах, где расположены Дистрибуторы. Гарантия не ограничиваетникакиезаконныеправаПервоначальногопокупателя.

Несмотрянадругиеусловияэтой Гарантии EIZOи Дистрибуторыненесутникаки хобязательствсогласноэтой Гарантиивлюбомизперечисленных нижеслучаев:

- (а) Любые дефекты Продукта, вызванные повреждениями при перевозке, модификацией, изменением, неправильным обращением, неправильным использованием, авариями, неправильной установкой, стихийнымибедствиями,неправильнымуходоми/илинеправильнымремонтомтретьейстороной,отличной отЕIZОилиДистрибуторов;
- (б) Любые несовместимости Продукта из-за технических усовершенствований и/или изменения технических норм;
- (в) Любоеповреждениедатчика;
- (г) Любые ухудшения работы дисплея, вызванные изнашиванием невосстановимых частей, таких как панельЖКДи/илиподсветкаит.д.(например,изменениевяркости,изменениевравномерностияркости, изменениевцветности,изменениевравномерностицветности,изменениевпикселах,включаявыгоревшие пикселыит.д.);
- (д) ЛюбыедефектыПродукта,вызванныевнешнимоборудованием;
- (е) ЛюбыедефектыПродукта, прикоторыхоригинальный серийный номербылизмененилиудален;
- (ж) Любые естественные ухудшения продукта, в частности, вызванные износом расходных частей, принадлежностей и/или приспособлений (например, кнопок, вращающихся частей, кабелей, Руководства пользователяит.д.);и
- (3) Любые деформации, изменения цвета и/или коробления внешней поверхности продукта, включая поверхностьпанелиЖКД.

Чтобы получить техническое обслуживание в рамках Гарантии, Первоначальный покупатель должен доставить Продукт местному Дистрибутору, оплатив перевозку, в его оригинальной упаковке или в другой соответствующей упаковке,обеспечивающейравноценнуюстепеньзащиты,принимаявовниманиерискповрежденияи/илиутерюпри транспортировке. При запросе технического обслуживания в рамках Гарантии Первоначальный покупатель должен предоставитьсвидетельствопокупкипродуктаидатыпокупки.

Гарантийныйпериоддлялюбогозамененногои/илиотремонтированногопродуктаврамкахГарантииистекаетвконце завершениясрокадействияоригинальногоГарантийногопериода.

ЕІZOИЛИДИСТРИБУТОРЫНЕНЕСУТОТВЕТСТВЕННОСТИЗАЛЮБЫЕПОВРЕЖДЕНИЯИЛИУТЕРЮДАННЫХИЛИ ДРУГОЙ ИНФОРМАЦИИ, ХРАНЯЩИХСЯ НА КАКИХ-ЛИБО НОСИТЕЛЯХ ИНФОРМАЦИИ ИЛИ НА ЛЮБЫХ ДРУГИХ ЧАСТЯХПРОДУКТА,КОТОРЫЙВОЗВРАЩЕНЕІZOИЛИДИСТРИБУТОРАМДЛЯРЕМОНТА.

ЕІZOИДИСТРИБУТОРЫНЕДАЮТНИКАКОЙДАЛЬНЕЙШЕЙГАРАНТИИ,ВЫРАЖЕННОЙИЛИПОДРАЗУМЕВАЕМОЙ, ОТНОСИТЕЛЬНО ПРОД УКТА И ЕГО КАЧЕСТВА, ТЕХНИЧЕСКИХ ХАРАКТЕРИСТИК, ТОВАРНОСТИ ИЛИ СООТВЕТСТВИЯ ДЛЯ КАКОГО-ЛИБО ОПРЕДЕЛЕННОГО ИСПОЛЬЗОВАНИЯ. НИ ПРИ КАКИХ УСЛОВИЯХ ЕІZO ИЛИ ДИСТРИБУТОРЫ НЕ НЕСУТ ОТВЕТСТВЕННОСТИ ЗА ЛЮБОЙ СЛУЧАЙНЫЙ, КОСВЕННЫЙ, СПЕЦИАЛЬНЫЙ, ПОБОЧНЫЙ ИЛИ ИНОЙ УЩЕРБ (ВКЛЮЧАЯ, БЕЗ ОГРАНИЧЕНИЙ, УЩЕРБ ИЗ-ЗА НЕПОЛУЧЕННОЙ ПРИБЫЛИ, ПРЕРЫВАНИЯ БИЗНЕСА, ПОТЕРИ КОММЕРЧЕСКОЙ ИНФОРМАЦИИ ИЛИ ЛЮБЫЕ ДРУГИЕ ФИНАНСОВЫЕ ПОТЕРИ), ВОЗНИКШИЙ ИЗ-ЗА ИСПОЛЬЗОВАНИЯ ИЛИ НЕВОЗМОЖНОСТИ ИСПОЛЬЗОВАТЬ ПРОДУКТ ИЛИ В ЛЮБОЙДРУГОЙСВЯЗИСПРОДУКТОМ,ЛИБООСНОВАННЫЙНАКОНТРАКТНЫХОТНОШЕНИЯХ, ГРАЖДАНСКИХ ПРАВОНАРУШЕНИЯХ, НЕБРЕЖНОСТИ, ПРИЧИНЕНИЯ УЩЕРБА ТРЕТЬЕЙ СТОРОНЕ ИЛИ ЧЕМ-ЛИБО ЕЩЕ, ДАЖЕ ЕСЛИ ЕІZO ИЛИ ДИСТРИБУТОРЫ БЫЛИ УВЕДОМЛЕНЫ О ВОЗМОЖНОСТИ ТАКОГО УЩЕРБА. ЭТО ИСКЛЮЧЕНИЕ ТАКЖЕ ВКЛЮЧАЕТ ЛЮБЫЕ ОБЯЗАТЕЛЬСТВА, КОТОРЫЕ МОГУТ ВОЗНИКНУТЬ В РЕЗУЛЬТАТЕ ТРЕБОВАНИЙ ТРЕТЬЕЙ СТОРОНЫ В ОТНОШЕНИИ ПЕРВОНАЧАЛЬНОГО ПОКУПАТЕЛЯ. СУЩЕСТВОМ ЭТОГО ПОЛОЖЕНИЯ ЯВЛЯЕТСЯОГРАНИЧЕНИЕПОТЕНЦИАЛЬНОЙОТВЕТСТВЕННОСТИЕІZOИДИСТРИБУТОРОВ,ВОЗНИКАЮЩЕЙИЗ-ЗАЭТОЙОГРАНИЧЕНИЕЛОТЕНЦИАЛЬНОЙОДАЖ.

### 有限责任保证书

EIZONANAO 有限公司(以下简称 EIZO) 匠包 EIZO 授权的经销商(以下简称 经销商), 接望海</mark>依照本有限责任保证书 向从 **EIZO**和经销商购买本文中所规定产品(以下简称 产品)的原买方(以下称 原买方) (以下简称 保证书)之条款方 提供保证 :在保证期内(规定如下),如果原买方发现按本产品所附使用说明书(以下简称 用户手册)所述为武正常使 用本产品过程中,本产品出现故障或损坏,EIZO 和经销商根据其独自的判断免费修理或更换该产品。

本保证期限定为(i) 自本产品购买之日起的五(5) 年期间或限定为到达使用本产品3万小时的期限,(ii)(以下简称保证期限期限 但本产品的液晶显示屏(LCD)的保证期限定为自本产品购买之日起的三(3)年期间。EIZO和经销商将不向原买方或任何 第三方承担本保证书所规定之外的与本产品有关的任何责任或义务。

本产品的任何部件停产七 (7) 年后, EIZO 和经销商将不再保留或保管任何这类部件。维修显示器时, EIZO 与经销商将使 用符合我方质量控制标准的替换零件。

本保证书仅对于设有经销商的国家或地区有效。本保证书并不限定原买方的任何法律权利。

无论本保证书的任何其他条款如何规定,对于任何下列情况之一, EIZO 和经销商将不承担本保证书规定责任 :

- (a) 由于运输损害、改装、改动、滥用、误用、意外事故、错误安装、灾害、维护不善和 / 或由除 EIZO 和经销商以外的 第三方进行不适当的修理造成本产品的任何故障。
- (b) 由于可能发生的技术变更和 / 或调整造成本产品的任何不兼容性。
- (c) 传感器的任何劣化。

亮度均一性变化、(d)由于诸如液晶显示屏和(如亮度变化、(LCD)/或背灯等消耗品部件的老化造成的任何显示性能低劣 色彩变化、色彩均一性变化、如烧伤像素等像素缺陷)。

- (e) 因外部设备造成本产品的任何故障。
- (f) 因本产品的原序号被改变或消除造成本产品的任何故障。
- (g) 本产品的任何正常老化,尤其是消耗品、附件和 / 或附加装置(如按钮、旋转部件、电缆、用户手册等)、以及
- (h) 本产品表面包括液晶显示屏(LCD)表面的任何变形、变色和 / 翘曲。

为了获得本保证书规定的服务,原买方必须使用原包装或其他具有同等保护程度的适当包装将本产品运送到当地的经销商,并且预付运费,承担运输中的损坏和 / 或损失的风险。要求提供本保证书规定的服务时,原买方必须提交购买本产品和标 明此购买日期的证明。

按本保证书规定进行了更换和 / 或修理的任何产品的保证期限, 将在原保证期限结束时终止。

在返回给 EIZO 和经销商进行修理后,任何产品的任何媒体或任何部件中储存的数据或其他信息发生任何损坏或损失,对此 EIZO 和经销商将不承担责任。

对于本产品及其质量、性能、可销售性以及对于特殊用途的适合性,EIZO 和经销商不提供其他任何明示或暗示的保证。因 使用本产品或无法使用本产品或因与本产品有任何关系(无论是否根据合同)而造成:任何附带的、间接的、特殊的、随 之发生的或其他的损害(包括但不仅限于:利润损失、业务中断、业务信息丢失或其他任何金钱损失)以及侵权行为、过失、 严格赔偿责任或其他责任,即使已经向 EIZO 和经销商提出了发生这些损害的可能性,对此 EIZO 和经销商概不承担责任。 本免责条款还包括因第三方向原买方提出索赔而可能发生的任何责任。本条款的本质是限定由于本有限责任保证书和 / 或 销售本产品所发生的 EIZO 和经销商的潜在责任。 Chinesische Maßnahmen für RoHS Erfüllung von RoHS in China

### <u>关于电子信息产品污染控制标识</u>\_\_\_\_

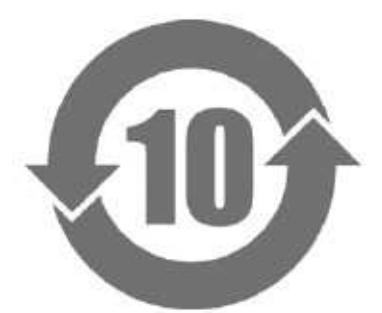

本标识根据「电子信息产品污染控制管理办法」,适用于在中华人民共和国销售的电子信息产品。标识中央的 数字为环保使用期限的年数。只要您遵守该产品相关的安全及使用注意事项,在自制造日起算的年限内,不会 产生对环境污染或人体及财产的影响。上述标识粘贴在机器背面。

### • 有毒有害物质或元素的名称及含量

| 部件名称有毒有害物质或元素                          |                                |
|----------------------------------------|--------------------------------|
| 日录镉六价铬 <b>多溴联苯多溴二苯醚</b>                |                                |
| (Pb) (Hg) (Cd) (Cr (VI) ) (PBB) (PBDE) |                                |
| 印刷电路板×00000                            |                                |
| 机箱000000                               |                                |
|                                        |                                |
|                                        |                                |
| ○ : 表示该有毒有害物质在该部件所有均质材料中的含量均           | ]在 SJ/T 11363-2006 规定的限量要求以下。  |
| × : 表示该有毒有害物质至少在该部件的某一均质材料中的           | ]含量超出 SJ/T 11363-2006 规定的限量要求。 |
| (企业可在此处),根据实际情况对上表中打"×"的技              | 术原因进行进一步说明)                    |
|                                        |                                |
|                                        |                                |

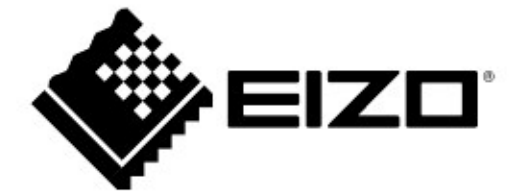

### EIZO NANAO CORPORATION

153 Shimokashiwano, Hakusan, Ishikawa 924-8566 Japan Phone: +81 76 277 6792 Fax: +81 76 277 6793

### EIZO EUROPE AB

Lovangsvagen 14 194 61, Upplands Väsby, Sweden Phone: +46 8 594 105 00 Fax: +46 8 590 91 575

http://www.eizo.com